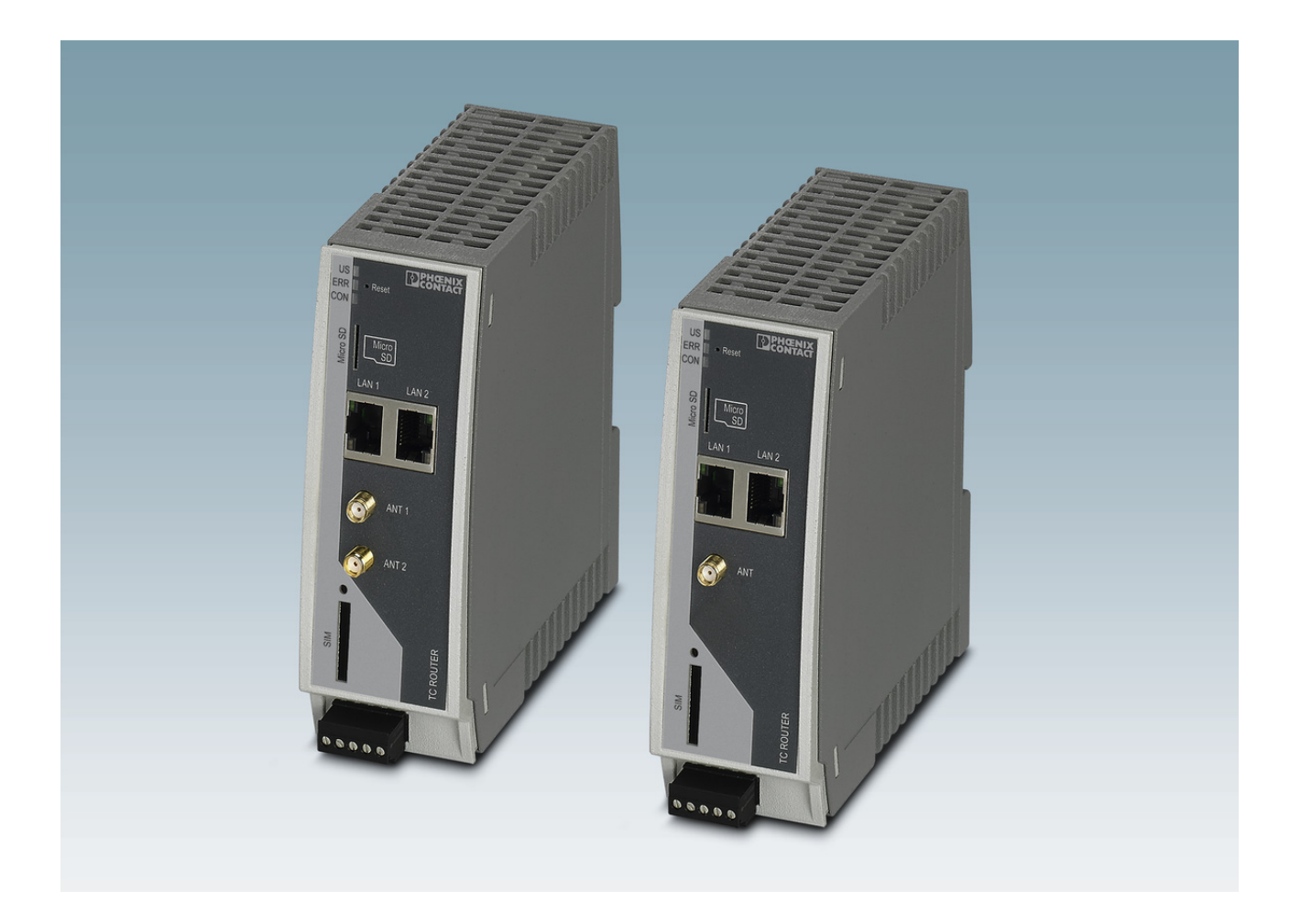

# Industrial mobile router with integrated firewall and VPN

User manual UM EN TC ROUTER .... 3G/4G

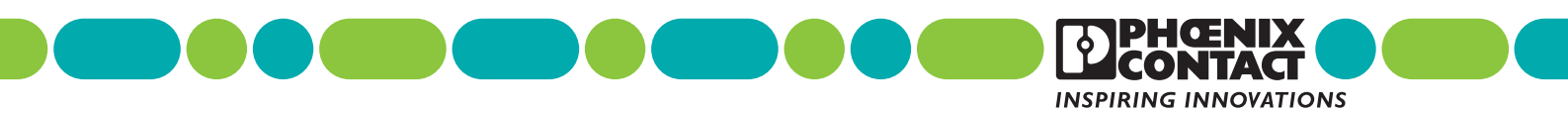

## **User manual**

## Industrial mobile router with integrated firewall and VPN

#### UM EN TC ROUTER ... 3G/4G, Revision 01

2018-09-07

This user manual is valid for:

| Designation            | Software release | Order No. |
|------------------------|------------------|-----------|
| TC ROUTER 3002T-4G     | 2.04.11          | 2702528   |
| TC ROUTER 3002T-3G     | 2.04.11          | 2702529   |
| TC ROUTER 2002T-4G     | 2.04.11          | 2702530   |
| TC ROUTER 2002T-3G     | 2.04.11          | 2702531   |
| TC ROUTER 3002T-4G VZW | 2.04.11          | 2702532   |
| TC ROUTER 3002T-4G ATT | 2.04.11          | 2702533   |

# Table of contents

| 1 | For your safety          |      |                                                                           | 5   |
|---|--------------------------|------|---------------------------------------------------------------------------|-----|
|   | 1.                       | .1   | Identification of warning notes                                           | 5   |
|   | 1.                       | .2   | Qualification of users                                                    | 5   |
|   | 1.                       | .3   | Field of application of the product                                       | 6   |
|   | 1.                       | .4   | Safety notes                                                              | 6   |
|   | 1.                       | .5   | UL warning notes (only TC ROUTER 3002T-4G VZW and TC ROUTER 3002T-4G ATT) | 7   |
| 2 | Installation             |      |                                                                           | 9   |
|   | 2.                       | .1   | Product description                                                       | 9   |
|   | 2.                       | .2   | Structure                                                                 | 10  |
|   | 2.                       | .3   | Mounting and removal                                                      | 12  |
|   | 2.                       | .4   | Inserting the SIM card                                                    |     |
|   | 2.                       | .5   | Connection                                                                | 14  |
|   | 2.                       | .6   | Resetting the router                                                      | 17  |
| 3 | Configuration via web-b  | base | d management                                                              | 19  |
|   | 3.                       | .1   | Connection requirements                                                   | 19  |
|   | 3.                       | .2   | Starting web-based management (WBM)                                       | 19  |
|   | 3.                       | .3   | Device information (viewing the device status)                            | 20  |
|   | 3.                       | .4   | Status                                                                    | 21  |
|   | 3.                       | .5   | Local network (local network setup)                                       | 26  |
|   | 3.                       | .6   | Wireless network (mobile network settings)                                | 29  |
|   | 3.                       | .7   | Network security (security settings)                                      | 43  |
|   | 3.                       | .8   | VPN                                                                       | 52  |
|   | 3.                       | .9   | I/O                                                                       | 71  |
|   | 3.                       | .10  | System                                                                    | 82  |
| 4 | Creating X.509 certifica | ates |                                                                           | 95  |
|   | 4.                       | .1   | Installation                                                              | 95  |
|   | 4.                       | .2   | Creating a new database                                                   | 95  |
|   | 4.                       | .3   | Creating a CA certificate                                                 | 96  |
|   | 4.                       | .4   | Creating templates                                                        | 99  |
|   | 4.                       | .5   | Creating certificates                                                     | 101 |
|   | 4.                       | .6   | Exporting certificates                                                    | 103 |
|   |                          |      |                                                                           |     |

#### TC ROUTER ... 3G/4G

| 5 | Technical data     |     |                                         | 105 |
|---|--------------------|-----|-----------------------------------------|-----|
|   | 5                  | 5.1 | Ordering data                           | 105 |
|   | 5                  | 5.2 | Technical data                          | 106 |
|   | 5                  | 5.3 | Dimensions                              | 110 |
| A | Technical appendix |     |                                         | 111 |
|   | ۵                  | A 1 | XML elements                            | 111 |
|   | Δ                  | ٩2  | Structure of the XML configuration file | 114 |
|   | Α                  | А З | Wireless network                        | 117 |
|   | Δ                  | A 4 | CIDR (Classless Inter-Domain Routing)   | 136 |
| в | Appendixes         |     |                                         |     |
|   | E                  | 31  | List of figures                         | 137 |
|   | E                  | 32  | Index                                   | 141 |

# 1 For your safety

Read this user manual carefully and keep it for future reference.

## 1.1 Identification of warning notes

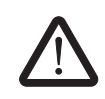

This symbol indicates hazards that could lead to personal injury.

There are three signal words indicating the severity of a potential injury.

#### DANGER

Indicates a hazard with a high risk level. If this hazardous situation is not avoided, it will result in death or serious injury.

#### WARNING

Indicates a hazard with a medium risk level. If this hazardous situation is not avoided, it could result in death or serious injury.

#### CAUTION

Indicates a hazard with a low risk level. If this hazardous situation is not avoided, it could result in minor or moderate injury.

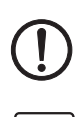

that might cause property damage or a malfunction.

This symbol together with the NOTE signal word warns the reader of actions

Here you will find additional information or detailed sources of information.

## 1.2 Qualification of users

The use of products described in this user manual is oriented exclusively to:

- Electrically skilled persons or persons instructed by them. The users must be familiar with the relevant safety concepts of automation technology as well as applicable standards and other regulations.
- Qualified application programmers and software engineers. The users must be familiar with the relevant safety concepts of automation technology as well as applicable standards and other regulations.

## **1.3** Field of application of the product

The devices are industrial mobile routers for 3G and 4G mobile networks.

#### 1.3.1 Intended use

- The devices are designed for use in industrial environments.
- The devices are intended for installation in a control cabinet.
- Operation of the wireless system is only permitted if accessories available from Phoenix Contact are used. The use of other accessory components could invalidate the operating license.

1

You can find the approved accessories for this wireless system listed with the product at phoenixcontact.net/products.

#### 1.3.2 Product changes

Modifications to hardware and firmware of the device are **not** permitted.

Incorrect operation or modifications to the device can endanger your safety or damage the device. Do not repair the device yourself. If the device is defective, please contact Phoenix Contact.

#### 1.4 Safety notes

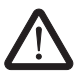

#### WARNING:

Observe the following safety notes when using the device.

- Installation, operation, and maintenance may only be carried out by qualified electricians. Follow the installation instructions as described.
- When installing and operating the device, the applicable regulations and safety directives (including national safety directives), as well as the generally recognized codes of practice, must be observed. The technical data is provided in the packing slip and on the certificates (conformity assessment, additional approvals where applicable).
- Do not open or modify the device. Do not repair the device yourself; replace it with an equivalent device instead. Repairs may only be carried out by the manufacturer. The manufacturer is not liable for damage resulting from non-compliance.
- The IP20 degree of protection (IEC 60529/EN 60529) of the device is intended for use in a clean and dry environment. Do not subject the device to mechanical and/or thermal loads that exceed the specified limits.
- The device is designed exclusively for operation with safety extra-low voltage (SELV) in accordance with IEC 60950/EN 60950/VDE 0805. The device may only be connected to devices that meet the requirements of EN 60950.
- The device complies with the EMC regulations for industrial areas (EMC class A).
   When used in residential areas, the device may cause radio interference.

#### 1.5 UL warning notes (only TC ROUTER 3002T-4G VZW and TC ROUTER 3002T-4G ATT)

- Use copper wires rated 85°C. •
- If the equipment is used in a manner not specified, the protection provided by the equip-• ment may be impaired.
- This device has to be built in an enclosure (control box).
- External circuit from SELV supplied •
- SELV - Limited energy according to UL/IEC/EN 61010-1 or NEC class II
- This equipment must be mounted in an enclosure certified for use in Class I, Zone 2 mi-• nimum and rated IP54 minimum in accordance with IEC 60529 when used in Class I, Zone 2 environment.
- Device shall only be used in an area of not more than pollution degree 2.

ŰL cl US LISTED E366272

Class I, Zone 2, AEx nA IIC T4 / Ex nA IIC T4 Gc Class I, Division 2, Groups A, B, C and D T4 Input: 10 - 30 V DC, max. 1.7 A ----IND.CONT.EQ. FOR.HAZ.LOC. Amb. Temp. Range: -40°C < Tamb < 70°C

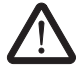

# 2 Installation

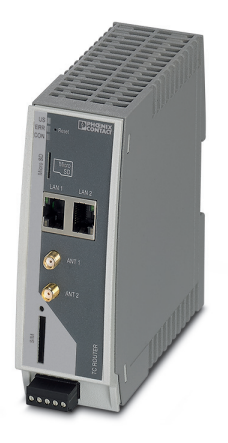

## 2.1 Product description

The **TC ROUTER...** mobile routers enable high-performance high-speed data links via mobile networks. The integrated firewall and VPN (Virtual Private Network) protect your application against unauthorized access.

The focus is on EMC, electrical isolation, and surge protection for reliable and secure communication. The data link and quality of the mobile network are also monitored. If required, the device sends a message or re-establishes the mobile network connection.

#### Features

- Virtual permanent line to connect networks via mobile network
- Stateful inspection firewall for dynamic filtering
- VPN remote start via SMS or call
- Two switching inputs and one switching output
- XML interface
- Alarm sent via SMS or e-mail directly via the integrated switching input
- Configuration via web-based management or microSD card
- Two local Ethernet connections
- Switchable energy-saving mode
- Integrated logbook
- Extended temperature range of -40°C ... +70°C

#### Table 2-1 Overview product versions

| Designation            | Mobile communication | Fallback       | VPN function                               | Area of appli-<br>cation |
|------------------------|----------------------|----------------|--------------------------------------------|--------------------------|
| TC ROUTER 3002T-4G     | 4G (LTE)             | 3G (UMTS/HSPA) |                                            |                          |
|                        |                      | 2G (GPRS/EDGE) | IPsec and OpenVPN, up to three VPN tunnels |                          |
| TC ROUTER 3002T-3G     | 3G (UMTS/HSPA)       | 2G (GPRS/EDGE) |                                            | Europo                   |
| TC ROUTER 2002T-4G     | 4G (LTE)             | 3G (UMTS/HSPA) |                                            | Europe                   |
|                        |                      | 2G (GPRS/EDGE) | -                                          |                          |
| TC ROUTER 2002T-3G     | 3G (UMTS/HSPA)       | 2G (GPRS/EDGE) |                                            |                          |
| TC ROUTER 3002T-4G VZW |                      | -              | IPsec and OpenVPN, up                      | USA (HazLoc              |
| TC ROUTER 3002T-4G ATT |                      | 3G (UMTS/HSPA) | to three VPN tunnels                       | approval)                |

## 2.2 Structure

#### 2.2.1 4G router

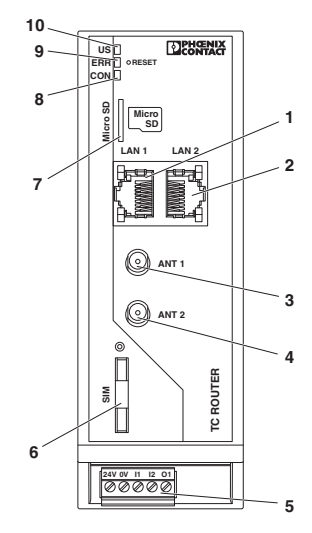

Figure 2-1 4G router

- 1 LAN interface 1
- 2 LAN interface 2
- 3 SMA antenna connection 1, primary antenna
- 4 SMA antenna connection 2, secondary antenna
- 5 COMBICON plug-in screw terminal block
- 6 SIM interface
- 7 Slot for microSD card
- 8 CON LED
- 9 ERR LED
- 10 US LED

#### 2.2.2 3G router

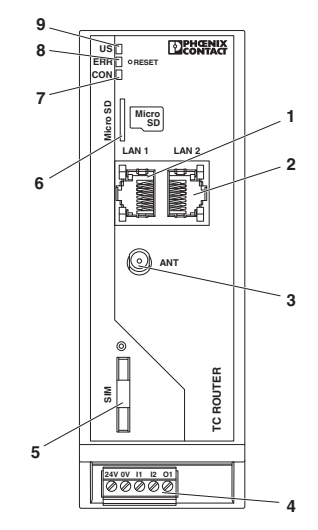

Figure 2-2 3G router

- 1 LAN interface 1
- 2 LAN interface 2
- 3 SMA antenna socket
- 4 COMBICON plug-in screw terminal block
- 5 SIM interface
- 6 Slot for microSD card
- 7 CON LED
- 8 ERR LED
- 9 US LED

#### 2.2.3 Status and diagnostics indicators

| Us  | Power    | Green                                                         |
|-----|----------|---------------------------------------------------------------|
|     | On       | Supply voltage is present                                     |
| ERR | Error    | Red                                                           |
|     | Off      | Logged into the network                                       |
|     | Flashing | SIM card not inserted,<br>SIM error (e.g., PIN or PUK locked) |
|     | On       | Searching for cellular network                                |
| CON | Connect  | Yellow                                                        |
|     | On       | Connection established                                        |
|     |          |                                                               |

In the case of the TC ROUTER 3002T..., the CON LED can be configured via web-based management. You can therefore monitor the mobile IP connection or the VPN tunnel.

## 2.3 Mounting and removal

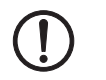

#### NOTE: Device damage

Only mount and remove devices when the power supply is disconnected!

The device is intended for installation in a control cabinet.

- Snap the device onto a 35 mm DIN rail according to EN 60715.
- Connect the DIN rail to protective earth ground.

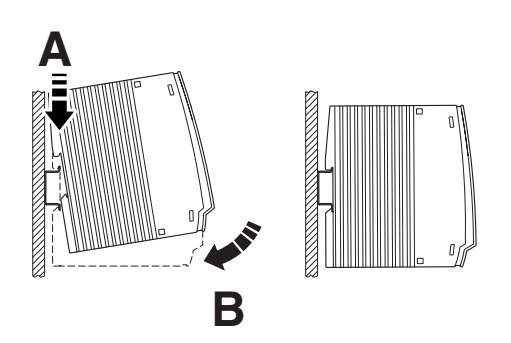

Figure 2-3 Mounting on the DIN rail

#### Removal

- Pull down the locking latch using a screwdriver, needle-nose pliers or similar.
- Pull the bottom edge of the device slightly away from the mounting surface.
- Pull the device away from the DIN rail.

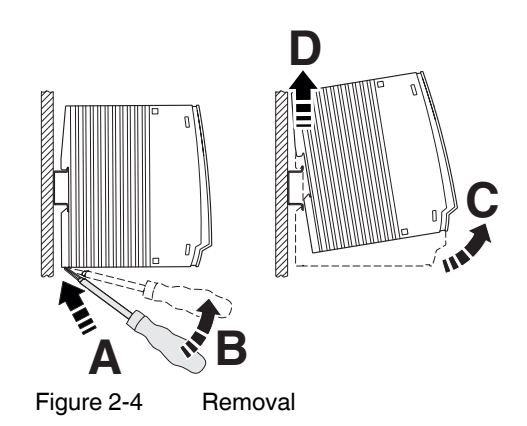

## 2.4 Inserting the SIM card

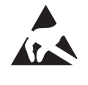

#### NOTE: Electrostatic discharge!

The device contains components that can be damaged or destroyed by electrostatic discharge. When handling the device, observe the necessary safety precautions against electrostatic discharge (ESD) in accordance with EN 61340-5-1 and IEC 61340-5-1.

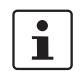

The device only supports 1.8 V and 3 V SIM cards. In the event of older SIM cards, please contact your provider.

You will receive a SIM card from the provider on which all data and services for your connection are stored. The SIM card can be protected with a 4 or 5-digit PIN code. We recommend that you enter the PIN code and the APN settings as described in "SIM" on page 30.

A packet data connection via the mobile network is required for the core functions (VPN router). Select an appropriate SIM card. You must activate the package data connection before the operation (see "Packet data setup" on page 36).

- Press the yellow release button with a pointed object.
- Remove the SIM card holder.
- Insert the SIM card so that the SIM chip remains visible.
- Fully insert the SIM card holder together with the SIM card into the device until this ends flush with the housing.

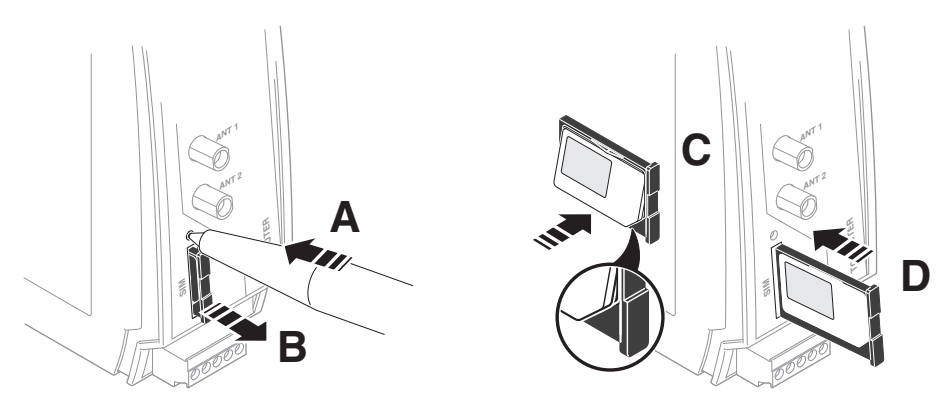

Figure 2-5 R

Removing the SIM card holder, inserting the SIM card

#### 2.5 Connection

#### 2.5.1 Antenna

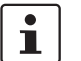

You can find the approved accessories for this wireless system listed with the product at <u>phoenixcontact.net/products</u>.

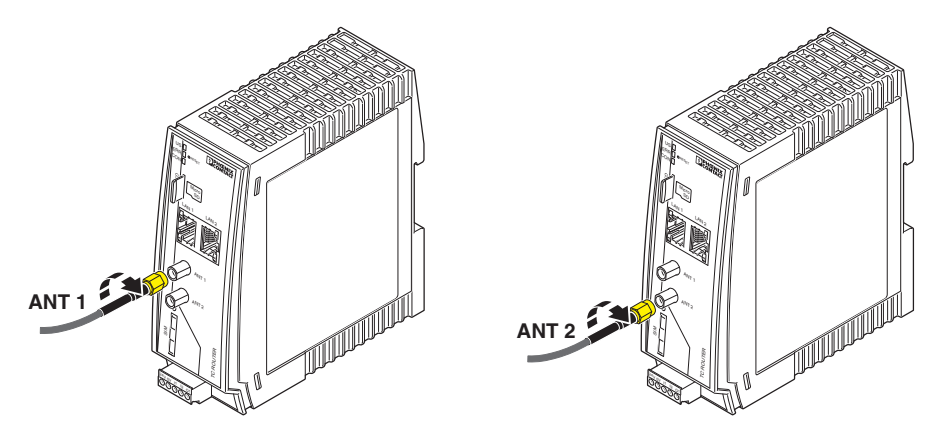

Figure 2-6 Connecting the antenna (4G router)

The 4G routers have two antenna connections. To achieve optimum LTE reception, always connect two antennas for 4G routers. The 3G routers only have one antenna connection.

We recommend the multiband mobile antenna with mounting bracket for outdoor installation (TC ANT MOBILE WALL 5M, Order No. 2702273). Please also refer to the documentation for the antenna at <u>phoenixcontact.net/product/2702273</u>.

- Connect one or two suitable antennas to the antenna connection.
- The antenna cable must not be longer than 5 meters in length.
- Check the signal quality in the web-based management software under "Device Information, Status, Radio".
- Fix the antenna in place when reception is good or very good.
- Screw the antenna hand-tight on to the device (1.7 Nm).

#### 2.5.2 Ethernet network

- Only twisted pair cables with an impedance of 100  $\Omega$  may be connected to the RJ45 Ethernet interfaces.
- Only use shielded twisted pair cables and corresponding shielded RJ45 connectors.
- Push the Ethernet cable with the RJ45 connector into the TP interface until the connector engages with a click. Observe the connector coding.

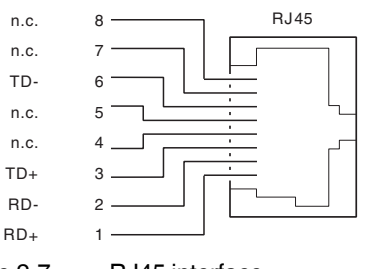

Figure 2-7 RJ45 interface

#### 2.5.3 Supply voltage

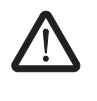

#### **CAUTION: Electrical voltage**

The device is designed exclusively for operation with safety extra-low voltage (SELV) in accordance with IEC 60950/EN 60950/VDE 0805.

- Provide overcurrent protection ( $I \le 5 A$ ) in the installation.

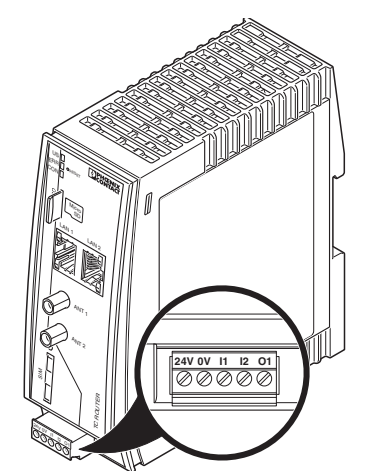

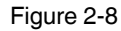

Connecting the supply voltage

- Connect the supply voltage to 24 V and 0 V at the plug-in screw terminal block. Ensure the correct polarity when doing so.
- The device is ready for operation as soon as the US LED lights up.

#### 2.5.4 Switching inputs and switching outputs

Two configurable switching inputs for the following functions:

- Sending an SMS, including to multiple recipients
- Sending an e-mail, including to multiple recipients
- Controlling an output at a remote station via SMS
- Restarting the router
- Starting or stopping a mobile data connection
- Switching the IPsec or OpenVPN connection
- Automatically loading a configuration from a microSD card
- Activating energy-saving mode

One configurable switching output, activated by:

- Activation by the input at a remote station
- SMS
- Web-based management
- Incoming call
- Connection abort
- Status of the mobile network connection
- Status of the mobile data connection
- Status of a VPN connection

#### Connecting

- You can connect 10 ... 30 V DC to switching inputs I1 and I2.
- Switching output O1 is designed for a maximum of 50 mA at 10 ... 30 V DC.
- The connecting cables for the switching inputs and the switching output must not be longer than 30 meters in length.
- The 0 V potential of the switching inputs and outputs must be connected to the "0 V" terminal block of the power supply connection.

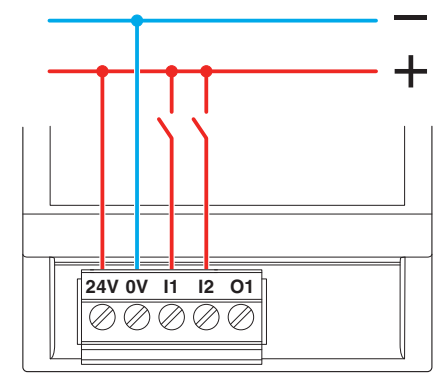

Figure 2-9 Wiring inputs

## 2.6 Resetting the router

The routers have a reset button on the front to the right of the LEDs. The reset button can be used to temporarily reset the router's IP address and the passwords to the default settings upon delivery.

- Press and hold down the reset button.
- Disconnect the Ethernet cable from the LAN connection on the router.
- Reconnect the Ethernet cable.
- Press and hold down the reset button for a further five seconds.

The IP address is now reset to its default address (192.168.0.1).

# 3 Configuration via web-based management

## 3.1 Connection requirements

- The device must be connected to the power supply.
- The computer that is to be used for configuration must be connected to one of the LAN ports on the router.
- A browser, e.g., Mozilla Firefox, Microsoft Internet Explorer or Apple Safari, must be installed on the configuration computer.

## 3.2 Starting web-based management (WBM)

The router is configured via web-based management (WBM).

- Establish an Ethernet connection from the device to a PC.
- If necessary, adjust the IP parameters of your computer.
- Open a browser on the PC.
- Enter the IP address 192.168.0.1 in the address field of your browser.
- The following page opens in the browser.

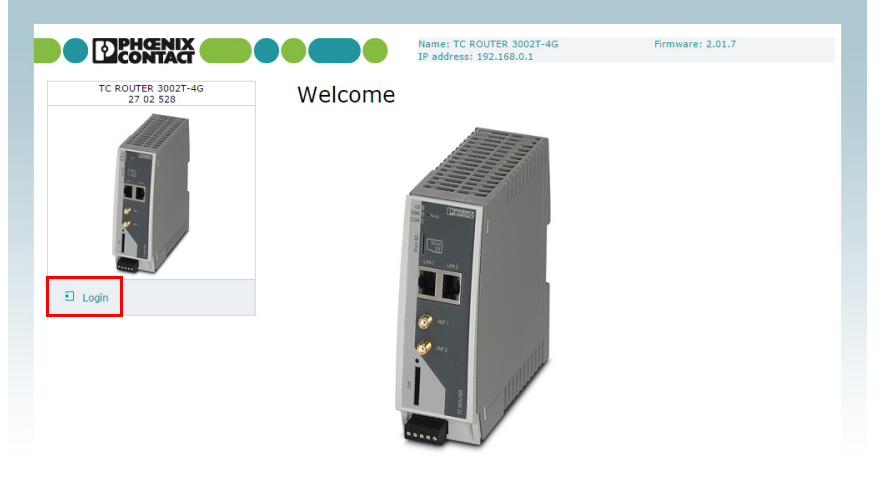

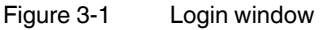

This page protects the area in web-based management where router settings are modified. To log into the router, click on "Login". You need the user name and the password.

- User name: admin
- Password: admin

i

For security reasons, we recommend you change the password during initial configuration (see "User (password change)" on page 85).

There are two user levels:

- user: read-only access to the "Device Information" menu item
- admin: full access to all areas

## 3.3 Device information (viewing the device status)

You can also access this page with the user login. The page displays information about the hardware, software, and status of the router.

#### 3.3.1 Hardware

| 27 02 528           | ddress<br>nternet<br>ype<br>rder No.<br>erial number | PHOENIX CONTACT GmbH & Co. KG<br>32825 Blomberg<br>Germany<br>phoenixcontact.com<br>TC ROUTER 3002T-4G<br>27 02 528 |
|---------------------|------------------------------------------------------|----------------------------------------------------------------------------------------------------|
|                     | iternet<br>ype<br>rder No.<br>erial number           | phoenixcontact.com<br>TC ROUTER 3002T-4G<br>27 02 528                                                               |
| T O S S             | ype<br>rder No.<br>erial number                      | TC ROUTER 3002T-4G<br>27 02 528                                                                                     |
| O S S               | rder No.<br>erial number                             | 27 02 528                                                                                                    |
| S H R               | erial number                                         |                                                                                                    |
| H R                 |                                                      | 3029083229                                                                                                    |
| R                   | ardware                                              | Rev: B                                                                                                    |
|                     | elease version                                       | 2.01.7                                                                                                    |
| •                   | perating system                                      | Linux 2.6.39.4                                                                                                    |
| W                   | eb-based management                                  | 1.58.6                                                                                                    |
| evice information M | AC address LAN                                       | 00-A0-45-C4-7C-3C                                                                                                   |
| Hardware R          | adio engine                                          | ME909u-521                                                                                                    |
| Software R          | adio firmware                                        | 12.636.11.01.00                                                                                                    |
| tatus If            | 1EI                                                  | 860461029263995                                                                                                    |
| ocal network        |                                                      |                                                                                                    |
| (irelass natwork    |                                                      |                                                                                                    |

| Device information, Hardy | ware                    |                                                                                      |
|---------------------------|-------------------------|--------------------------------------------------------------------------------------|
| Hardware information      | Address                 | Address of the manufacturer                                                          |
|                           | Internet                | Website address of the manufacturer                                                  |
|                           | Туре                    | Order designation of the router                                                      |
|                           | Order No.               | Order number of the router                                                           |
|                           | Serial number           | Serial number of the router                                                          |
|                           | Hardware                | Hardware version of the router                                                       |
|                           | Release version         | Release version of the router software                                               |
|                           | Operating system        | Operating system version                                                             |
|                           | Web-based<br>management | Web-based management version                                                         |
|                           | MAC address LAN         | MAC address for unique identification of an Ethernet device<br>a computer network    |
|                           | Radio engine            | Type of radio engine used                                                            |
|                           | Radio firmware          | Firmware version of the radio engine                                                 |
|                           | IMEI                    | IMEI = International Mobile Station Equipment Identity                               |
|                           |                         | 15-digit serial number that can be used to clearly identify ea mobile network device |

## 3.4 Status

The current status information about the mobile network and the network connections is displayed here.

#### 3.4.1 Radio

|                                                                            | Radio status    |                 |
|----------------------------------------------------------------------------|-----------------|-----------------|
| 27 02 528                                                                  | Provider        | Telekom.de      |
|                                                                            | Network status  | registered home |
|                                                                            | Signal level    | -85 dBm         |
|                                                                            | Packet data     | LTE online      |
|                                                                            | IMSI            | 262016400347344 |
|                                                                            | Local area code | FFFE            |
|                                                                            | Cell ID         | 1E72A00         |
| <ul><li>DHCP leases</li><li>System info</li></ul>                          |                 |                 |
| .ocal network<br>Vireless network<br>Ietwork security<br>/PN<br>/O         |                 |                 |
| ocal network<br>Vireless network<br>letwork security<br>/PN<br>/O<br>ystem |                 |                 |

| Device information, Status, Radio |                |                                                                                                    |  |  |
|-----------------------------------|----------------|----------------------------------------------------------------------------------------------------|--|--|
| Radio status                      | Provider       | Provider name                                                                                           |  |  |
|                                   | Network status | Status of the mobile network                                                                            |  |  |
|                                   |                | <ul> <li>Registered home: logged in to the provider's home net-<br/>work</li> </ul>                     |  |  |
|                                   |                | - Roaming: dial-in via an external mobile network                                                       |  |  |
|                                   |                | <ul> <li>Waiting for PIN: enter the PIN.</li> </ul>                                                     |  |  |
|                                   |                | - Waiting for PUK: SIM card locked because an incorrect PIN was entered three times, PUK entry required |  |  |
|                                   |                | <ul> <li>Wrong PIN: wrong PIN stored in device</li> </ul>                                               |  |  |
|                                   |                | <ul> <li>No SIM card: SIM card not inserted</li> </ul>                                                  |  |  |
|                                   |                | - Busy: radio engine starting                                                                           |  |  |
|                                   |                | <ul> <li>Power off: radio engine switched off</li> </ul>                                                |  |  |
|                                   | Signal level   | Signal strength as a dBm value and bar                                                                  |  |  |

| Device information, Status, Radio [] |                 |                                                                                                    |  |
|--------------------------------------|-----------------|----------------------------------------------------------------------------------------------------|--|
|                                      | Packet data     | <ul> <li>Offline: no packet data connection in the mobile network</li> <li>GPRS online: active packet data connection in the mobile network via GPRS. GPRS is a GSM service which provides packet-based wireless access for mobile GSM users.</li> <li>EDGE online: active packet data connection in the mobile network via EDGE. EDGE is a further development of the GPRS data service and has a bipher data transmis-</li> </ul> |  |
|                                      |                 | <ul> <li>UMTS online: active packet data connection in the 3G mobile network via UMTS.</li> <li>HSDPA/UPA online: active packet data connection in the 3G mobile network via HSDPA/UPA. HSDPA/UPA is a further development of the UMTS network with a higher data transmission speed.</li> <li>LTE online: active high-speed packet connection in the 4G mobile network via LTE</li> </ul>                                          |  |
|                                      | IMSI            | IMSI = International Mobile Subscriber Identity, number used to clearly identify the user of a network                                                                                                    |  |
|                                      | Local area code | Area code in the mobile network                                                                                                    |  |
|                                      | Cell ID         | Unique mobile phone cell ID                                                                                                    |  |

#### 3.4.2 Network connections

This page displays status information about the local Ethernet interface and the packet data interface in the mobile network.

| TC ROUTER 3002T-4G                | Network connections |                  |
|-----------------------------------|---------------------|------------------|
| 27 02 528                         | Wireless network    |                  |
|                                   | Link                | TCP/IP connected |
|                                   | IP address          | 10.167.81.74     |
|                                   | Netmask             | 255.255.255.252  |
|                                   | DNS server          | 10.74.210.210    |
|                                   | Sec. DNS server     | 10.74.210.211    |
| e-                                | Expires             | 5 730 sec.       |
|                                   | RX bytes            | 62772            |
|                                   | TX bytes            | 63 810           |
|                                   | Local network       |                  |
| Device information                | LAN1                | Connected        |
| Status                            | LAN2                | Not connected    |
| Radio                             | IP address          | 192.168.0.1      |
| Network connections               | Netmask             | 255.255.255.0    |
| <ul> <li>Routing table</li> </ul> |                     |                  |
| DHCP leases                       |                     |                  |
| System info                       |                     |                  |

Figure 3-4 Status, Network connections

| Status, Network connections |                 |                                                                                                    |
|-----------------------------|-----------------|----------------------------------------------------------------------------------------------------|
| Network connections         |                 |                                                                                                    |
| Wireless network            | Link            | <ul> <li>TCP/IP connected: active packet data connection in the mobile network. You can transmit data via TCP/IP.</li> <li>VPN connected: active VPN connection in the mobile network. You can transmit encrypted data.</li> <li>not connected: no packet data connection in the mobile network, no data transmission</li> </ul> |
|                             | IP address      | IP address assigned by the provider                                                                                                    |
|                             | Netmask         | Netmask assigned by the provider                                                                                                    |
|                             | DNS server      | IP address of the DNS server                                                                                                    |
|                             | Sec. DNS server | IP address of the alternative DNS server                                                                                                    |
|                             | Expires         | Time after which the IP settings assigned by the provider expire (IP address, netmask, DNS server).                                                                                                    |
|                             | RX bytes        | Sum of data received since last login to the mobile network                                                                                                    |
|                             | TX bytes        | Sum of data sent since last login to the mobile network                                                                                                    |
| Local network               | LAN 1/2         | <ul> <li>connected: LAN 1/2 connected</li> <li>not connected: LAN 1/2 not connected</li> </ul>                                                                                                    |
|                             | IP address      | Current Ethernet IP address                                                                                                    |
|                             | Netmask         | Netmask of the local Ethernet network                                                                                                    |

#### 3.4.3 I/O status

This page shows current status information and the configuration of the inputs and outputs.

| TC ROUTER 3002T-4G<br>27 02 528                                                                                       | I/O status |        |        |  |
|----------------------------------------------------------------------------------------------------|------------|--------|--------|--|
|                                                                                                    | #1         | Low    | None   |  |
|                                                                                                    | #2         | High   | None   |  |
|                                                                                                    | =2         | riigii | None   |  |
|                                                                                                    | Output     |        |        |  |
|                                                                                                    | #1         | Off    | Manual |  |
| Natwork connections <u>I/Ostatus</u> Routing table     DHCP leases     System info     Local network Wireless network |            |        |        |  |
| Network security                                                                                                    |            |        |        |  |
|                                                                                                    |            |        |        |  |

#### Figure 3-5 Status, I/O status

#### 3.4.4 Routing table

This page shows all entries of the routing table.

| TC DOUTER 2002T-4C                                                            | Kornel ID routin | a tabla      |                 |       |        |     |     |     |
|-------------------------------------------------------------------------------|------------------|--------------|-----------------|-------|--------|-----|-----|-----|
| 27 02 528                                                                     | Destination      | Gateway      | Genmask         | Flags | Metric | Ref | Use | Ifa |
|                                                                               | 0.0.0.0          | 10.167.81.70 | 0.0.0.0         | UG    | 0      | 0   | 0   | ust |
|                                                                               | 10.167.81.68     | 0.0.0.0      | 255.255.255.252 | U     | 0      | 0   | 0   | us  |
|                                                                               | 127.0.0.0        | 0.0.0.0      | 255.0.0.0       | U     | 0      | 0   | 0   | lo  |
| 122                                                                           | 192.168.0.0      | 0.0.0.0      | 255.255.255.0   | U     | 0      | 0   | 0   | eth |
| Device information     Status                                                 |                  |              |                 |       |        |     |     |     |
| Device information     Status     Radio                                       |                  |              |                 |       |        |     |     |     |
| Device information     Status     Aadio     Network connections     Uo status |                  |              |                 |       |        |     |     |     |
|                                                                               |                  |              |                 |       |        |     |     |     |
|                                                                               |                  |              |                 |       |        |     |     |     |
|                                                                               |                  |              |                 |       |        |     |     |     |
|                                                                               |                  |              |                 |       |        |     |     |     |
|                                                                               |                  |              |                 |       |        |     |     |     |

#### 3.4.5 DHCP leases

This page shows the IP addresses that the mobile router has currently assigned to the DHCP clients.

|                                                       |             | IP address: 192.168.0.1 | Filliware: 2.01.7 |
|-------------------------------------------------------|-------------|-------------------------|-------------------|
| TC ROUTER 3002T-4G                                    | DHCP leases |                         |                   |
| 27 02 528                                             | Host name   | Client MAC address      | Client IP address |
|                                                       | mguard      | 00-0C-BE-04-6B-20       | 192.168.0.252     |
| Device information     Status     Network connections |             |                         |                   |
| <ul> <li>I/O status</li> <li>Routing table</li> </ul> |             |                         |                   |
| DHCP leases     System info                           |             |                         |                   |
| + Local network                                       |             |                         |                   |
| • Wireless network                                    |             |                         |                   |
| <ul> <li>Network security</li> </ul>                  |             |                         |                   |
|                                                       |             |                         |                   |

#### 3.4.6 System info

This page shows the current system utilization.

| TC ROUTER 3002T-4G                                                                                                    | System info  |                |
|----------------------------------------------------------------------------------------------------|--------------|----------------|
| 27 02 528                                                                                                    | Uptime       | 99 days, 16:32 |
|                                                                                                    | Load average | 0.11 0.16 0.14 |
|                                                                                                    | FlashTotal   | 14336 kB       |
|                                                                                                    | FlashUsed    | 8292 kB 58%    |
| 10 m                                                                                                    | MemTotal     | 126632 kB      |
|                                                                                                    | MemFree      | 109544 kB      |
| e                                                                                                    | Buffers      | 0 kB           |
|                                                                                                    | Cached       | 8092 kB        |
| <ul> <li>Radio</li> <li>Network connections</li> <li>I/O status</li> <li>Routing table</li> <li>DHCP leases</li> <li>System info</li> </ul> |              |                |
| Local network                                                                                                    |              |                |
|                                                                                                    |              |                |
| Wireless network                                                                                                    |              |                |
| Vireless network<br>Ietwork security                                                                                                    |              |                |

## 3.5 Local network (local network setup)

#### 3.5.1 IP configuration (connection setup)

The connection from the router to the local Ethernet network can be set up here. You can modify the IP configuration, e.g., the IP address, the subnet mask, and the type of address assignment.

Confirm your changes to the IP configuration with "Apply". The changes only take effect after a restart.

| TC ROUTER 3002T-4G | IP configuration                           |                                                       |               |
|--------------------|--------------------------------------------|-------------------------------------------------------|---------------|
| 27 02 528          | Current address                            |                                                       |               |
|                    | IP address                                 |                                                       | 192.168.0.1   |
|                    | Subnet mask                                |                                                       | 255.255.255.0 |
|                    | Please enter IP add<br>in dotted decimal n | lress and subnet mask<br>otation (e.g. 172.16.16.230) |               |
|                    | Type of the IP address assignment          |                                                       | Static DHCP   |
|                    | Alias addresses                            |                                                       |               |
|                    | IP address                                 | Subnet mask                                           | New           |
| Device information |                                            | Apply                                                 |               |
| Status             |                                            |                                                       |               |
| Local network      |                                            |                                                       |               |
| IP configuration   |                                            |                                                       |               |
| Static routes      |                                            |                                                       |               |
|                    |                                            |                                                       |               |

Figure 3-9 Local network, IP configuration

| Local network, IP configuration | on                                |                                                                                                    |
|---------------------------------|-----------------------------------|----------------------------------------------------------------------------------------------------|
| IP configuration                |                                   |                                                                                                    |
| Current address                 | IP address                        | Current IP address of the router                                                                                                    |
|                                 |                                   | Computers that are connected to the LAN interfaces access<br>the router using this address. You can use the reset button to<br>reset the IP address to the default address 192.168.0.1 (see<br>"Resetting the router" on page 17). |
|                                 | Subnet mask                       | Subnet mask for the current IP address                                                                                                    |
|                                 | Type of the IP address assignment | <ul> <li>Static (default): the IP address is assigned permanently (fixed IP).</li> <li>DHCP: when the router is started, the IP address and the subnet mask are assigned dynamically by a DHCP serv-</li> </ul>                    |
|                                 |                                   | er.                                                                                                    |
| Alias addresses                 |                                   | Using alias addresses, you can assign up to 8 additional IP addresses to the router. This means that the router can be accessed from various subnetworks. Click on "New" and enter the desired IP address and subnet mask.         |

#### 3.5.2 DHCP server

You can use the Dynamic Host Configuration Protocol (DHCP) to assign the set network configuration to the devices. The devices must be connected directly to the router.

| TC ROUTER 3002T-4G                                 | DHCP server                   |                    |                   |        |
|----------------------------------------------------|-------------------------------|--------------------|-------------------|--------|
| 27 02 528                                          | DHCP server                   | O Disa             | bled  Enabled     |        |
|                                                    | Domain name                   | example            | e.net             |        |
|                                                    | Lease time (d,h,m,s)          | 24h                |                   |        |
|                                                    | Dynamic IP address allocation | Disa               | bled ® Enabled    |        |
| <i>«</i>                                           | Start of IP range             | 192.168            | .0.252            |        |
|                                                    | End of IP range               | 192.168            | .0.253            |        |
|                                                    | Static IP address allocation  |                    |                   |        |
| <ul> <li>Device information</li> </ul>             | Host name                     | Client MAC address | Client IP address | New    |
| + Status                                           | service_pc                    | 00-00-00-00-00     | 192.168.0.251     | Delete |
| Local network                                      |                               |                    |                   | Cancel |
| IP configuration     DHCP server     Static routes |                               | Apply              |                   |        |
| <ul> <li>Wireless network</li> </ul>               |                               |                    |                   |        |
| <ul> <li>Network security</li> </ul>               |                               |                    |                   |        |
| + VPN                                              |                               |                    |                   |        |
| + I/O                                              |                               |                    |                   |        |
|                                                    |                               |                    |                   |        |

© 2016 PHOENIX CONTACT Legal Information Figure 3-10 Local network, DHCP server

| Local network, DHCP server |                               |                                                                                                    |
|----------------------------|-------------------------------|----------------------------------------------------------------------------------------------------|
| DHCP server                | DHCP server                   | - Enabled: router acts as the DHCP server                                                                                                    |
|                            | Domain name                   | Domain name that will be distributed via DHCP                                                                                                    |
|                            | Lease time (d,h,m,s)          | Time for which the network configuration assigned to the client is valid                                                                                                    |
|                            |                               | The client should renew its assigned configuration shortly be-<br>fore this time expires. Otherwise it may be assigned to other<br>computers.                               |
|                            | Dynamic IP address allocation | Dynamic IP address pool: when the DHCP server and the dy-<br>namic IP address pool have been activated, you can specify<br>the network parameters to be used by the client. |
|                            | Start of IP range             | Start of DHCP area: the start of the address area from which<br>the DHCP server should assign IP addresses to locally con-<br>nected devices.                               |
|                            | End of IP range               | End of DHCP area: the end of the address area from which the DHCP server should assign IP addresses to locally connected devices.                                           |

| Local network, DHCP server   | []                 |                                                                                                    |
|------------------------------|--------------------|----------------------------------------------------------------------------------------------------|
| Static IP address allocation |                    | Static assignment based on the MAC address: the static IP of the client to which the MAC address should be assigned.                  |
|                              | Client MAC address | MAC of the client with dashes                                                                                                    |
|                              | Client IP address  | Client IP address                                                                                                    |
|                              |                    | Static assignments must not overlap with the dynamic IP address pool.                                                                 |
|                              |                    | Do not use one IP address in multiple static assignments,<br>otherwise this IP address will be assigned to multiple MAC<br>addresses. |

#### 3.5.3 Static routes (redirection of data packets)

With local static routes, you can specify alternative routes for data packets from the local network via other gateways in higher-level networks. You can define up to eight static routes.

If the entries for the network and gateway are logically incorrect, the incorrect entries will be displayed with a red frame.

| TC ROUTER 3002T-4G<br>27 02 528                        | Local static | Local static routes |              |  |  |
|--------------------------------------------------------|--------------|---------------------|--------------|--|--|
|                                                        | New          | Network             | Gateway      |  |  |
|                                                        | Delete       | 10.0.1.0/24         | 192.168.0.10 |  |  |
|                                                        | Delete       | 0.0.0/0             | 0.0.0.0      |  |  |
|                                                        | Cancel       |                     | Apply        |  |  |
|                                                        |              |                     |              |  |  |
|                                                        |              |                     |              |  |  |
| Device information                                     |              |                     |              |  |  |
| Status                                                 |              |                     |              |  |  |
| Local network                                          |              |                     |              |  |  |
| IP configuration                                       |              |                     |              |  |  |
| <ul> <li>DHCP server</li> <li>Static routes</li> </ul> |              |                     |              |  |  |
| · Wireless network                                     |              |                     |              |  |  |
| Network security                                       |              |                     |              |  |  |
| VPN                                                    |              |                     |              |  |  |
| I/O                                                    |              |                     |              |  |  |
| System                                                 |              |                     |              |  |  |
| - System                                               |              |                     |              |  |  |

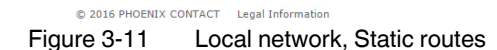

| Local network, Static routes |         |                                                                                 |
|------------------------------|---------|---------------------------------------------------------------------------------|
| Local static routes          | Network | Network in CIDR format, see "CIDR (Classless Inter-Domain Routing)" on page 136 |
|                              | Gateway | Gateway via which this network can be accessed                                  |
|                              |         |                                                                                 |

## 3.6 Wireless network (mobile network settings)

You can integrate remote stations into an IP network, e.g., the Internet, via a mobile network connection. The mobile network connection and frequencies can be configured here.

|                                                                                                    |                  | P address: 192.168.0.1       |
|----------------------------------------------------------------------------------------------------|------------------|------------------------------|
| TC ROUTER 3002T-4G                                                                                                    | Radio setup      |                              |
| 27 02 528                                                                                                    | Frequency        | Europe/Asia (900/1800 MHz) 🔻 |
|                                                                                                    | UMTS freq.       | Europe/Asia 2100 MHz 🔹       |
|                                                                                                    | LTE band         | Europe (B3/B7/B20)           |
|                                                                                                    | Provider timeout | 10min.                       |
|                                                                                                    | Daily relogin    | Disabled      Enabled        |
|                                                                                                    | Time             | 01:00                        |
| Status<br>Local network<br>Wireless network<br>Radio setup<br>F SIM<br>P SMS configuration<br>P Packet data setup<br>Static routes<br>P DynDNS<br>Connection check<br>Monitoring<br>Network security |                  |                              |
| VPN                                                                                                    |                  |                              |

#### 3.6.1 Radio setup

Figure 3-12 Wireless network, Radio setup

| Wireless network, Radio setup |                  |                                                                                                    |  |
|-------------------------------|------------------|----------------------------------------------------------------------------------------------------|--|
| Radio setup                   | Frequency        | GSM frequency range in which the router should operate                                                                                        |  |
|                               | UMTS freq.       | Frequency range for UMTS in which the router should operate                                                                                   |  |
|                               |                  | In addition, you can deactivate UMTS: "UMTS off"                                                                                              |  |
|                               | LTE band         | Frequency range for LTE in which the router should operate                                                                                    |  |
|                               |                  | In addition, you can deactivate LTE: "LTE off"                                                                                                |  |
|                               | Provider timeout | Period of time after which the radio engine restarts in the event<br>of the failure or unavailability of the mobile network (in min-<br>utes) |  |
|                               | Daily relogin    | <ul> <li>Disabled: daily login deactivated</li> <li>Enabled: daily login activated</li> </ul>                                                 |  |
|                               | Time             | Time at which the router logs out of the mobile network under controlled conditions and logs in again.                                        |  |

#### 3.6.2 SIM

Settings for the European devices (TC ROUTER ... 3G/4G)

| TC ROUTER 3002T-4G                     | â SIM          |                       |
|----------------------------------------|----------------|-----------------------|
| 27 02 528                              | Country        | Germany • Set         |
|                                        | PIN            |                       |
|                                        | Roaming        | Disabled      Enabled |
|                                        | Provider       | Auto                  |
| 10 mil                                 | User name      |                       |
|                                        | Password       |                       |
| Annes -                                | APN            | internet.t-mobile     |
| <ul> <li>Device information</li> </ul> | Authentication | CHAP only V           |
| • Status                               |                | Apply                 |
| Local network                          |                |                       |
| Wireless network                       |                |                       |
| Radio setup                            |                |                       |
| * SIM                                  |                |                       |
| SMS configuration                      |                |                       |
| Packet data setup     Static routes    |                |                       |
| <ul> <li>DynDNS</li> </ul>             |                |                       |
| Connection check                       |                |                       |
| Monitoring                             |                |                       |
| <ul> <li>Network security</li> </ul>   |                |                       |
|                                        |                |                       |
| • VPN                                  |                |                       |

Figure 3-13 Wireless network, SIM (Europe)

| Settings for the primary mobile network connection, Europe |                                                                                                    |
|------------------------------------------------------------|----------------------------------------------------------------------------------------------------|
| Country                                                    | Select the country in which the router is dialing into the GSM network. This setting limits the selection among the providers.                                                                                                    |
| PIN                                                        | Enter the PIN for the SIM card here. The PIN cannot be read back, it can only be overwritten.                                                                                                    |
| Roaming                                                    | If roaming is activated (default), you can select a specific pro-<br>vider from the drop-down menu.                                                                                                    |
|                                                            | <ul> <li>Enabled: the router can also dial-in via external networks.<br/>If "Auto" is set under "Provider", the strongest provider is<br/>selected. Depending on your contract, this may incur ad-<br/>ditional costs. Alternatively, you can specify a provider.</li> <li>Disabled: roaming is deactivated and only the provider's<br/>home network is used. If this network is unavailable, the<br/>router cannot establish an Internet connection.</li> </ul> |
|                                                            | Settings for the primary<br>Country<br>PIN<br>Roaming                                                                                                    |

## Configuration via web-based management

| Wireless network, SIM [] | Settings for the primary mobile network connection, Europe |                                                                                                    |
|--------------------------|------------------------------------------------------------|----------------------------------------------------------------------------------------------------|
|                          | Provider                                                   | Select a provider via which the router is to establish the Inter-<br>net connection. The country selected under "Country" limits<br>the list of providers.                                                                                                    |
|                          |                                                            | <ul> <li>Auto: the router automatically selects the provider using<br/>the SIM card.</li> </ul>                                                                                                    |
|                          | User name                                                  | User name for packet data access. The user name and pass-<br>word can be obtained from your provider. This field may be left<br>empty if the provider does not require a special input.                                                                                                    |
|                          | Password                                                   | Password for the packet data access. This field may be left empty if the provider does not require a password.                                                                                                    |
|                          | APN                                                        | The APN can be obtained from your provider.                                                                                                    |
|                          |                                                            | APN (Access Point Name) is the name of a terminal point in a<br>packet data network. The APN enables access to an external<br>data network. At the same time, the APN specifies the network<br>to which a connection is to be established. In the case of a<br>public APN, the connection is usually established to the Inter-<br>net. The device supports public and private APNs. |
|                          | Authentication                                             | <ul> <li>Select the protocols for logging in to the provider:</li> <li>None: the provider's APN does not require login (default).</li> <li>Refuse MSCHAP: MSCHAP is not accepted.</li> <li>CHAP only: Only CHAP is accepted.</li> <li>PAP only: Only PAP is accepted.</li> </ul>                                                                                                    |

# Settings for the US devices (TC ROUTER 3002T-4G VZW and TC ROUTER 3002T-4G ATT)

The devices for the American market require special APN settings.

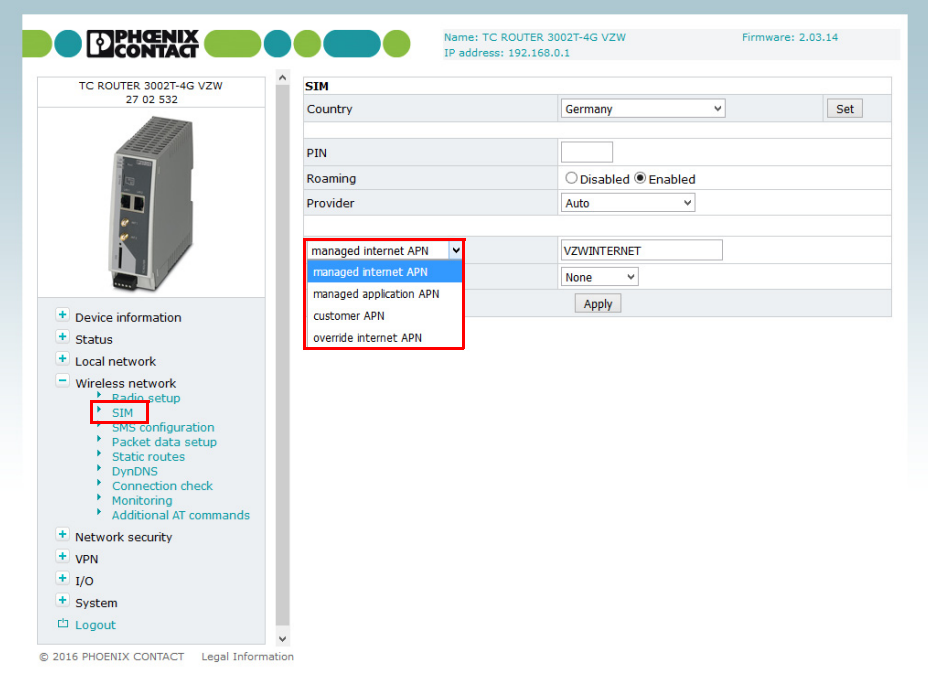

Figure 3-14 Wireless network, SIM (US)

| Wireless network, SIM | Settings for the primary mobile network connection, US |                                                                                                    |
|-----------------------|--------------------------------------------------------|----------------------------------------------------------------------------------------------------|
| SIM                   | Country                                                | Select the country in which the router is dialing into the GSM network. This setting limits the selection among the providers.                                                                                                    |
|                       | PIN                                                    | Enter the PIN for the SIM card here. The PIN cannot be read back, it can only be overwritten.                                                                                                    |
|                       | Roaming                                                | If roaming is activated (default), you can select a specific pro-<br>vider from the drop-down menu.                                                                                                    |
|                       |                                                        | <ul> <li>Enabled: the router can also dial-in via external networks.</li> <li>If "Auto" is set under "Provider", the strongest provider is selected. Depending on your contract, this may incur additional costs. Alternatively, you can specify a provider.</li> </ul> |
|                       |                                                        | <ul> <li>Disabled: roaming is deactivated and only the provider's<br/>home network is used. If this network is unavailable, the<br/>router cannot establish an Internet connection.</li> </ul>                                                                          |
|                       |                                                        |                                                                                                    |

| Wireless network, SIM [] | Settings for the primary | mobile network connection, US                                                                                                    |
|--------------------------|--------------------------|----------------------------------------------------------------------------------------------------|
|                          | Provider                 | Select a provider via which the router is to establish the Inter-<br>net connection. The country selected under "Country" limits<br>the list of providers.<br>- Auto: the router automatically selects the provider using                                                                                                    |
|                          |                          | the SIM card.                                                                                                    |
|                          | User name                | User name for packet data access. The user name and pass-<br>word can be obtained from your provider. This field may be left<br>empty if the provider does not require a special input.                                                                                                    |
|                          | Password                 | Password for the packet data access. This field may be left empty if the provider does not require a password.                                                                                                    |
|                          | APN                      | APN (Access Point Name) is the name of a terminal point in a<br>packet data network. The APN enables access to an external<br>data network. At the same time, the APN specifies the network<br>to which a connection is to be established. In the case of a<br>public APN, the connection is usually established to the Inter-<br>net. The device supports public and private APNs. |
|                          |                          | <ul> <li>managed Internet APN: default, no manual input</li> </ul>                                                                                                    |
|                          |                          | The device autonomously logs in to the network. The APN is set automatically. When the router has logged in to the network, the standard APN used is displayed.                                                                                                    |
|                          |                          | <ul> <li>managed application APN (only Verizon Wireless):<br/>enter an application APN. The standard APN remains<br/>stored in the device.</li> </ul>                                                                                                    |
|                          |                          | <ul> <li>customer APN: enter a customer-specific APN. The<br/>standard APN remains stored in the device.</li> </ul>                                                                                                    |
|                          |                          | <ul> <li>overwrite APN: the standard APN will be deleted if you<br/>enter your APN here. This is only possible after the router<br/>has successfully made a connection with the mobile net-<br/>work by using the default setting (managed Internet APN).</li> </ul>                                                                                                    |
|                          |                          | Only use "overwrite APN" if the default APN of your provider changed and the router does not adapt automatically.                                                                                                    |
|                          |                          | Contact your provider if you have accidentally over-<br>written the default APN.                                                                                                    |
|                          | Authentication           | <ul> <li>Select the protocols for logging in to the provider:</li> <li>None: the provider's APN does not require login (default).</li> <li>Refuse MSCHAP: MSCHAP is not accepted.</li> <li>CHAP only: Only CHAP is accepted.</li> <li>PAP only: Only PAP is accepted.</li> </ul>                                                                                                    |

#### 3.6.3 SMS configuration (SMS settings)

You can operate the device remotely via SMS.

 Open "Wireless network, SMS configuration". Activate "SMS control" and enter the "SMS password". The password can contain up to seven alphanumeric characters.

In addition, the device can forward received SMS messages to a recipient as a UDP packet via Ethernet.

- Activate the "SMS forward" function.
- Enter the recipient IP address and port with which you would like to communicate. The default value for the server is port 1432. Alternatively, incoming SMS messages can be accessed from the local Ethernet network via XML and socket server (see "Socket server" on page 75).

The received SMS is forwarded in the following format:

```
<?xml version="1.0"?>
<cmgr origaddr="+49172123456789" timestamp="10/05/21,11:27:14+08">
SMS message</cmgr>
```

- origaddr = Sender telephone number
- timestamp = Time stamp of the service center in GSM 03.40 format

The SMS syntax for switching inputs, outputs, and functions contains the following information:

- Password
- Function command
- Additional subcommands

Table 3-1 Supported function commands

| Function command         | Description                                                                         |
|--------------------------|-------------------------------------------------------------------------------------|
| SET: <sub_cmd></sub_cmd> | General command for starting functions (ON), must be supplemented with subcommand   |
| CLR: <sub_cmd></sub_cmd> | General command for stop functions (OFF), must be supple-<br>mented with subcommand |
| SEND:STATUS              | Query status of the mobile router                                                   |
| RESET                    | Reset alarms                                                                        |
| REBOOT                   | Restart mobile router                                                               |

Table 3-2 Subcommands <sub\_cmd> for the function commands "SET" and "CLR"

| Subcommand<br><sub_cmd></sub_cmd> | Description                               |
|-----------------------------------|-------------------------------------------|
| GPRS                              | Start or stop packet data connection      |
| OUTPUT                            | Switch output 1: ON/OFF                   |
| OUTPUT:n                          | Switch output n: ON/OFF, n={14}           |
| IPSEC                             | Start or stop IPsec VPN 1: ON/OFF         |
| IPSEC:n                           | Start or stop IPsec VPN n: ON/OFF, n={13} |
| OPENVPN                           | Start or stop VPN 1: ON/OFF               |
| OPENVPN:n                         | Start or stop VPN n: ON/OFF, n={13}       |

#### Configuration via web-based management

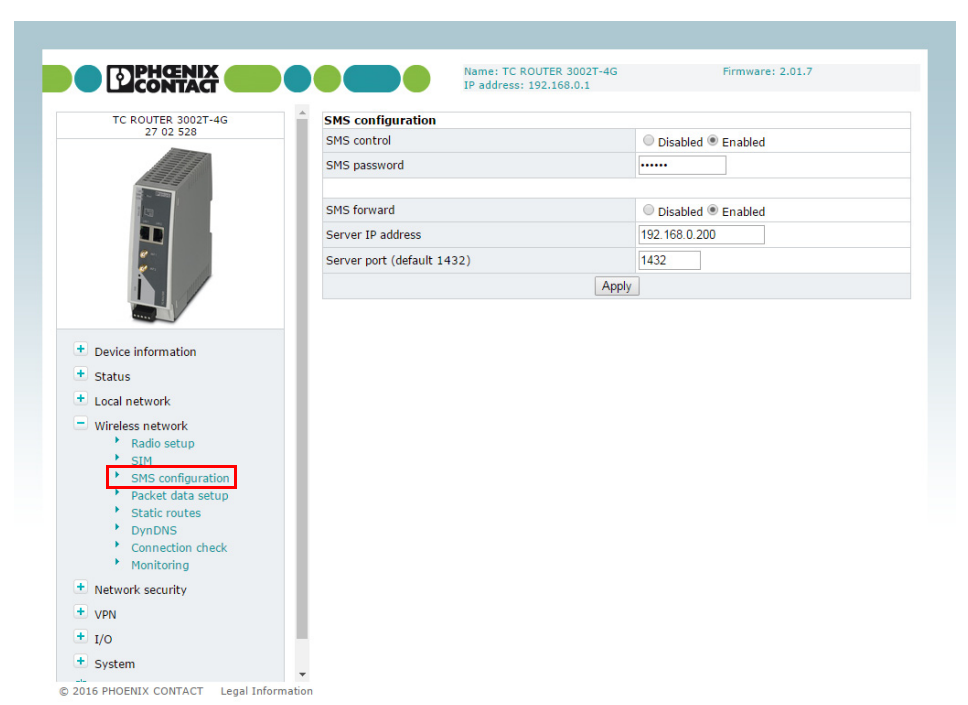

Figure 3-15 Wireless network, SMS configuration

| Wireless network, SMS configuration |                               |                                                                                                    |  |
|-------------------------------------|-------------------------------|----------------------------------------------------------------------------------------------------|--|
| SMS configuration                   | SMS control                   | <ul> <li>Disabled: remote operation of router via SMS not possible</li> <li>Enabled: remote operation of router via SMS activated</li> </ul>            |  |
|                                     | SMS password                  | SMS password for remote operation                                                                                                    |  |
|                                     | SMS forward                   | <ul> <li>Disabled: not possible to forward SMS messages via<br/>Ethernet</li> <li>Enabled: forwarding of SMS messages via Ethernet activated</li> </ul> |  |
|                                     | Server IP address             | IP address to which the SMS message should be forwarded                                                                                                 |  |
|                                     | Server port (default<br>1432) | Port to which the SMS message should be forwarded                                                                                                    |  |
|                                     |                               |                                                                                                    |  |

#### Example

SMS message text for starting IPsec tunnel #2 with the password 1234: #1234:SET:IPSEC:2 To stop this connection, you must send the following SMS message: #1234:CLR:IPSEC:2

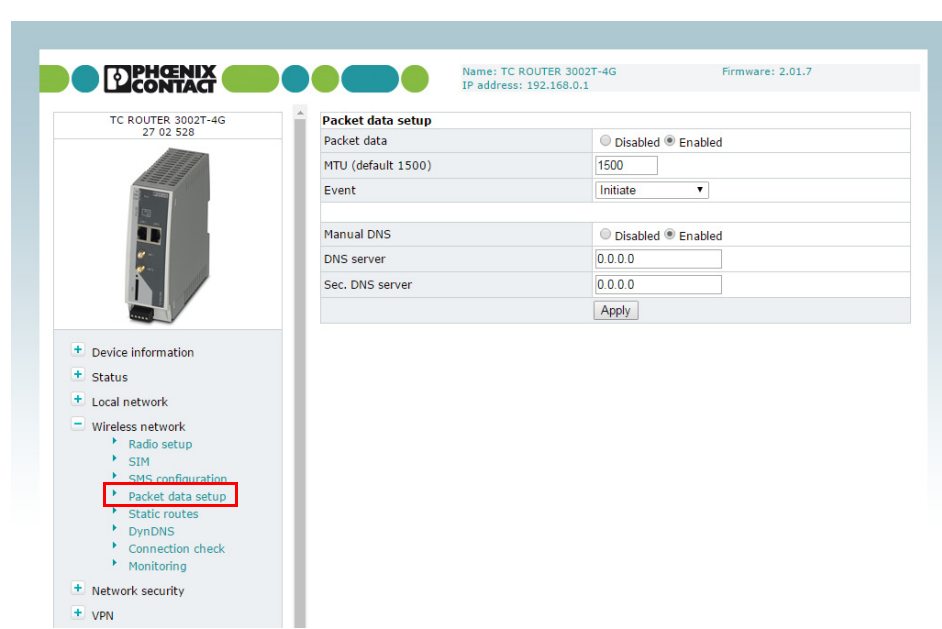

#### 3.6.4 Packet data setup

Figure 3-16 Wireless network, Packet data setup

| Wireless network, Packet data setup |                    |                                                                                                    |  |
|-------------------------------------|--------------------|----------------------------------------------------------------------------------------------------|--|
| Packet data setup                   | Packet data        | <ul> <li>Disabled: packet data connection deactivated</li> <li>Enabled: access enabled to<br/>LTE / UMTS / HSPA / GPRS / EDGE</li> </ul>                                                                                                    |  |
|                                     |                    | If this packet data connection is activated, there is only a vir-<br>tual permanent connection to the partner. This wireless area is<br>not used until data is actually transmitted, e.g., via VPN tunnel.                                                                                                    |  |
|                                     | MTU (default 1500) | Maximum Transmission Unit (MTU) is the maximum packet size, in bytes, in the mobile network                                                                                                    |  |
|                                     | Event              | <ul> <li>Event that starts the packet data connection:</li> <li>Initiate: automatic start after router boots up</li> <li>Initiate on Input #1 #2: manual start via switching input</li> <li>Initiate on SMS: manual start via SMS message</li> <li>Initiate on XML: manual start via XML socket server</li> </ul> |  |
|                                     | Manual DNS         | <ul> <li>Disabled: manual DNS setting is deactivated. The DNS settings are received automatically from the provider.</li> <li>Enabled: manual DNS setting is enabled.</li> </ul>                                                                                                    |  |
|                                     | DNS server         | IP address of the primary DNS server in the mobile network                                                                                                    |  |
|                                     | Sec. DNS server    | $\ensuremath{IP}\xspace$ address of the alternative DNS server in the mobile network                                                                                                    |  |
### 3.6.5 Wireless static routes (redirection of data packets)

With static routes, you can specify alternative routes for data packets in the mobile network. If the entries for the network and gateway are logically incorrect, the incorrect entries will be displayed with a red frame.

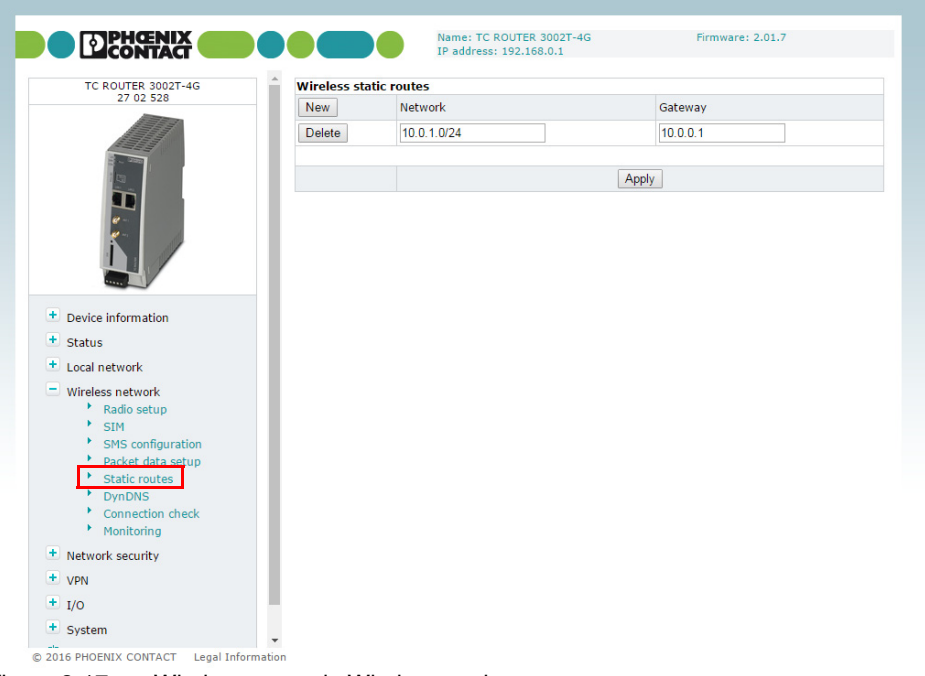

Figure 3-17 Wireless network, Wireless static routes

| Wireless network, wireless static routes |         |                                                                                          |
|------------------------------------------|---------|------------------------------------------------------------------------------------------|
| Wireless static routes                   | Network | The network in CIDR format, see "CIDR (Classless Inter-Do-<br>main Routing)" on page 136 |
|                                          | Gateway | Gateway via which this network can be accessed                                           |

### 3.6.6 DynDNS (address management via dynamic DNS)

Each mobile router is dynamically assigned an IP address by the provider. The address changes from session to session.

If the mobile router is to be accessed via the Internet, you can specify a fixed host name with the help of a DynDNS provider for the dynamic IP address. The router can in the future be accessed via this host name.

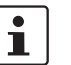

Check whether your mobile network provider supports dynamic DNS in the mobile network.

|                                                                                                    | IP a             | ddress: 192.168.0.1 |         |
|----------------------------------------------------------------------------------------------------|------------------|---------------------|---------|
| TC ROUTER 3002T-4G                                                                                                    | DynDNS setup     |                     |         |
|                                                                                                    | Status           | Disabled 		Enabled  |         |
|                                                                                                    | DynDNS provider  | DynDNS.org          |         |
|                                                                                                    | DynDNS user name |                     |         |
| er                                                                                                    | DynDNS password  |                     |         |
|                                                                                                    | DynDNS host name |                     |         |
|                                                                                                    |                  | Apply               | Refresh |
| Local network<br>Wireless network<br>* Radio setup<br>* SIM<br>* SMS configuration<br>* Packet data setup<br>* Static routes<br>* DynDNS<br>* Connection check<br>* Monitoring |                  |                     |         |
| Network security                                                                                                    |                  |                     |         |
|                                                                                                    |                  |                     |         |
| VPN                                                                                                    |                  |                     |         |

Figure 3-18 Wireless network, DynDNS

| Wireless network, DynDNS |                  |                                                                                                   |
|--------------------------|------------------|---------------------------------------------------------------------------------------------------|
| DynDNS setup             | Status           | <ul> <li>Disabled: DynDNS client deactivated</li> <li>Enabled: DynDNS client activated</li> </ul> |
|                          | DynDNS provider  | Select the name of the provider with whom you are registered, e.g., DynDNS.org, TZO.com, dhs.org  |
|                          | DynDNS user name | User name for your DynDNS account                                                                 |
|                          | DynDNS password  | Password for your DynDNS account                                                                  |
|                          | DynDNS host name | Host name that was specified for this router with the DynDNS service                              |
|                          |                  | The router can be accessed via this host name.                                                    |

### 3.6.7 Connection check (connection monitoring)

Connection monitoring enables you to check whether the packet data connection in the mobile network is functioning correctly. In order to maintain the packet data connection in the mobile network, connection monitoring also acts as a Keep Alive function.

|                                                    |                 | IP address: 192.168.0.1     |
|----------------------------------------------------|-----------------|-----------------------------|
| TC ROUTER 3002T-4G                                 | Connection chec | k                           |
| 27 02 528                                          | Status          | Disabled      Enabled       |
|                                                    |                 |                             |
|                                                    | Host #1         |                             |
| 13                                                 | Source          | Local    Wireless network   |
|                                                    | Host #2         |                             |
| e-                                                 | Source          | Local Vireless network      |
|                                                    | Host #3         |                             |
|                                                    | Source          | Local      Wireless network |
|                                                    |                 |                             |
| <ul> <li>Device information</li> </ul>             | Check every     | 5 min.                      |
| t Status                                           | Max retry       | 3                           |
| <ul> <li>Local network</li> </ul>                  | Activity        | None 🔻                      |
| Wireless network                                   |                 | Apply                       |
| Radio setup                                        |                 |                             |
| <ul> <li>SIM</li> <li>SMS configuration</li> </ul> |                 |                             |
| Packet data setup                                  |                 |                             |
| Static routes                                      |                 |                             |
| Connection check                                   |                 |                             |
| * Monitoring                                       |                 |                             |
| <ul> <li>Network security</li> </ul>               |                 |                             |
| + VPN                                              |                 |                             |
| <b>t</b> I/O                                       |                 |                             |
| + System                                           |                 |                             |

Figure 3-19 Wireless network, Connection check

| Wireless network, connection | n check     |                                                                                                    |
|------------------------------|-------------|----------------------------------------------------------------------------------------------------|
| Connection check             | Status      | <ul> <li>Disabled: connection monitoring of the packet data connection is deactivated (default)</li> <li>Enabled: connection monitoring of the packet data connection is activated</li> </ul> |
|                              | Host #1 #3  | IP address or host name of the reference point for connection monitoring                                                                                                    |
|                              | Source      | <ul> <li>Local: the local network interface sends the connection<br/>monitoring IP packets with the IP address of the local in-<br/>terface (LAN).</li> </ul>                                 |
|                              |             | <ul> <li>Wireless network: the mobile network interface sends<br/>the connection monitoring IP packets with the IP address<br/>assigned by the provider.</li> </ul>                           |
|                              | Check every | Check interval in minutes                                                                                                    |
|                              | Max. retry  | Number of times to retry until the configured action is per-<br>formed                                                                                                    |

### TC ROUTER ... 3G/4G

| Wireless network, connection check [] |          |   |                                                                                                    |
|---------------------------------------|----------|---|----------------------------------------------------------------------------------------------------|
|                                       | Activity | _ | Reboot: restart router                                                                                                    |
|                                       |          | _ | Reconnect: re-establish packet data connection                                                                                                  |
|                                       |          | - | <b>Relogin</b> : shut down mobile network interface and restart by logging into the mobile network again.                                       |
|                                       |          | - | <b>None</b> : no action<br>As an option, you can configure information regarding the<br>status of connection monitoring via a switching output. |

### 3.6.8 Monitoring

Monitoring records mobile network parameters. You can use the function **temporarily** for startup or troubleshooting. The function is not intended for permanent use. All parameters are stored in a separate log file: "logradio.txt". At the end of the monitoring period, monitoring must be disabled.

| TC ROUTER 3002T-4G               | - Monitoring                                                                                                 |                                                                                                    |                                                                                                    |
|----------------------------------|----------------------------------------------------------------------------------------------------|----------------------------------------------------------------------------------------------------|----------------------------------------------------------------------------------------------------|
| 27 02 528                        | Monitoring                                                                                                   | Disabled Enabled                                                                                                    |                                                                                                    |
|                                  | Log duration                                                                                                 | 24 hrs.                                                                                                    |                                                                                                    |
|                                  | Log interval                                                                                                 | 1 min.                                                                                                    |                                                                                                    |
|                                  | Ping host                                                                                                    | 8.8.8.8                                                                                                    |                                                                                                    |
|                                  |                                                                                                    | Apply                                                                                                    |                                                                                                    |
| K /                              | Clear                                                                                                    | Save                                                                                                    |                                                                                                    |
| Device information               | Mar 15 08:09:33 creg=1 r<br>Mar 15 08:10:32 creg=1 r<br>Mar 15 08:11:32 creg=1 r<br>Mar 15 08:12:32 creg=1 r | ssi=14 packet=8 lac=FFFE ci=1E72A00 myi<br>ssi=14 packet=8 lac=FFFE ci=1E72A00 myi<br>ssi=14 packet=8 lac=FFFE ci=1E72A00 myi<br>ssi=14 packet=8 lac=FFFE ci=1E72A00 myi | p=10.38.71.194 ping 8.8.8.8 round-<br>p=10.38.71.194 ping 8.8.8.8 round-<br>p=10.38.71.194 ping 8.8.8.8 round-<br>p=10.38.71.194 ping 8.8.8.8 round- |
| • Status                         |                                                                                                    |                                                                                                    |                                                                                                    |
| Local network                    |                                                                                                    |                                                                                                    |                                                                                                    |
| Wireless network     Radio setup |                                                                                                    |                                                                                                    |                                                                                                    |
| <ul> <li>SIM</li> </ul>          |                                                                                                    |                                                                                                    |                                                                                                    |
| SMS configuration                |                                                                                                    |                                                                                                    |                                                                                                    |
| Packet data setup                |                                                                                                    |                                                                                                    |                                                                                                    |
| Static routes                    |                                                                                                    |                                                                                                    |                                                                                                    |
| DynDNS                           |                                                                                                    |                                                                                                    |                                                                                                    |
| Connection check                 |                                                                                                    |                                                                                                    |                                                                                                    |
| Monitoring                       |                                                                                                    |                                                                                                    |                                                                                                    |
| Network security                 |                                                                                                    |                                                                                                    |                                                                                                    |
| + VPN                            |                                                                                                    |                                                                                                    |                                                                                                    |
|                                  |                                                                                                    |                                                                                                    |                                                                                                    |

Figure 3-20 Wireless network, Monitoring

#### Wireless network, Monitoring

| · · · · · · | •            |                                                                                                    |
|-------------|--------------|----------------------------------------------------------------------------------------------------|
| Monitoring  | Monitoring   | <ul> <li>Disabled: mobile network monitoring deactivated (default)</li> <li>Enabled: mobile network monitoring activated</li> </ul> |
|             | Log duration | Monitoring duration in hours, we recommend a maximum of 30 hours                                                                    |
|             | Log interval | Monitoring interval in minutes (at least one minute)                                                                                |
|             | Ping host    | IP address or host name of the reference point for monitoring                                                                       |
|             | Clear        | Clear log file in the router for a new monitoring session                                                                           |
|             | View         | View current log file                                                                                                    |
|             | Save         | Save log file on local computer                                                                                                    |

Structure of the "logradio.txt" log file:

Date and time

Network status

0 Not logged in, not searching for cellular network

creg=

rssi=

- 1 Logged in, home network
- 2 Not logged in, searching for cellular network
- 3 Not logged in, login rejected
- 4 Status unknown
- 5 Logged in, external network

#### Reception strength

- 0 -113 dBm or worse
- 1 -111 dBm
- 2...30 -109 dBm ... -53 dBm
- 31 -51 dBm or better

#### Packet data connection packet=

- 0 OFFLINE
- 1 ONLINE
- 2 GPRS ONLINE
- 3 EDGE ONLINE
- 4 WCDMA ONLINE
- 5 WCDMA HSDPA ONLINE
- 6 WCDMA HSUPA ONLINE
- 7 WCDMA HSDPA+HSUPA ONLINE
- 8 LTE ONLINE

| Location               | lac= Location Area Code<br>ci= mobile phone cell ID |
|------------------------|-----------------------------------------------------|
| Current own IP address | myip=                                               |
| Reference IP           | ping=                                               |
| Ping times in msd      | round-trip min/avg/max= (minimum/average/maximum)   |

# 3.7 Network security (security settings)

### 3.7.1 General setup

General settings for network security can be made on this page.

|                        | IP address: 192.168.0.1                                                                                                    |                     |  |
|------------------------|----------------------------------------------------------------------------------------------------|---------------------|--|
| TC ROUTER 3002T-4G     | Network security setup                                                                                                    |                     |  |
| 27 02 528              | Traffic forwarding                                                                                                    | Disabled •          |  |
|                        | Block outgoing netbios                                                                                                    | Disabled In Enabled |  |
|                        | Drop invalid packets                                                                                                    | Disabled In Enabled |  |
|                        | External ping (ICMP)                                                                                                    | Disabled Enabled    |  |
|                        | External web-based management via HTTPS                                                                                                    | Disabled Enabled    |  |
| 11                     | External NAT (Masquerade)                                                                                                    | Disabled In abled   |  |
|                        | Device access via SSH                                                                                                    | Disabled Enabled    |  |
|                        | External access via SSH                                                                                                    | Disabled Enabled    |  |
| Device information     | <u>Security note:</u><br>Enabling traffic forwarding allows unauthorized access from the network outside.<br>Use secure passwords before enabling external web-based management. |                     |  |
| Status                 | Apply                                                                                                    |                     |  |
| Local network          |                                                                                                    |                     |  |
| Wireless network       |                                                                                                    |                     |  |
| Network security       |                                                                                                    |                     |  |
| Firewall               |                                                                                                    |                     |  |
| SNMP Firewall          |                                                                                                    |                     |  |
| IP and port forwarding |                                                                                                    |                     |  |
| Exposed host           |                                                                                                    |                     |  |

Figure 3-21 Network security, General setup

| Network security, general setup |                           |                                                                                                    |  |
|---------------------------------|---------------------------|----------------------------------------------------------------------------------------------------|--|
| Network security setup          | Traffic forwarding        | <ul> <li>Disabled: port forwarding from the mobile network to the local network is deactivated (default)</li> <li>Port forwarding: port forwarding from the mobile network to the local network is activated</li> <li>Exposed host: forwarding of all data traffic from the mobile network to an Ethernet device in the local network is activated. This access cannot be restricted via the firewall in the mobile router.</li> </ul> |  |
|                                 | Block outgoing<br>netbios | <ul> <li>If Windows-based systems are installed in the local network,<br/>NetBIOS requests can result in data traffic and the associated<br/>costs, where applicable.</li> <li><b>Disabled</b>: outgoing NetBIOS requests are permitted.</li> <li><b>Enabled</b>: outgoing NetBIOS requests are blocked (de-<br/>fault).</li> </ul>                                                                                                    |  |
|                                 | Drop invalid packets      | <ul> <li>The firewall of the mobile router can filter and drop invalid or damaged IP packets.</li> <li>Disabled: invalid IP packets are also sent.</li> <li>Enabled: invalid IP packets are dropped (default).</li> </ul>                                                                                                    |  |

| Network security, general setup [] |                                               |                                                                                                    |  |
|------------------------------------|-----------------------------------------------|----------------------------------------------------------------------------------------------------|--|
|                                    | External ping (ICMP)                          | <ul> <li>A ping can be used to check whether a device in an IP network can be accessed. During normal operation, responding to external ping requests results in data traffic and its associated costs, where applicable.</li> <li><b>Disabled</b>: if a ping request is sent from the external IP network to the router, it is ignored (default).</li> <li><b>Enabled</b>: if a ping request is sent from the external IP network to the router, it is sent from the external IP network to the router, it is sent from the external IP network to the router, it is sent from the external IP network to the router, it is sent from the external IP network to the router, it is sent from the external IP network to the router, it is sent back.</li> </ul> |  |
|                                    | External web-based<br>management via<br>HTTPS | <ul> <li>Select whether the router may be configured via the mobile network or the external network using the web-based management (WBM).</li> <li>Disabled: external configuration via WBM is not possible. Set this option if you wish to configure and maintain the router locally (default).</li> <li>Enabled: the router can be configured externally via WBM. Remote maintenance of the router is therefore possible. The router can be accessed from any external IP address. Access cannot be restricted via the firewall.</li> </ul>                                                                                                    |  |
|                                    | External NAT<br>(Masquerade)                  | <ul> <li>For outgoing data packets, the router can rewrite the specified sender IP addresses from its internal network to its own external address. This method is used if the internal addresses cannot be routed externally. This is the case, for example, if a private address area such as 192.168.x.x is used. This method is referred to as IP masquerading.</li> <li>Disabled: IP masquerading is deactivated</li> <li>Enabled: IP masquerading is activated. You can communicate via the Internet from a private, local network (default).</li> </ul>                                                                                                    |  |
|                                    | Device access via SSH                         | <ul> <li>This option can be used to specify whether the router can be accessed via the SSH service.</li> <li>Disabled: the SSH service is not available. No access to the router via SSH (default).</li> <li>Enabled: access to the router via the SSH service is possible, from the local network or via a VPN tunnel.</li> </ul>                                                                                                    |  |
|                                    | External access via<br>SSH                    | <ul> <li>This option can be used to specify whether the router can be accessed via the mobile network or the external network via the SSH service.</li> <li><b>Disabled:</b> the SSH service is not available. No external access to the router via SSH (default)</li> <li><b>Enabled:</b> external access to the router via the SSH service is possible, from the local network or via a VPN tunnel.</li> </ul>                                                                                                    |  |

### 3.7.2 Firewall (definition of firewall rules)

The device includes a stateful packet inspection firewall. The connection data of an active connection is recorded in a database (connection tracking). Rules therefore only have to be defined for one direction. This means that data from the other direction of the relevant connection, and only this data, is automatically allowed through.

The firewall is active by default upon delivery. It blocks incoming data traffic and only permits outgoing data traffic.

1

If multiple firewall rules are defined, these are queried starting from the top of the list of entries until an appropriate rule is found. This rule is then applied.

If the list of rules contains further subsequent rules that could also apply, these rules are ignored.

The device supports a maximum of 32 rules for incoming data traffic and 32 rules for outgoing data traffic.

| TC ROUTER 3002T-4G                                                                                                    | Firewall    |                |           |           |         |         |          |         |     |
|----------------------------------------------------------------------------------------------------|-------------|----------------|-----------|-----------|---------|---------|----------|---------|-----|
| 27 02 528                                                                                                    | Incoming to | affic (Policy: | Drop)     |           |         |         |          |         |     |
|                                                                                                    | New         | Protocol       | From IP   | From port | To IP   | To port | Action   | Comment | Log |
|                                                                                                    | Delete      | TCP V          | 0.0.0.0/0 | 1         | 0.0.0/0 | 1       | Accept • |         | No  |
|                                                                                                    | Outgoing tr | affic (Policy: | Accept)   |           |         |         |          |         |     |
| <i>u</i>                                                                                                    | New         | Protocol       | From IP   | From port | To IP   | To port | Action   | Comment | Log |
|                                                                                                    | Delete      | TCP 🔻          | 0.0.0.0/0 | 1         | 0.0.0/0 | 1       | Drop 🔻   |         | No  |
|                                                                                                    |             |                |           |           |         |         |          |         |     |
|                                                                                                    | Cancel      |                |           |           | Apply   |         |          |         |     |
| <ul> <li>Device information</li> </ul>                                                                                           |             |                |           |           |         |         |          |         |     |
| 🛨 Status                                                                                                    |             |                |           |           |         |         |          |         |     |
|                                                                                                    |             |                |           |           |         |         |          |         |     |
| + Local network                                                                                                    |             |                |           |           |         |         |          |         |     |
| Local network     Wireless network                                                                                               |             |                |           |           |         |         |          |         |     |
| Local network     Wireless network     Network security                                                                          |             |                |           |           |         |         |          |         |     |
| Local network     Wireless network     Network security     General setup                                                        |             |                |           |           |         |         |          |         |     |
| Local network     Wireless network     Network security     General setun     Firewall                                           |             |                |           |           |         |         |          |         |     |
| Local network     Wireless network     Network security     General setup     Firewall     SIMP Firewall                         |             |                |           |           |         |         |          |         |     |
| Local network  Vireless network  Network security  General setup  Firewall  SNNP Firewall  IP and port forwarding  Firewade best |             |                |           |           |         |         |          |         |     |

Figure 3-22 Network security, Firewall

| Network security, firewall |                                                                                                    |                                                                                                    |  |  |  |
|----------------------------|----------------------------------------------------------------------------------------------------|----------------------------------------------------------------------------------------------------|--|--|--|
| Firewall                   | wall Lists the firewall rules that have been set up. They are been initiated externally.                                                       |                                                                                                    |  |  |  |
| Incoming traffic           | Protocol                                                                                                    | TCP, UDP, ICMP, all                                                                                                    |  |  |  |
| From IP / To IP            | <b>0.0.0.0/0</b> means all IP addresses. To specify an address are use CIDR format (see "CIDR (Classless Inter-Domain Rout ing)" on page 136). |                                                                                                    |  |  |  |
|                            | From port / To port                                                                                                    | <ul> <li>(Only evaluated for TCP and UDP protocols)</li> <li>any: any port</li> <li>startport-endport: a port range (e.g., 110 120)</li> </ul> |  |  |  |

| Network security, firewall [] |                                                            |                                                                                                    |  |  |  |  |
|-------------------------------|------------------------------------------------------------|----------------------------------------------------------------------------------------------------|--|--|--|--|
|                               | Action                                                     | <ul> <li>Accept: the data packets may pass through.</li> <li>Reject: the data packets are sent back. The sender is informed of their rejection.</li> <li>Drop: the data packets are blocked. They are discarded, which means that the sender is not informed of their whereaboute</li> </ul>  |  |  |  |  |
|                               | Log                                                        | <ul> <li>For each individual firewall rule you can specify whether the event is to be logged if the rule is applied.</li> <li>Yes: event is logged.</li> <li>No: event is not logged (default).</li> </ul>                                                                                    |  |  |  |  |
|                               | New                                                        | <ul> <li>New: add a new firewall rule below the last rule.</li> <li>Delete: delete rule from the table.</li> </ul>                                                                                                    |  |  |  |  |
|                               |                                                            | The arrows can be used to move the respective rule one row up/down.                                                                                                    |  |  |  |  |
| Outgoing traffic              | Lists the firewall rules that been initiated internally in | have been set up. They apply for outgoing data links that have order to communicate with a remote peer.                                                                                                    |  |  |  |  |
|                               | Default: a rule is defined                                 | default that allows all outgoing connections.                                                                                                    |  |  |  |  |
|                               | If no rule is defi                                         | is defined, all outgoing connections are prohibited (excluding VPN).                                                                                                    |  |  |  |  |
|                               | Protocol                                                   | TCP, UDP, ICMP, all                                                                                                    |  |  |  |  |
|                               | From IP / To IP                                            | <b>0.0.0.0/0</b> means all IP addresses. To specify an address area, use CIDR format (see "CIDR (Classless Inter-Domain Routing)" on page 136).                                                                                                    |  |  |  |  |
|                               | From port / To port                                        | <ul> <li>(Only evaluated for TCP and UDP protocols)</li> <li>any: any port</li> <li>startport-endport: a port range (e.g., 110, 120)</li> </ul>                                                                                                    |  |  |  |  |
|                               | Action                                                     | <ul> <li>Accept: the data packets may pass through.</li> <li>Reject: the data packets are sent back. The sender is informed of their rejection.</li> <li>Drop: the data packets are blocked. They are discarded, which means that the sender is not informed of their whereabouts.</li> </ul> |  |  |  |  |
|                               | Log                                                        | <ul> <li>For each individual firewall rule you can specify whether the event is to be logged if the rule is applied.</li> <li>Yes: event is logged.</li> <li>No: event is not logged (default).</li> </ul>                                                                                    |  |  |  |  |
|                               | New                                                        | <ul> <li>New: add a new firewall rule below the last rule.</li> <li>Delete: delete rule from the table</li> </ul>                                                                                                    |  |  |  |  |
|                               |                                                            | The arrows can be used to move the respective rule one row up/down.                                                                                                    |  |  |  |  |

### 3.7.3 SNMP Firewall

The device has an additional firewall for SNMP connections. It can be used to restrict SNMP access. The firewall is active by default upon delivery. It blocks external access (incoming external traffic) and only allows access from the local network (incoming local traffic).

The device supports a maximum of 32 rules for local access and 32 rules for external access.

| TC ROUTER 3002T-4G                                                        | SNMP Firewall      |                          |          |         |      |
|---------------------------------------------------------------------------|--------------------|--------------------------|----------|---------|------|
| 27 02 528                                                                 | Incoming local tra | ffic (Policy: Accept)    |          |         |      |
|                                                                           | New                | From IP                  | Action   | Comment | Log  |
|                                                                           | Delete             | 0.0.0/0                  | Drop 🔻   |         | No 🔻 |
|                                                                           | Incoming externa   | l traffic (Policy: Drop) |          |         |      |
| er                                                                        | New                | From IP                  | Action   | Comment | Log  |
| K I                                                                       | Delete             | 0.0.0/0                  | Accept ¥ |         | No 🔻 |
|                                                                           | Cancel             |                          | Apply    |         |      |
| + Device information                                                      |                    |                          |          |         |      |
| + Status                                                                  |                    |                          |          |         |      |
| t contraction                                                             |                    |                          |          |         |      |
| <ul> <li>Local network</li> </ul>                                         |                    |                          |          |         |      |
| <ul> <li>Local network</li> <li>Wireless network</li> </ul>               |                    |                          |          |         |      |
| Vireless network     Network security                                     |                    |                          |          |         |      |
| Local network     Wireless network     Network security     General setup |                    |                          |          |         |      |
|                                                                           |                    |                          |          |         |      |

Figure 3-23 Network security, SNMP Firewall

| Network security, SNMP Fire | wall    |                                                                                                    |
|-----------------------------|---------|----------------------------------------------------------------------------------------------------|
| SNMP Firewall               | From IP | <b>0.0.0.0/0</b> means all IP addresses. To specify an address area, use CIDR format (see "CIDR (Classless Inter-Domain Routing)" on page 136).                |
|                             | Action  | <ul> <li>Accept: the data packets may pass through.</li> </ul>                                                                                                 |
|                             |         | - <b>Reject</b> : the data packets are sent back. The sender is informed of their rejection.                                                                   |
|                             |         | <ul> <li>Drop: the data packets are blocked. They are discarded,<br/>which means that the sender is not informed of their<br/>whereabouts.</li> </ul>          |
|                             | Log     | <ul> <li>For each individual firewall rule you can specify whether the event is to be logged if the rule is applied.</li> <li>Yes: event is logged.</li> </ul> |
|                             |         | - <b>NO</b> : event is not logged (default).                                                                                                    |

### 3.7.4 IP and port forwarding (port forwarding setup)

The table contains the rules defined for IP and port forwarding. The device has one IP address, which can be used to access the device externally. For incoming data packets, the device can convert the specified sender IP addresses to internal addresses. This technique is referred to as NAT (Network Address Translation). Using the port number, the data packets can be redirected to the ports of internal IP addresses.

The device supports a maximum of 32 rules for port forwarding.

| TC BOUTER 3002T-4G                                                   | IP and i | ort forwa  | rdina     |         |         |         |      |         |     |
|----------------------------------------------------------------------|----------|------------|-----------|---------|---------|---------|------|---------|-----|
| 27 02 528                                                            | Forwardi | ng incomin | g traffic |         |         |         |      |         |     |
|                                                                      | New      | Protocol   | From IP   | In port | To IP   | To port | Masq | Comment | Log |
|                                                                      | Delete   | TCP •      | 0.0.0/0   | 1       | 0.0.0.0 | 1       | No 🔻 |         | No  |
|                                                                      | Cancel   |            |           |         | Apply   |         |      |         |     |
| 1 🖉 🗠 1                                                              |          |            |           |         |         |         |      |         |     |
| Device information                                                   |          |            |           |         |         |         |      |         |     |
| Device information     Status                                        |          |            |           |         |         |         |      |         |     |
| Device information     Status     Local network                      |          |            |           |         |         |         |      |         |     |
| Device information     Status     Local network     Wireless network |          |            |           |         |         |         |      |         |     |

Figure 3-24 Network security, IP and port forwarding

| Network security, IP and port | forwarding        |                                                                                                    |
|-------------------------------|-------------------|----------------------------------------------------------------------------------------------------|
| IP and port forwarding        | Protocol          | TCP, UDP, ICMP                                                                                                    |
|                               | From IP           | <b>0.0.0.0/0</b> means all IP addresses. To specify an address area, use CIDR format (see "CIDR (Classless Inter-Domain Routing)" on page 136).                                                                          |
|                               | In port / To port | <ul> <li>Only evaluated for TCP and UDP protocols</li> <li>any: any port</li> <li>startport-endport: a port range (e.g., 110 120)</li> </ul>                                                                             |
| To IP                         | To IP             | IP address from the local network, incoming packets are for-<br>warded to this address                                                                                                    |
|                               | Masq              | For each individual rule you can specify whether IP masquer-<br>ading is to be used.                                                                                                    |
|                               |                   | <ul> <li>Yes: IP masquerading is activated, incoming packets<br/>from the Internet are given the IP address of the router. A<br/>response via the Internet is possible, even without a de-<br/>fault gateway.</li> </ul> |
|                               |                   | <ul> <li>No: a response via the Internet is only possible with the default gateway (default).</li> </ul>                                                                                                    |

### Configuration via web-based management

| Network security, IP and port | forwarding [] |                                                                                                    |
|-------------------------------|---------------|----------------------------------------------------------------------------------------------------|
|                               | Log           | For each individual rule, you can specify whether the event is to be logged if the rule is applied.                |
|                               |               | <ul> <li>Yes: event is logged.</li> </ul>                                                                          |
|                               |               | <ul> <li>No: event is not logged (default).</li> </ul>                                                             |
|                               | New           | <ul> <li>New: add a new firewall rule below the last rule.</li> <li>Delete: delete rule from the table.</li> </ul> |
|                               |               | The arrows can be used to move the rule one row up or down.                                                        |

### 3.7.5 Exposed host (server setup)

With this function, the router forwards all received external packets that do not belong to an existing connection to an IP address in the LAN. The device can therefore be accessed directly from the Internet as an "exposed host". You can use the device as a server.

|                                             | Exposed host (Disabled)            |                    |
|---------------------------------------------|------------------------------------|--------------------|
| 27 02 528                                   | Local exposed host                 | 192.168.0.2        |
|                                             | Allow external access from         | 0.0.0/0            |
|                                             | Masquerade traffic to exposed host | Disabled O Enabled |
|                                             | Log traffic to exposed host        | Disabled O Enabled |
|                                             |                                    | Apply              |
| Device information                          |                                    |                    |
| Status<br>Local network                     |                                    |                    |
| Status<br>Local network<br>Wireless network |                                    |                    |

Figure 3-25 Network securit

| 5 | Network | security, | Exposed no | ost |
|---|---------|-----------|------------|-----|
|   |         | -         |            |     |

| Network security, exposed he | ost                            |                                                                                                    |  |  |  |
|------------------------------|--------------------------------|----------------------------------------------------------------------------------------------------|--|--|--|
| Exposed host                 | Local exposed host             | IP address of the exposed host (server)                                                                                                    |  |  |  |
|                              | Allow external access          | IP addresses for incoming data links                                                                                                    |  |  |  |
|                              | from                           | <b>0.0.0.0/0</b> means all IP addresses. To specify an address area, use CIDR format (see "CIDR (Classless Inter-Domain Routing)" on page 136).                                                                                                    |  |  |  |
|                              | Masquerade traffic to          | Specify whether IP masquerading is to be used.                                                                                                    |  |  |  |
|                              | exposed host                   | <ul> <li>Enabled: IP masquerading is activated, incoming packets from the Internet are given the IP address of the router. A response via the Internet is possible, even without a default gateway.</li> <li>Disabled: a response via the Internet is only possible with the default gateway (default).</li> </ul> |  |  |  |
|                              | Log traffic to exposed<br>host | <ul> <li>Specify whether IP connections are logged.</li> <li>Enabled: IP connections are logged.</li> <li>Disabled: IP connections are not logged (default).</li> </ul>                                                                                                    |  |  |  |

### 3.7.6 Masquerading

For certain networks you can specify whether IP masquerading is to be used. If IP masquerading is activated, all incoming packets from the Internet are given the IP address of the router. The response in the configured networks is possible even without a default gateway.

The device supports a maximum of 16 rules for IP masquerading.

| TC ROUTER 3002T-4G                                                                                                    | Masquerad | ina     |       |            |
|----------------------------------------------------------------------------------------------------|-----------|---------|-------|------------|
| 27 02 528                                                                                                    | New       | From IP | Com   | ment       |
|                                                                                                    | Delete    | 0.0.0/0 | mas   | qerade all |
|                                                                                                    |           |         |       |            |
|                                                                                                    |           |         | Apply | ]          |
|                                                                                                    |           |         |       |            |
|                                                                                                    |           |         |       |            |
|                                                                                                    |           |         |       |            |
|                                                                                                    |           |         |       |            |
| Contract of the second second s |           |         |       |            |
| Device information                                                                                                    |           |         |       |            |
| Status                                                                                                    |           |         |       |            |
| Local network                                                                                                    |           |         |       |            |
| Wireless network                                                                                                    |           |         |       |            |
| Network security                                                                                                    |           |         |       |            |
| <ul> <li>General setup</li> </ul>                                                                                                    |           |         |       |            |
| Firewall                                                                                                    |           |         |       |            |
| SNMP Firewall                                                                                                    |           |         |       |            |
| IP and port forwarding     Exposed best                                                                                                    |           |         |       |            |
| <ul> <li>Masquerading</li> </ul>                                                                                                    |           |         |       |            |
| VIDN                                                                                                    |           |         |       |            |
|                                                                                                    |           |         |       |            |
| 1/0                                                                                                    |           |         |       |            |

Figure 3-26 Network security, Masquerading

| Network security, masquerading |         |                                                                                                    |
|--------------------------------|---------|----------------------------------------------------------------------------------------------------|
| Masquerading                   | From IP | <b>0.0.0.0/0</b> means all IP addresses. To specify an address area, use CIDR format (see "CIDR (Classless Inter-Domain Routing)" on page 136). |

## 3.8 VPN

#### **Requirements for a VPN connection**

A general requirement for a VPN connection is that the IP addresses of the VPN partners are known and can be accessed. The device supports up to three IPsec connections and up to two OpenVPN connections. When a VPN connection is active, the VPN LED on the device is illuminated.

In order to successfully establish an IPsec connection, the VPN peer must support IPsec with the following configuration:

- Authentication via X.509 certificate or pre-shared secret key (PSK)
- Diffie-Hellman group 2 or 5
- 3DES or AES encryption
- MD5 or SHA-1 hash algorithms
- Tunnel mode
- Quick mode
- Main mode
- SA lifetime (one second to 24 hours)

The following functions are supported for OpenVPN connections:

- OpenVPN Client
- TUN device
- Authentication via X.509 certificate or pre-shared secret key (PSK)
- Static key
- TCP and UDP transmission protocol
- Keep Alive

### 3.8.1 IPsec connections (IPsec connection setup)

IPsec (Internet Protocol Security) is a secure VPN standard that is used for communication via IP networks.

| TO DOUTED 2003T 4C                                                | IDcoc cont  | actions |          |          |  |
|-------------------------------------------------------------------|-------------|---------|----------|----------|--|
| 27 02 528                                                         | Monitor Dyr | aDNS    | No. V    |          |  |
|                                                                   | Check inter | val     | 600      | 600 sec. |  |
|                                                                   |             |         |          |          |  |
|                                                                   | Enabled     | Name    | Settings | IKE      |  |
|                                                                   | No 🔻        | vpn1    | Edit     | Edit     |  |
| <i>u</i>                                                          | No 🔻        | vpn2    | Edit     | Edit     |  |
|                                                                   | No 🔻        | vpn3    | Edit     | Edit     |  |
|                                                                   |             | Apply   |          |          |  |
| Network security                                                  |             |         |          |          |  |
| IPsec     Connections     Certificates     Status     OpenVPN     |             |         |          |          |  |
| IPsec     Connections     Certificates     Status     OpenVPN I/O |             |         |          |          |  |

Figure 3-27 VPN, IPsec, Connections

| VPN, IPsec, Connections |                |                                                                                                    |
|-------------------------|----------------|----------------------------------------------------------------------------------------------------|
| IPsec connections       | Monitor DynDNS | <ul> <li>Activate this function to check accessibility.</li> <li>If the VPN peer does not have a fixed IP address</li> <li>if a DynDNS name is used as the "Remote host".</li> </ul> |
|                         | Check interval | Enter the check interval in seconds.                                                                                                    |
|                         | Enabled        | <ul> <li>Yes: VPN connection activated</li> <li>No: VPN connection deactivated</li> </ul>                                                                                            |
|                         | Name           | Assign a descriptive name to each VPN connection. The VPN connection can be freely named or renamed.                                                                                 |
|                         | Settings       | Click on <b>Edit</b> to specify the settings for IPsec (see Page 54).                                                                                                    |
|                         | IKE            | Internet Key Exchange protocol for automatic key manage-<br>ment for IPsec                                                                                                    |
|                         |                | Click on <b>Edit</b> to specify the settings for IKE (see Page 58).                                                                                                    |

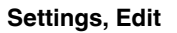

|                                                       | IP add                    | ress: 192.168.0.1          |
|-------------------------------------------------------|---------------------------|----------------------------|
| TC ROUTER 3002T-4G                                    | IPsec connection settings |                            |
| 27 02 528                                             | Name                      | vpn1                       |
|                                                       | VPN                       | Disabled      Enabled      |
| 13                                                    | Authentication            | X.509 remote certificate V |
|                                                       | Remote certificate        | None •                     |
|                                                       | Local certificate         | None <b>T</b>              |
|                                                       | Remote ID                 |                            |
|                                                       | Local ID                  |                            |
| Device information                                    | Virtual remote address    | 192.168.9.2                |
| 5 Status                                              | Address remote network    | 192.168.9.0/24             |
| Local network                                         | Address local network     | 192.168.1.0/24             |
| Wireless network                                      | Connection NAT            | None                       |
| Network security                                      |                           |                            |
| VPN                                                   | Remote connection         | Accept •                   |
| - IPsec                                               | Autoreset                 | 60 min.                    |
| <ul> <li>Connections</li> <li>Certificates</li> </ul> | IKE                       | Apply                      |
| Status                                                |                           |                            |
| OpenVPN                                               |                           |                            |
| I/O                                                   |                           |                            |
| System                                                |                           |                            |
| 느 Logout                                              |                           |                            |

Figure 3-28 VPN, IPsec, Connections, Settings, Edit

| VPN, IPsec, Connections, Settings, Edit |             |                                                                                                    |  |
|-----------------------------------------|-------------|----------------------------------------------------------------------------------------------------|--|
| IPsec connection settings               | Name        | Name of the VPN connection entered under "IPsec connec-<br>tions"                                                                             |  |
|                                         | VPN         | - Yes: VPN connection activated                                                                                                    |  |
|                                         |             | <ul> <li>No: VPN connection deactivated</li> </ul>                                                                                            |  |
|                                         | Remote host | IP address or URL of the peer to which (or from which) the tun-<br>nel will be created.                                                       |  |
|                                         |             | "Remote host" is only used if "Initiate" has been selected<br>under "Remote connection" (the router establishes the con-<br>nection).         |  |
|                                         |             | If "Remote connection" is set to "Accept", the value "%any" is<br>set internally for "Remote host". It therefore waits for a connec-<br>tion. |  |

| PN, IPsec, Connections, Settings, Edit [] |                    |                                                                                                    |
|-------------------------------------------|--------------------|----------------------------------------------------------------------------------------------------|
|                                           | Authentication     | <b>X.509 remote certificate:</b> authentication method with X.509 certificate                                                                                                    |
|                                           |                    | With the X.509 certificate option, each VPN device has a pri-<br>vate secret key and a public key. The certificate contains ad-<br>ditional information about the certificate's owner and the certi-<br>fication authority (CA).                                                                                     |
|                                           |                    | The procedure for creating an X.509 certificate<br>is described in Section "Creating certificates"<br>on page 101.                                                                                                    |
|                                           |                    | Preshared secret key (PSK): authentication method                                                                                                    |
|                                           |                    | With a preshared secret key, each VPN device knows one shared private key, one password. Enter this shared key in the "Preshared Secret Key" field.                                                                                                    |
|                                           | Remote certificate | Certificate the router uses to authenticate the VPN peer (re-<br>mote certificate, .pem).                                                                                                    |
|                                           |                    | The selection list contains the certificates that have been loaded on the router (see "IPsec certificates (certificate up-load)" on page 60).                                                                                                    |
|                                           | Local certificate  | Certificate used by the router to authenticate itself to the VPN peer (machine certificate, PKCS#12)                                                                                                    |
|                                           |                    | The selection list contains the certificates that have been loaded on the router (see "IPsec certificates (certificate up-load)" on page 60).                                                                                                    |
|                                           | Remote ID          | Default: empty field                                                                                                    |
|                                           |                    | The <b>Remote ID</b> can be used to specify the name the router<br>uses to identify itself to the partner. The name must match the<br>data in the router certificate. If the field is left empty, the data<br>from the certificate is used.                                                                          |
|                                           |                    | Valid values:                                                                                                    |
|                                           |                    | <ul> <li>No entry (default). The "Subject" entry (previously Distin-<br/>guished Name) in the certificate is used.</li> </ul>                                                                                                    |
|                                           |                    | <ul> <li>Subject entry in the certificate</li> </ul>                                                                                                    |
|                                           |                    | <ul> <li>One of the "Subject Alternative Names", if they are listed<br/>in the certificate. If the certificate contains "Subject Alter-<br/>native Names", these are specified under "Valid values".<br/>These can include IP addresses, host names with "@"<br/>prefix or e-mail addresses, for example.</li> </ul> |
|                                           |                    |                                                                                                    |

| VPN, IPsec, Connections, Settings, Edit [] |                             |                                                                                                    |
|--------------------------------------------|-----------------------------|----------------------------------------------------------------------------------------------------|
| L                                          | Local ID                    | Default: empty field                                                                                                    |
|                                            |                             | The "Local ID" can be used to specify the name the router uses to identify itself to the peer.                                                                                                    |
|                                            |                             | For additional information, see "Remote ID".                                                                                                    |
|                                            | Virtual remote<br>address   | Virtual address of software VPN clients that are to establish<br>the VPN connection. If your software VPN client requires this<br>virtual address, activate this function.                                                                                                    |
|                                            | Address remote net-<br>work | IP address/subnet mask of the remote network to which the VPN connection is to be established                                                                                                    |
|                                            | Address local network       | IP address/subnet mask of the local network                                                                                                    |
|                                            |                             | <ul> <li>Specify the address of the network or computer which is connected locally to the router here.</li> <li>"NAT to local network" set to "None" (default)<br/>Actual IP address or subnet mask of the local network.<br/>Specify the address of the network that is connected locally to the router here.</li> <li>"Local 1:1 NAT" and "Remote masquerading" activated<br/>This virtual IP address/subnet mask enables the IP addresses for the remote network to be accessed through<br/>the VPN tunnel. You must enter the same settings as the<br/>remote network on the remote VPN router.</li> </ul>       |
|                                            | Connection NAT              | <ul> <li>None: no NAT within the VPN tunnel (default)</li> </ul>                                                                                                    |
|                                            |                             | <ul> <li>Local 1:1 NAT: virtual IP addresses are used for communication via a VPN tunnel. These addresses are linked to the real IP addresses for the set network that has been connected. The subnet mask remains unchanged.</li> <li>Remote masquerading: as with "Local 1:1 NAT", virtual IP addresses are used for communication via a VPN tunnel. In addition, the sender IP address (source IP) is replaced with the IP address of the router for all incoming packets via a VPN tunnel. Devices in the local network that cannot use a default gateway can therefore be accessed via a VPN tunnel.</li> </ul> |
|                                            | NAT to local network        | Enter the real IP address area for the local network here. Using<br>this address area, the local network can be accessed from the<br>remote network via 1:1 NAT. You can use this function, for ex-<br>ample, to access two machines with the same IP address via<br>a VPN tunnel.                                                                                                    |

| VPN, IPsec, Connections, Settings, Edit [] |                   |                                                                                                    |  |
|--------------------------------------------|-------------------|----------------------------------------------------------------------------------------------------|--|
|                                            | Remote connection | <ul> <li>Side from which the connection can be established</li> <li>Initiate: VPN connection is started by the router.</li> <li>Accept: VPN connection is initiated by the peer.</li> </ul> |  |
|                                            |                   | Additional settings:                                                                                                    |  |
|                                            |                   | <ul> <li>Initiate on Input: VPN tunnel is started or stopped via<br/>a digital input.</li> </ul>                                                                                            |  |
|                                            |                   | <ul> <li>Initiate on SMS: VPN tunnel is started via SMS. You<br/>must also specify the number of minutes until the VPN<br/>tunnel is to be stopped via Autoreset.</li> </ul>                |  |
|                                            |                   | <ul> <li>Initiate on call: VPN tunnel is started via a call. You must<br/>also specify the number of minutes until the VPN tunnel is<br/>to be stopped via Autoreset.</li> </ul>            |  |
|                                            |                   | <ul> <li>Initiate on XML: VPN tunnel is started or stopped via an XML command via socket server.</li> </ul>                                                                                 |  |

IKE, Edit

|                    | IP address: 192.168.                   | 0.1          |  |  |  |
|--------------------|----------------------------------------|--------------|--|--|--|
| TC ROUTER 3002T-4G | IPsec - Internet key exchange settings |              |  |  |  |
| 27 02 528          | Name                                   | vpn1         |  |  |  |
|                    | IKE protocol                           | IKEv1 only - |  |  |  |
|                    | Phase 1 ISAKMP SA                      |              |  |  |  |
|                    | ISAKMP SA encryption                   | AES-128 -    |  |  |  |
| <b>.</b> .         | ISAKMP SA hash                         | SHA-1/MD5 -  |  |  |  |
|                    | ISAKMP SA lifetime                     | 3600 sec.    |  |  |  |
|                    | Phase 2 IPsec SA                       |              |  |  |  |
|                    | IPsec SA encryption                    | AES-128 -    |  |  |  |
| Device information | IPsec SA hash                          | SHA-1/MD5 -  |  |  |  |
| Local network      | IPsec SA lifetime                      | 28800 sec.   |  |  |  |
| • Wireless network |                                        |              |  |  |  |
| Network security   | Perfect forward secrecy (PFS)          | Yes 🔻        |  |  |  |
| VPN                | DH/PFS group                           | 2/modp1024 - |  |  |  |
|                    | Rekey                                  | Yes 👻        |  |  |  |
| Certificates       | Dead peer detection                    | Yes 👻        |  |  |  |
| OpenVPN            | DPD delay                              | 30 sec.      |  |  |  |
| I/O                | DPD timeout                            | 120 sec.     |  |  |  |
| System             |                                        |              |  |  |  |

Figure 3-29 VPN, IPsec, Connections, IKE, Edit

| VPN, IPsec, Connections, IKE, Edit        |                |                                                                                                    |
|-------------------------------------------|----------------|----------------------------------------------------------------------------------------------------|
| IPsec - Internet Key<br>Exchange settings | Name           | Name of the VPN connection entered under ""IPsec connec-<br>tions"                                                                                                    |
|                                           | IKE protocol   | Select an IKE version.                                                                                                    |
|                                           |                | <ul> <li>initiate IKEv2: IKEv2 is preferred. A switch back to IKEv1<br/>takes place in case of an erroneous connection attempt.</li> </ul>                                                                                                    |
| Phase 1 ISAKMP SA                         | ISAKMP SA      | Encryption algorithm                                                                                                    |
| Key exchange                              | encryption     | Internet Security Association and Key Management Protocol<br>(ISAKMP) is a protocol for creating Security Associations (SA)<br>and exchanging keys on the Internet.                                                                                                    |
|                                           |                | AES128 is preset as default.                                                                                                    |
|                                           |                | The following generally applies: the more bits an encryption al-<br>gorithm has (specified by the appended number), the more<br>secure it is. The relatively new <b>AES-256</b> method is therefore<br>the most secure, however it is still not used that widely. The<br>longer the key, the more time-consuming the encryption pro-<br>cedure. |
|                                           | ISAKMP SA hash | Leave this set to SHA-1/MD5. It then does not matter whether the peer works with MD5 or SHA-1.                                                                                                    |

| VPN, IPsec, Connections, IKE, Edit [] |                     |                                                                                                    |
|---------------------------------------|---------------------|----------------------------------------------------------------------------------------------------|
|                                       | ISAKMP SA lifetime  | The keys of an IPsec connection are renewed at defined inter-<br>vals in order to increase the difficulty of an attack on an IPsec<br>connection.                                                                                                    |
|                                       |                     | ISAKMP SA lifetime: lifetime in seconds of the keys agreed for ISAKMP SA.                                                                                                    |
|                                       |                     | Default: 3600 seconds (1 hour)                                                                                                    |
|                                       |                     | The maximum lifetime is 86400 seconds (24 hours).                                                                                                    |
| Phase 2 IPsec SA<br>Data exchange     |                     | In contrast to Phase 1 ISAKMP SA (key exchange), the proce-<br>dure for data exchange is defined here. It does not necessarily<br>have to differ from the procedure defined for key exchange.                                                                                                    |
|                                       | IPsec SA encryption | See "ISAKMP SA encryption"                                                                                                    |
|                                       | IPsec SA hash       | See "ISAKMP SA encryption"                                                                                                    |
|                                       | IPsec SA lifetime   | Lifetime in seconds of the keys agreed for IPsec SA                                                                                                    |
|                                       |                     | Default: 28800 seconds (8 hours)                                                                                                    |
|                                       |                     | The maximum lifetime is 86400 seconds (24 hours).                                                                                                    |
|                                       | Perfect forward     | - Yes: PFS activated                                                                                                    |
|                                       | secrecy (PFS)       | <ul> <li>No: PFS deactivated</li> </ul>                                                                                                    |
|                                       | DH/PFS group        | Key exchange procedure, defined in RFC 3526 – More Modu-<br>lar Exponential (MODP) Diffie-Hellman groups for Internet<br>Key Exchange (IKE)                                                                                                    |
|                                       |                     | Perfect Forward Secrecy (PFS): method for providing in-<br>creased security during data transmission. With IPsec, the<br>keys for data exchange are renewed at defined intervals. With<br>PFS, new random numbers are negotiated with the peer in-<br>stead of being derived from previously agreed random num-<br>bers. |
|                                       |                     | 5/modp1536 – 2/modp1024                                                                                                    |
|                                       |                     | The following generally applies: the more bits an encryption al-<br>gorithm has (specified by the appended number), the more<br>secure it is. The longer the key, the more time-consuming the<br>encryption procedure.                                                                                                   |
|                                       | Dead peer detection | If the peer supports the Dead Peer Detection (DPD) protocol,<br>the relevant peers can detect whether or not the IPsec con-<br>nection is still valid and whether it needs to be established<br>again.                                                                                                    |
|                                       |                     | <ul> <li>Behavior in the event that the IPsec connection is aborted:</li> <li>Off: no DPD</li> <li>On: DPD activated <ul> <li>in "Restart" mode for VPN Initiate</li> <li>in "Clear" mode for VPN Accept</li> </ul> </li> </ul>                                                                                          |

| VPN, IPsec, Connections, IKE, Edit [] |             |                                                                                                    |  |
|---------------------------------------|-------------|----------------------------------------------------------------------------------------------------|--|
|                                       | DPD delay   | Delay between requests for a sign of life                                                                                                 |  |
|                                       |             | Duration in seconds after which DPD Keep Alive requests should be transmitted. These requests test whether the peer is still available.   |  |
|                                       |             | Default: 30 seconds                                                                                                    |  |
|                                       | DPD timeout | Duration after which the connection to the peer should be de-<br>clared dead if there has been no response to the Keep Alive<br>requests. |  |
|                                       |             | Default: 120 seconds.                                                                                                    |  |

### 3.8.2 IPsec certificates (certificate upload)

A certificate that has been loaded on the router is used to authenticate the router at the peer. The certificate acts as an ID card for the router, which it shows to the relevant peer.

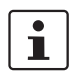

The procedure for creating an X.509 certificate is described under "CIDR (Classless Inter-Domain Routing)" on page 136.

There are various types of certificate:

- Remote or peer certificates contain the public key used to decode the encrypted data.
- Own or machine certificates contain the private key used to encrypt the data. The private key is kept private. A PKCS#12 file is therefore protected by a password.
- The CA certificate or root certificate is the "mother of all certificates used". It is used to check the validity of the certificates.

By importing a PKCS#12 file, the router is provided with a private key and the corresponding certificate. You can load several PKCS#12 files on the router. This enables the router to show the desired machine certificate to the peer for various connections. This can be a self-signed or CA-signed machine certificate.

To use a certificate that is installed, the certificate must be assigned under "VPN, IPsec, Connections, Settings, Edit". Click on "Apply" to load the certificate onto the router.

### Configuration via web-based management

| TC POLITER 3002T-4G                                                                                                    | IDsec certificates                      |          |
|----------------------------------------------------------------------------------------------------|-----------------------------------------|----------|
| 27 02 528                                                                                                    | Load remote certificate (.cer .crt)     |          |
|                                                                                                    | Upload Datei auswählen Keine ausgewählt | Apply    |
|                                                                                                    | Load own PKCS#12 certificate (.p12)     |          |
|                                                                                                    | Upload Datei auswählen Keine ausgewählt | Apply    |
| e                                                                                                    | Password                                |          |
|                                                                                                    | Remote certificates                     |          |
| And a state of the state of the | Name                                    |          |
|                                                                                                    | central_server.crt                      | i Delete |
| Device information                                                                                                    |                                         |          |
| Status                                                                                                    | Own certificates                        |          |
| Local network                                                                                                    | remete station01 n12                    | Delete   |
| • Wireless network                                                                                                    | Ch ant/Gath                             | Delete   |
| Network security                                                                                                    | CA Certificate                          |          |
| VPN                                                                                                    | Private key                             | v        |
| - IPsec                                                                                                    |                                         | •        |
| Connections                                                                                                    |                                         |          |
| Certificates                                                                                                    |                                         |          |
| Status                                                                                                    |                                         |          |
| OpenVPN                                                                                                    |                                         |          |

© 2016 PHOENIX CONTACT Legal Information Figure 3-30 VPN, IPsec, Certificates

| VPN, IPsec, Certificates |                                          |                                                                                                    |
|--------------------------|------------------------------------------|----------------------------------------------------------------------------------------------------|
| IPsec certificates       | Load remote certifi-<br>cate (.cer .crt) | Here you can upload certificates which the router can use for authentication with the VPN peer.                                                                                        |
|                          |                                          | The procedure for creating an X.509 certificate is described under Section 4.5, "Creating certificates".                                                                               |
|                          |                                          | - <b>Upload:</b> import certificate. Click on the "Browse" button to select the certificate to be imported.                                                                            |
|                          |                                          | Under <b>"VPN, IPsec, Connections, Settings, Edit"</b> , one of the certificates listed under "Remote certificate" or "Local cer-<br>tificate" can be assigned to each VPN connection. |
| Load ow<br>certificat    | Load own PKCS#12 certificate (.p12)      | <b>Upload:</b> import the certificate you have received from your provider. The file must be in PKCS#12 format. Click on the "Browse" button to select the certificate to be imported. |
|                          |                                          | Under <b>"VPN, IPsec, Connections, Settings, Edit"</b> , one of the certificates listed under "Remote certificate" or "Local cer-<br>tificate" can be assigned to each VPN connection. |
|                          |                                          | <b>Password:</b> password used to protect the private key of the PKCS#12 file. The password is assigned when the key is exported.                                                      |
|                          |                                          |                                                                                                    |

| VPN, IPsec, Certificates [] |                     |                                                                                                    |
|-----------------------------|---------------------|----------------------------------------------------------------------------------------------------|
|                             | Remote certificates | Overview of the imported .cer/.crt certificates of the peers                                                         |
|                             |                     | Click on "Delete" to delete a certificate.                                                                           |
|                             | Own certificates    | Overview of own imported PKCS#12 certificates                                                                        |
|                             |                     | Click on "Delete" to delete a certificate.                                                                           |
|                             |                     | The green ticks indicate whether the PKCS#12 file contains a CA certificate, a machine certificate or a private key. |

3.8.3 IPsec status (status of the VPN connection)

| TC ROUTER 3002T-4G                                            | IPsec status     |              |           |          |
|---------------------------------------------------------------|------------------|--------------|-----------|----------|
| 27 02 528                                                     | Active IPsec con | nections     |           |          |
|                                                               | Name             | Remote host  | ISAKMP SA | IPsec SA |
|                                                               | central_station  | 10.167.81.70 | ¥         | •        |
| Device information<br>Status                                  |                  |              |           |          |
| Window network                                                |                  |              |           |          |
| Witeless network                                              |                  |              |           |          |
| Network security                                              |                  |              |           |          |
| IPsec     Connections     Certificates     Status     OpenVPN |                  |              |           |          |
| I/O                                                           |                  |              |           |          |
| System                                                        |                  |              |           |          |
|                                                               |                  |              |           |          |

| Figure 3-31 | VFN, IFSEC, Status |  |
|-------------|--------------------|--|
|             |                    |  |

| VPN, IPsec, Status |                             |                                     |
|--------------------|-----------------------------|-------------------------------------|
| IPsec status       | Active IPsec<br>connections | Status of the active VPN connection |

### 3.8.4 OpenVPN connections (OpenVPN connection setup)

OpenVPN is a program for creating a virtual private network (VPN) via an encrypted connection. The device supports two OpenVPN connections.

| TC ROUTER 3002T-4G            | OpenVPN o | connections |        |          |
|-------------------------------|-----------|-------------|--------|----------|
|                               | Enabled   | Name        | Tunnel | Advanced |
|                               | No 🔻      | tunnel1     | Edit   | Edit     |
|                               | No 🔻      | tunnel2     | Edit   | Edit     |
|                               | No 🔻      | tunnel3     | Edit   | Edit     |
| <i>u</i> -                    |           | Apply       |        |          |
| Device information     Status |           |             |        |          |
|                               |           |             |        |          |

Figure 3-32 VPN, OpenVPN, Connections

| VPN, OpenVPN, Connections |          |                                                                                                    |
|---------------------------|----------|----------------------------------------------------------------------------------------------------|
| OpenVPN connections       | Enabled  | <ul> <li>Yes: defined VPN connection active</li> <li>No: defined VPN connection not active</li> </ul> |
|                           | Name     | Assign a descriptive name to each VPN connection. The VPN connection can be freely named or renamed.  |
|                           | Tunnel   | Click on "Edit" to specify the settings for OpenVPN (see "Tun-<br>nel, Edit" on page 64).             |
|                           | Advanced | Click on "Edit" to specify advanced settings for OpenVPN (see "Advanced, Edit" on page 67).           |

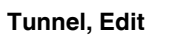

| TC ROUTER 3002T-4G                                        | OpenVPN tuppel                |                    |
|-----------------------------------------------------------|-------------------------------|--------------------|
| 27 02 528                                                 | Name                          | tunnel1            |
|                                                           | VPN                           | Disabled Enabled   |
|                                                           | Event                         | Initiate •         |
|                                                           | Remote host                   |                    |
|                                                           | Remote port                   | 1194               |
| e                                                         | Protocol                      | UDP V              |
|                                                           | LZO compression               | Disabled <b>T</b>  |
|                                                           | Allow remote float            |                    |
|                                                           | Redirect default gateway      |                    |
| <ul> <li>Device information</li> </ul>                    | Local port                    | 1194               |
| + Status                                                  |                               |                    |
| Local network                                             | Authentication                | X.509 certificate  |
| • Wireless network                                        | Local certificate             | None <b>T</b>      |
| Network security                                          | TLS authentication key        | None T             |
| VPN                                                       | Check remote certificate type |                    |
| + IPsec                                                   | Connection NAT                | Local 1:1-NAT      |
| OpenVPN                                                   | Address local network         | 192.168.1.0/24     |
| Connections                                               | NAT to local network          | 192.168.0.0        |
| <ul> <li>Port forwarding</li> <li>Certificates</li> </ul> | Encryption                    | BLOWFISH 128 Bit V |
| <ul> <li>Static keys</li> <li>Status</li> </ul>           |                               | 30 sec.            |
|                                                           | Restart                       | 120 sec            |

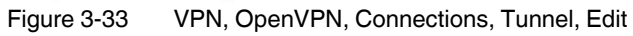

| VPN, OpenVPN, Connections | , Tunnel, Edit |                                                                                                    |
|---------------------------|----------------|----------------------------------------------------------------------------------------------------|
| OpenVPN tunnel            | Name           | Assign a descriptive name to each VPN connection. The VPN connection can be freely named or renamed.                                                                                                    |
|                           | VPN            | <ul> <li>Yes: VPN connection activated</li> <li>No: VPN connection deactivated</li> </ul>                                                                                                    |
|                           | Event          | <ul> <li>Event for starting the OpenVPN connection</li> <li>Initiate: automatic start after router boots up</li> <li>Initiate on SMS: manual start via SMS message. You must also specify the number of minutes until the VPN connection is to be stopped via Autoreset.</li> <li>Initiate on call: start via a call. You must also specify the number of minutes until the VPN connection is to be stopped via Autoreset.</li> <li>Initiate on call: start via a call. You must also specify the number of minutes until the VPN connection is to be stopped via Autoreset.</li> <li>Initiate on XML: manual start via XML socket server</li> <li>Initiate on Input #1 #2: manual start via switching input</li> </ul> |
|                           | Remote host    | IP address or URL of the peer to which the tunnel will be created.                                                                                                    |
|                           | Remote port    | Port of the peer to which the tunnel will be created (default: 1194)                                                                                                    |

### Configuration via web-based management

| VPN, OpenVPN, Connections | , Tunnel, Edit                        |                                                                                                    |
|---------------------------|---------------------------------------|----------------------------------------------------------------------------------------------------|
|                           | Protocol                              | Choose whether UDP or TCP will be used for transport.                                                                                                    |
|                           | LZO compression                       | <ul> <li>Choose whether data transmission for the OpenVPN connection will be compressed.</li> <li>Disabled: no OpenVPN compression</li> <li>Adaptive: adaptive OpenVPN compression</li> <li>Yes: OpenVPN compression</li> </ul>                                                                   |
|                           | Allow remote float                    | Activate this option in order to accept authenticated packets<br>from each IP address for the OpenVPN connection. This op-<br>tion is recommended when dynamic IP addresses are used<br>for communication.                                                                                        |
|                           | Redirect default<br>gateway           | Activate this option in order to redirect all network communica-<br>tion to external networks, e.g., requests via the Internet, via<br>this tunnel. The OpenVPN tunnel is used as the default gate-<br>way of the local network.                                                                  |
|                           | Local port                            | Local port from which the tunnel is created (default: 1194)                                                                                                    |
|                           | Authentication                        | <b>X.509 certificate - authentication method:</b> each VPN device has a private secret key in the form of an X.509 certificate. The certificate contains additional information about the certificate's owner and the certification authority (CA).                                               |
|                           |                                       | <b>Pre-shared secret key:</b> each VPN device knows one shared private key. Load this shared key as a "Static key" (see Page 69).                                                                                                    |
|                           | Local certificate                     | Certificate used by the router to authenticate itself to the VPN peer                                                                                                    |
|                           | TLS authentication key                | TLS key used to encrypt communication                                                                                                    |
|                           | Check remote<br>certificate type      | Activate this option to check the OpenVPN connection certificates.                                                                                                    |
|                           | Connection NAT                        | <ul> <li>None: no NAT within the VPN tunnel (default)</li> <li>Local 1:1 NAT: virtual addresses are used for communication via a VPN tunnel. The virtual addresses are linked to the real IP addresses for the set network that has been connected. The subnet mask remains unchanged.</li> </ul> |
|                           | Address local<br>network <sup>1</sup> | Virtual IP address/subnet mask of the local network. This vir-<br>tual IP address enables the IP addresses for the remote net-<br>work to be accessed through the VPN tunnel. You must enter<br>the same settings as the remote network on the remote VPN<br>router.                              |

| VPN, OpenVPN, Connections | , Tunnel, Edit                    |                                                                                                    |
|---------------------------|-----------------------------------|----------------------------------------------------------------------------------------------------|
|                           | NAT to local network <sup>1</sup> | Enter the real IP address area for the local network here. Using this address area, the local network can be accessed from the remote network via 1:1 NAT. You can use this function, for example, to access two machines with the same IP address via a VPN tunnel. |
|                           | Encryption                        | Choose the encryption algorithm for the OpenVPN connection.                                                                                                    |
|                           | Keep alive                        | Duration in seconds after which Keep Alive requests will be<br>transmitted. These requests test whether the peer is still avail-<br>able.<br>Default: 30 seconds                                                                                                    |
|                           | Restart                           | Duration in seconds after which the connection to the peer<br>should be restarted if there has been no response to the Keep<br>Alive requests.<br>Default: 120 seconds                                                                                               |

<sup>1</sup> Only if "Local 1:1 NAT" is activated.

### Configuration via web-based management

|                                                                            | Name: TC ROUTER 30<br>IP address: 192.168.0 | 02T-4G Firmware: 2.01.7<br>0.1 |
|----------------------------------------------------------------------------|---------------------------------------------|--------------------------------|
| TC ROUTER 3002T-4G                                                         | OpenVPN tunnel advanced                     |                                |
| 27 02 528                                                                  | Name                                        | tunnel1                        |
|                                                                            | TUN-MTU (default 1500)                      | 1500                           |
|                                                                            | Fragment                                    | 1450                           |
|                                                                            | MSS fix                                     | 1450                           |
|                                                                            | Renegotiate key interval                    | 3600 sec.                      |
| e                                                                          | Tunnel                                      | Apply                          |
| Status                                                                     |                                             |                                |
| Status     Local network     Wireless network     Network security     VPN |                                             |                                |
| Status Local network Wireless network Network security VPN IPsec           |                                             |                                |

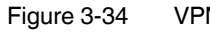

VPN, OpenVPN, Connections, Advanced, Edit

| VPN, OpenVPN, Connections, Advanced, Edit |                             |                                                                                                    |  |  |  |
|-------------------------------------------|-----------------------------|----------------------------------------------------------------------------------------------------|--|--|--|
| OpenVPN tunnel advanced                   | Name                        | Name of the VPN connection entered under "OpenVPN con-<br>nections"                                                                                              |  |  |  |
|                                           | TUN-MTU                     | Maximum IP packet size that may be used for the OpenVPN connection. Default: 1500                                                                                |  |  |  |
|                                           |                             | MTU = Maximum Transfer Unit                                                                                                    |  |  |  |
|                                           | Fragment                    | Maximum size for unencrypted UDP packets that are sent through the tunnel. Larger packets are sent in fragments. Default: 1450                                   |  |  |  |
|                                           |                             | "Fragment" is deactivated if the box is unchecked (default).                                                                                                    |  |  |  |
|                                           | MSS fix                     | Maximum size for TCP packets that are sent via a UDP tunnel.<br>The maximum packet size in bytes is used for the TCP con-<br>nection through the OpenVPN tunnel. |  |  |  |
|                                           |                             | "MSS fix" is deactivated if the box is unchecked (default).                                                                                                    |  |  |  |
| Renegotiate<br>interval                   |                             | When "Fragment" and "MSS fix" are activated, the value for MSS fix is specified automatically. The value cannot be modified manually.                            |  |  |  |
|                                           | Renegotiate key<br>interval | Lifetime in seconds of the agreed keys.<br>Default: 3600 seconds (one hour)                                                                                      |  |  |  |
|                                           |                             | The keys of the OpenVPN connection are renewed at defined intervals in order to increase the difficulty of an attack on the OpenVPN connection.                  |  |  |  |

#### Name: TC ROUTER 3002T-4G IP address: 192.168.0.1 Firmware: 2.01.7 TC ROUTER 3002T-4G 27 02 528 **OpenVPN certificates** Load own PKCS#12 certificate (.p12) Upload Datei auswählen Keine ausgewählt Apply Password Load CA certificate (.crt) Upload Datei auswählen Keine ausgewählt Apply Own certificates Name remote\_station01.p12 Delete Device information CA certificate + Status Machine certificate 1 Private key 1 + Local network + Wireless network CA certificates + Network security Name - VPN + IPsec OpenVPN Connections Port forwardin Certificates Statis kows Static key Statu + I/O + System \_ © 2016 PHOENIX CONTACT Legal Inf

#### **OpenVPN certificates (certificate upload)** 3.8.5

A certificate that has been loaded on the router is used to authenticate the router at the peer. The certificate acts as an ID card for the router, which it shows to the relevant peer.

Figure 3-35 VPN, OpenVPN, Certificates

| VPN, OpenVPN, Certificates                    |                                                                                                    |                                                                                                    |
|-----------------------------------------------|----------------------------------------------------------------------------------------------------|----------------------------------------------------------------------------------------------------|
| <b>OpenVPN certificates</b>                   |                                                                                                    |                                                                                                    |
| Load own PKCS#12 Upload<br>certificate (.p12) | Upload                                                                                                    | Certificate that you have received from your provider. The file must be in PKCS#12 format. Click on the "Browse" button to select the certificate to be imported. |
|                                               |                                                                                                    | Under <b>"VPN, OpenVPN, Connections, Tunnel, Edit",</b><br>Local Certificate, one of these certificates can be assigned<br>to each VPN connection.                |
|                                               | Password                                                                                                    | Password used to protect the private key of the PKCS#12 file.<br>The password is assigned when the key is exported.                                               |
| Load CA certificate (.crt) Upload             | The CA certificate must be in crt format. Click on the "Browse" button to select the certificate to be imported. |                                                                                                    |
|                                               |                                                                                                    | Under <b>"VPN, OpenVPN, Connections, Tunnel, Edit",</b><br><b>Local Certificate</b> , one of these certificates can be assigned<br>to each VPN connection.        |

### Configuration via web-based management

| VPN, OpenVPN, Certificates [] |      |                                                                                                    |  |  |
|-------------------------------|------|----------------------------------------------------------------------------------------------------|--|--|
| Own certificates              | Name | Overview of the imported PKCS#12 certificates                                                                        |  |  |
|                               |      | Click on "Delete" to delete a certificate.                                                                           |  |  |
|                               |      | The green ticks indicate whether the PKCS#12 file contains a CA certificate, a machine certificate or a private key. |  |  |
| CA certificates               | Name | Overview of the imported CA certificates                                                                             |  |  |
|                               |      | Click on "Delete" to delete a certificate.                                                                           |  |  |

### 3.8.6 Static keys (pre-shared secret key authentication)

Static key authentication is based on a symmetrical encryption method where the communication partners first exchange a shared key via a secure channel. All tunnel network traffic is then encrypted using this key. Network traffic can then be decoded by anyone who has this key.

| TC ROUTER 3002T-4G<br>27 02 528 | OpenVPN static keys                     |       |
|---------------------------------|-----------------------------------------|-------|
|                                 | Generate static key                     | Save  |
|                                 | Load static key                         |       |
|                                 | Upload Datei auswählen Keine ausgewählt | Apply |
|                                 | Static keys                             |       |
|                                 | Name                                    |       |
|                                 | device_static_key.key                   | Delet |
|                                 |                                         |       |
|                                 |                                         |       |
| evice information               |                                         |       |
| atus                            |                                         |       |
| cal network                     |                                         |       |
| reless network                  |                                         |       |
| twork security                  |                                         |       |
| N .                             |                                         |       |
| + IPsec                         |                                         |       |
| Open VPN                        |                                         |       |
| Connections                     |                                         |       |
| Certificates                    |                                         |       |
| Static keys                     |                                         |       |
|                                 |                                         |       |

| VPN, OpenVPN, Static keys |                     |                                                                                             |  |  |  |
|---------------------------|---------------------|---------------------------------------------------------------------------------------------|--|--|--|
| Open VPN static keys      | Generate static key | Generates a key for the OpenVPN connection. You can store this key locally on the computer. |  |  |  |
|                           | Load static key     | Loads the key on the mobile router.                                                         |  |  |  |
|                           | Static keys         | Keys stored in the router                                                                   |  |  |  |
|                           |                     |                                                                                             |  |  |  |

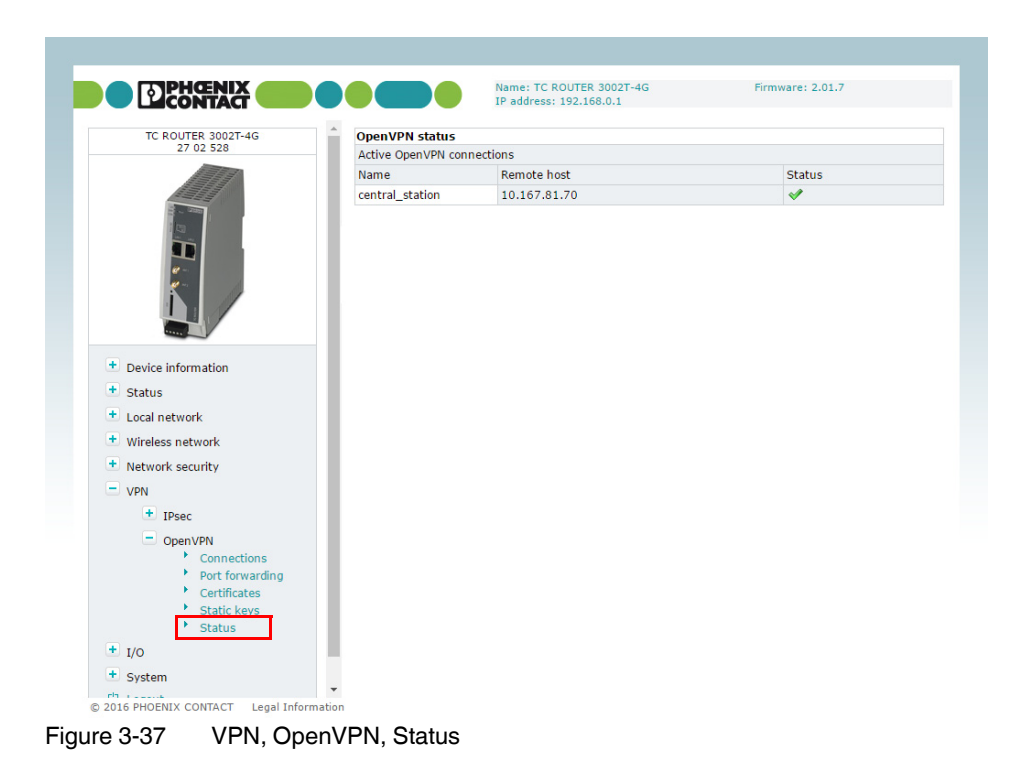

### 3.8.7 OpenVPN status (status of the VPN connection)

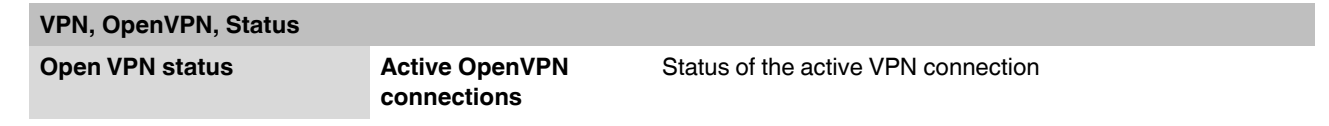

## 3.9 I/O

The router has two integrated digital switching inputs and one integrated digital switching output for alarms and switching.

### 3.9.1 Inputs (input configuration)

The inputs can be used to send alarms by SMS or e-mail. Each input can be configured individually. Please note that inputs that are used to start a VPN connection, for example, cannot also be used to send alarms.

| TC ROUTER 3002T-4G                                     | Input | 5    |        |      |       |        |               |      |
|--------------------------------------------------------|-------|------|--------|------|-------|--------|---------------|------|
| 27 02 528                                              | #1    | High | SMS •  | Edit | #2    | 🔲 High | E-mail ▼      | Edit |
|                                                        | Low   | Low  | None • | Edit | High  | Low    | None <b>T</b> | Edit |
|                                                        |       |      |        |      | Apply |        |               |      |
| Device information<br>Status                           |       |      |        |      |       |        |               |      |
| Local network                                          |       |      |        |      |       |        |               |      |
| Wireless network                                       |       |      |        |      |       |        |               |      |
| Network security                                       |       |      |        |      |       |        |               |      |
| VPN                                                    |       |      |        |      |       |        |               |      |
| I/O<br>Inputs<br>Outputs<br>Phonebook<br>Socket server |       |      |        |      |       |        |               |      |
|                                                        |       |      |        |      |       |        |               |      |

© 2016 PHOENIX CONTACT Legal Information Figure 3-38 I/O, Inputs

### TC ROUTER ... 3G/4G

| i/O, inputs |      |                                                                                                    |  |  |  |
|-------------|------|----------------------------------------------------------------------------------------------------|--|--|--|
| Inputs      | High | If a message should be sent at a "High" input level, activate<br>"High". Click on "Apply" for acceptance. Choose whether you<br>want to be alerted by SMS or e-mail. |  |  |  |
|             |      | Click on "Edit".                                                                                                    |  |  |  |
|             |      | Enter the following for an SMS message:                                                                                                    |  |  |  |
|             |      | <ul> <li>Recipient from the phonebook</li> </ul>                                                                                                    |  |  |  |
|             |      | <ul> <li>Message text</li> </ul>                                                                                                    |  |  |  |
|             |      | Enter the following for an e-mail alert:                                                                                                    |  |  |  |
|             |      | - To: recipient                                                                                                    |  |  |  |
|             |      | - Cc: recipient of a copy                                                                                                    |  |  |  |
|             |      | - Subject                                                                                                    |  |  |  |
|             |      | <ul> <li>Message text</li> </ul>                                                                                                    |  |  |  |
|             | Low  | If a message should be sent at a "Low" input level, activate<br>"Low". Click on "Apply" and choose whether you want to be<br>alerted by SMS or e-mail.               |  |  |  |
|             |      | Click on "Edit".                                                                                                    |  |  |  |
|             |      | Enter the following for an SMS message:                                                                                                    |  |  |  |
|             |      | <ul> <li>Recipient from the phonebook</li> </ul>                                                                                                    |  |  |  |
|             |      | <ul> <li>Message text</li> </ul>                                                                                                    |  |  |  |
|             |      | Enter the following for an e-mail alert:                                                                                                    |  |  |  |
|             |      | - To: recipient                                                                                                    |  |  |  |
|             |      | - Cc: recipient of a copy                                                                                                    |  |  |  |
|             |      | - Subject                                                                                                    |  |  |  |
|             |      | <ul> <li>Message text</li> </ul>                                                                                                    |  |  |  |
### 3.9.2 Outputs (output configuration)

The outputs can be switched remotely or, alternatively, provide information about the status of the router. Each output can be configured individually.

| TC ROUTER 3002T-4G    | Outp | uts       |         |  |
|-----------------------|------|-----------|---------|--|
| 27 02 528             | #1   | On        | Manual  |  |
|                       | off  | Autoreset | 10 min. |  |
| - 2000                |      |           | Apply   |  |
|                       |      |           |         |  |
| 0-                    |      |           |         |  |
| <b>*</b>              |      |           |         |  |
|                       |      |           |         |  |
| *****                 |      |           |         |  |
| Device information    |      |           |         |  |
| Status                |      |           |         |  |
| Local network         |      |           |         |  |
| Wireless network      |      |           |         |  |
| Network security      |      |           |         |  |
| VPN                   |      |           |         |  |
| I/O                   |      |           |         |  |
| Inputs                |      |           |         |  |
| Outputs     Phonebook |      |           |         |  |
| FIIOIICDOOK           |      |           |         |  |

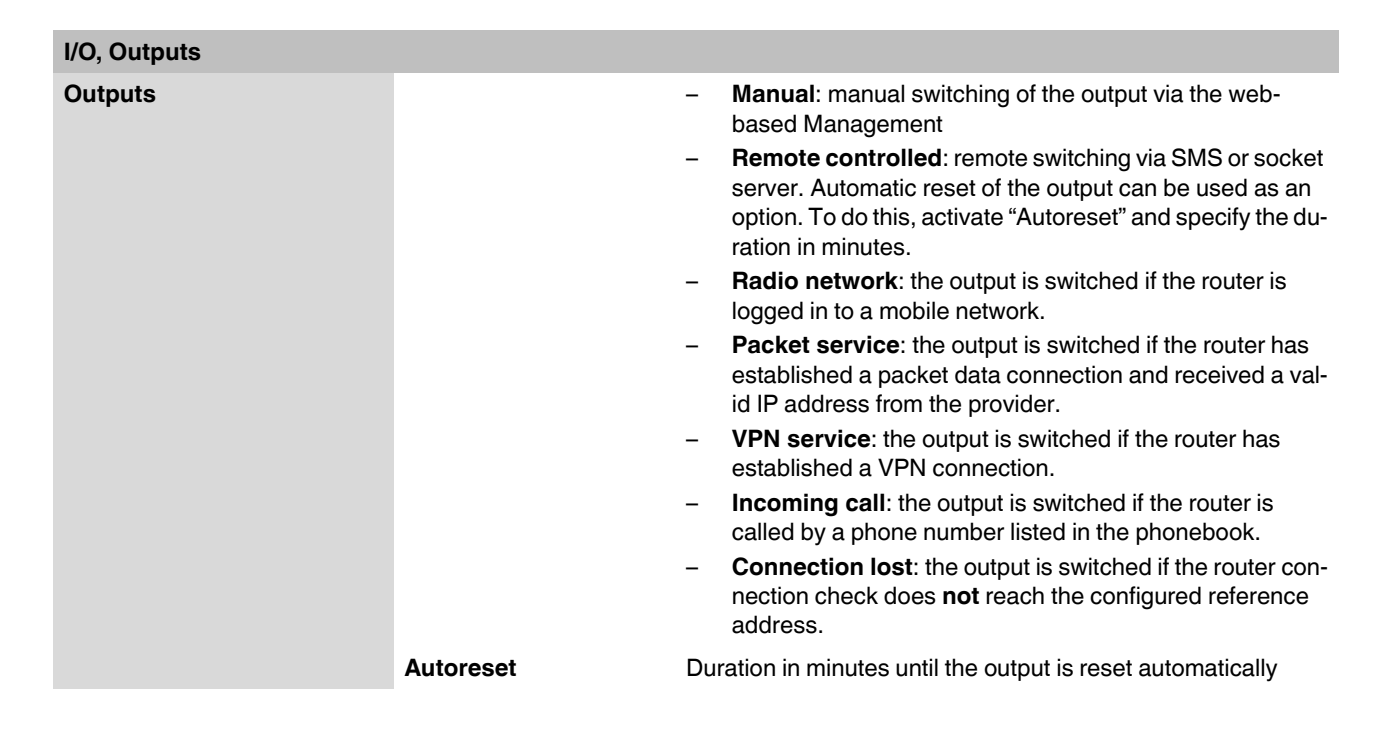

#### 3.9.3 Phonebook

Enter phone numbers here:

- For the recipients of alarm SMS messages
- For those authorized to switch the outputs

| TC ROUTER 3002T-4G                   | Phonebook |     |  |
|--------------------------------------|-----------|-----|--|
| 27 02 528                            | #1        | #11 |  |
|                                      | #2        | #12 |  |
|                                      | #3        | #13 |  |
| 19                                   | #4        | #14 |  |
|                                      | #5        | #15 |  |
| · //                                 | #6        | #16 |  |
|                                      | #7        | #17 |  |
| ****                                 | #8        | #18 |  |
| Device information                   | #9        | #19 |  |
| + Status                             | #10       | #20 |  |
| Local network                        | Annly     |     |  |
| <ul> <li>Wireless network</li> </ul> |           |     |  |
| Network security                     |           |     |  |
| • VPN                                |           |     |  |
| I/O                                  |           |     |  |
| Inputs                               |           |     |  |
| Phonebook                            |           |     |  |
| Socket server                        |           |     |  |
| System                               |           |     |  |
| Logout                               |           |     |  |

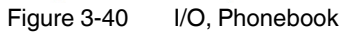

#### 3.9.4 Socket server

The router has a socket server, which can accept operating commands via the Ethernet interface. These commands must be sent in XML format.

A client from the local network initiates basic communication. To do this, a TCP connection is established to the set server port. The socket server responds to the client's requests. It then terminates the TCP connection. A TCP connection is established again for another request. Only one request is permitted per connection.

|                       | IP address: 192            | .168.0.1   |         |
|-----------------------|----------------------------|------------|---------|
| TC ROUTER 3002T-4G    | Socket configuration       |            |         |
| 27 02 528             | Socket server              | Disabled I | Enabled |
|                       | Server port (default 1432) | 1432       |         |
|                       | XML newline char           | LF 🔻       |         |
|                       | XML Boolean values         | Verbose 🔻  |         |
|                       |                            | Apply      |         |
| Device information    |                            |            |         |
| Wireless network      |                            |            |         |
| - The close heer on k |                            |            |         |
| Network security      |                            |            |         |
| Network security      |                            |            |         |

Figure 3-41 I/O, Socket server

| I/O, Socket server   |                               |                                                                                                    |
|----------------------|-------------------------------|----------------------------------------------------------------------------------------------------|
| Socket configuration | Socket server                 | <ul> <li>Disabled: operation via Ethernet interface not possible</li> <li>Enabled: operation via Ethernet interface possible</li> </ul>                                                                                                    |
|                      | Server port (default<br>1432) | Socket server port (default: 1432)<br>Please note that port 80 cannot be used for the socket server.                                                                                                    |
|                      |                               | To use the router, a TCP socket connection must be estab-<br>lished to the configured port. The data format must conform to<br>XML Version 1.0.                                                                                                    |
|                      | XML newline char              | <ul> <li>Character which creates a line break in the XML file</li> <li>LF: line feed, line break after 0x0A (hex)</li> <li>CR: carriage return, line break after 0x0D (hex)</li> <li>CR+LF: line break after carriage return, followed by a line feed</li> </ul> |

| I/O, Socket server |                                   |                                             |                                   |                                                                                                    |
|--------------------|-----------------------------------|---------------------------------------------|-----------------------------------|----------------------------------------------------------------------------------------------------|
|                    | XML Boolean values                |                                             | ues Forma<br>– Ve<br>– N          | at in which requests are answered via XML<br>erbose: response in words, e.g., on/off<br><b>umeric:</b> short numerical response, e.g., 1/0 |
|                    | Every XMI<br>xml vers<br Basic en | L file gene<br>sion="1.0"<br>h <b>tries</b> | erally begins wi<br>" encoding="U | ith the header xml version="1.0"? or<br>TF-8"?> followed by the basic entry.                                                               |
|                    | <i0></i0>                         |                                             |                                   | I/O system                                                                                                    |
|                    | <info></info>                     |                                             |                                   | Request general device information                                                                                                    |
|                    | <cmgs></cmgs>                     |                                             |                                   | Send SMS messages                                                                                                    |
|                    | <cmgr></cmgr>                     |                                             |                                   | Receive SMS messages                                                                                                    |
|                    | <cmga></cmga>                     |                                             |                                   | Confirm receipt of SMS                                                                                                    |

#### I/O system

Using the XML socket server, you can:

- query outputs and inputs

<email> ..... </email>

- switch outputs

The outputs used must have been previously configured to "Remote controlled". Depending on the setting of "XML Boolean values", on/off or 0/1 can be output as "value".

Send e-mails

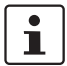

Make sure that the XML data does not contain any line breaks.

#### Query outputs and inputs

```
<?xml version="1.0" encoding="UTF-8"?>
<result>
    <io>
        <output no="1" value="off"/> State output 1
        <input no="1" value="off"/> State input 1
        </io>
        </result>
```

#### Switch outputs

```
<?xml version="1.0"?>
<io>
<output no="1" value="on"/> Switch output 1
</io>
```

#### Response from the router (shown with line break):

```
<?xml version="1.0" encoding="UTF-8"?>
<result>
    <io>
        <output no="1" value="on"/> Output 1 switched
        </io>
        </result>
```

#### Switch on data connection

First, set the following in the web-based Management:

- Switch on the data connection under "Packet data setup" (enabled see Page 36).
- Under "Event", select the option "Initiate on XML".
- $\Rightarrow$  You can now switch on the data connection of the router through XML.

```
<?xml version="1.0"?>
<io>
<gprs value="on"/> Switch on data connection
</io>
```

#### **Request general device information**

You can read status information from the device:

| xml version="1.0"? |                                                        |
|--------------------|--------------------------------------------------------|
| <info></info>      |                                                        |
| <device></device>  | Request device data                                    |
| <radio></radio>    | Data for the wireless connection (mobile devices only) |
| <inet></inet>      | Request data for the Internet connection               |
| <io></io>          | Logical states at the connections                      |
|                    | -                                                      |

```
<?xml version="1.0" encoding="UTF-8"?>
<result>
 <info>
  <device>
    <serialno>13120004</serialno>
    <hardware>A</hardware>
    <firmware>1.04.9</firmware>
    <wbm>1.40.8</wbm>
    <imei>359628023404123</imei>
 </device>
   <radio>
   <provider>Vodafone.de</provider>
    <rssi>15</rssi>
    <creg>1</creg>
    <lac>0579</lac>
    <ci>26330CD</ci>
    <packet>7</packet>
    <simstatus>5</simstatus>
   <simselect>1</simselect>
   </radio>
   <inet>
    <ip>1.2.3.4</ip>
    <rx bytes>24255</rx bytes>
    <tx bytes>1753</tx bytes>
   <mtu>1500</mtu>
   </inet>
  <io>
   <gsm>1</gsm>
   <inet>1</inet>
   <vpn>0</vpn>
  </io>
 </info>
 </result>
```

To read just one single value, you can use the "Select" attribute to select it. Here is a request for the RSSI value as an example:

```
<?xml version="1.0" encoding="UTF-8"?>
<info>
<radio select="rssi" />
</info>
```

#### Send SMS messages

Send XML data with the following structure to the device IP address via Ethernet:

```
<?xml version="1.0"?>
  <cmgs destaddr="0172 123 4567">SMS message</cmgs>
```

# i

For this purpose, make sure that the XML data does not contain any line breaks. The text must be UTF-8-coded.

ASCII characters  $34_{dec}$ ,  $38_{dec}$ ,  $39_{dec}$ ,  $60_{dec}$ , and  $62_{dec}$  must be entered as " ' & < and &gt;.

If the XML data was received correctly, the device responds with the transmission status:

```
<?xml version="1.0"?>
<result>
<cmgs length="17">SMS transmitted</cmgs>
</result>
```

#### **Receive SMS messages**

To receive SMS messages via Ethernet, enter the following:

```
<?xml version="1.0"?>
<cmgr/>
```

Response from the router (shown with line break):

```
<?xml version="1.0" encoding="UTF-8"?>
<result>
<cmgr error="1">empty</cmgr>
</result>
```

The response means that an SMS message has not been received yet. The following error codes are possible:

- 1 Empty = no SMS message received
- 2 Busy = try again later
- 3 System error = communication problem with the radio engine

If the router has received an SMS message and if it is available, then the message is output:

```
<?xml version="1.0" encoding="UTF-8"?>
<result>
<cmgr origaddr="+49123456789"
```

timestamp="14/06/30,10:01:05+08">SMS message</cmgr>
 </result>

#### **Confirm receipt of SMS**

Successful receipt of the SMS via Ethernet must be confirmed with the following command:

<?xml version="1.0" encoding="UTF-8"?> <cmga/>

Response from the router (shown with line break):

```
<?xml version="1.0" encoding="UTF-8"?>
<result>
<cmga>ok</cmga>
</result>
```

This SMS message is then marked as read on the router.

#### Send e-mails

Send XML data with the following structure to the device IP address via Ethernet:

```
<?xml version="1.0"?>
<email to="x.yz@diesunddas.de" cc="info@andere.de">
    <subject>Test Mail</subject>
    <body>
    This is an e-mail text with several lines.
    Best regards,
    your router
    </body>
  </email>
```

Response from the router (shown with line break):

```
<?xml version="1.0" encoding="UTF-8"?>
<result>
<email>done</email>
</result>
```

#### Response from the router in the event of an error:

```
<?xml version="1.0" encoding="UTF-8"?>
<result>
<email error="3">transmisson failed</email>
</result>
```

#### Start and stop VPN connections

To start and stop IPsec and OpenVPN connections, send XML data with the following structure to the device IP address via Ethernet:

```
<?xml version="1.0"?>
<vpn>
<ipsec no="2" value="on"> Start IPsec connection 2
<openvpn no="1" value="on"/> Start OpenVPN connection
<vpn/>
```

```
<?xml version="1.0">
<result>
<vpn>
<ipsec no="2" value="on"/>
<openvpn no="1" value="on"/>
<vpn/>
```

## 3.10 System

## 3.10.1 System configuration

Set the basic options for web-based management and router logging here. The router can store log files on an external log server via UDP.

|                                                                      | System configuration      |                       |
|----------------------------------------------------------------------|---------------------------|-----------------------|
|                                                                      | Web configuration         |                       |
|                                                                      | Server port (default 80)  | 80                    |
|                                                                      | Web server access         | http + https 🔻        |
| u                                                                    | HTTPS port (default 443)  | 443                   |
|                                                                      | Certificate validity      | 1825 days             |
|                                                                      | HTTPS certificate 🛷       | Renew certificate     |
| Device information                                                   | Log configuration         |                       |
| Status                                                               | Remote UDP logging        | Disabled Enabled      |
| Local network                                                        | Server IP address         | 192.168.0.200         |
| Wireless network                                                     | Server port (default 514) | 514                   |
| Network security                                                     | Non volatile log          | Disabled <b>v</b>     |
| VPN                                                                  | Load configuration        | Disabled •            |
| I/O                                                                  | Configuration unlock      | once V                |
| System                                                               |                           |                       |
| User                                                                 | Reset button              | Web access reset ▼    |
| Log file                                                             | Connect LED function      | Internet connectivity |
| <ul> <li>SNMP configuration</li> <li>E-mail configuration</li> </ul> | Energy saving mode        | None •                |
| Configuration up-/download                                           |                           |                       |
| <ul> <li>Reboot</li> </ul>                                           | 4                         | Apply                 |

Figure 3-42 System, System configuration

| System, system configuration | n                    |                                                                                                    |
|------------------------------|----------------------|----------------------------------------------------------------------------------------------------|
| System configuration         |                      |                                                                                                    |
| Web configuration            | Server port          | The web-based management of the router can be accessed via this port using HTTP (default: 80).                                                                               |
|                              | Web server access    | <ul> <li>Choose how web-based management can be accessed:</li> <li>Using the HTTP and HTTPS protocol (default)</li> <li>Using HTTP only</li> <li>Using HTTPS only</li> </ul> |
|                              |                      | For security reasons, external access via the mobile network is only possible using the HTTPS protocol.                                                                      |
|                              | HTTPS port           | The web-based management of the router can be accessed via this port using HTTPS (default: 443).                                                                             |
|                              | Certificate validity | Specify the validity period of the certificate for HTTPS access to web-based management here (default: 1825 days).                                                           |

## Configuration via web-based management

| System, system configuration | n                    |                                                                                                    |
|------------------------------|----------------------|----------------------------------------------------------------------------------------------------|
|                              | HTTPS certificate    | To create a new certificate for HTTPS access to web-based management, click on "Renew certificate". This certificate is valid for the period set under "Certificate validity".                                                                                                    |
| Log configuration            | Remote UDP logging   | <ul> <li>Disabled: no external logging</li> <li>Enabled: logging on external server activated.</li> </ul>                                                                                                    |
|                              | Server IP address    | IP address of the log server                                                                                                    |
|                              | Server port          | Log server port (default: 514)                                                                                                    |
|                              | Non volatile log     | <ul> <li>Disabled: temporary logging</li> <li>Enabled: permanent logging on microSD card</li> </ul>                                                                                                    |
|                              | Load configuration   | <ul> <li>Disabled: configuration is not loaded automatically when<br/>the router is started</li> <li>SD card: configuration is loaded automatically when the<br/>router is started. The configuration is loaded from a<br/>microSD card.</li> </ul>                                                                                                    |
|                              | Configuration unlock | <ul> <li>Once: a configuration is loaded once next time the router is started. The configuration is loaded from a microSD card.</li> <li>Always: a configuration is loaded every time the router is started. The configuration is loaded from a microSD card.</li> <li>By input 1: a configuration is loaded from a microSD card, controlled via switching input 1</li> <li>By input 2: a configuration is loaded from a microSD card, controlled via switching input 2</li> </ul> |
|                              | Reset button         | <ul> <li>Web access reset: the IP address and access data for the administrator are reset to the default settings via the reset button. The configuration is retained.</li> <li>Factory reset: the device is completely reset to the delivery state via the reset button. The configuration will be deleted.</li> </ul>                                                                                                    |
|                              | Connect LED function | <ul> <li>Internet connectivity: packet data connection via<br/>mobile network active</li> <li>VPN connectivity: VPN connection active (IPsec or<br/>OpenVPN)</li> </ul>                                                                                                    |

| System, system configuration | n                  |                                                                                                    |
|------------------------------|--------------------|----------------------------------------------------------------------------------------------------|
|                              | Energy saving mode | <ul> <li>None: no energy-saving mode</li> </ul>                                                                                                    |
|                              |                    | <ul> <li>Initiate on input 1: energy-saving mode, activated via switching input 1.</li> </ul>                                                                               |
|                              |                    | <ul> <li>Initiate on input 2: energy-saving mode, activated via switching input 2.</li> </ul>                                                                               |
|                              |                    | <b>Radio engine:</b> energy-saving mode deactivates the radio en-<br>gine. If energy-saving mode is active, mobile communication<br>is no longer possible.                  |
|                              |                    | <b>Ethernet LAN1/2:</b> energy-saving mode deactivates Ethernet interface LAN 1/2. If energy-saving mode is active, communication is no longer possible via this interface. |

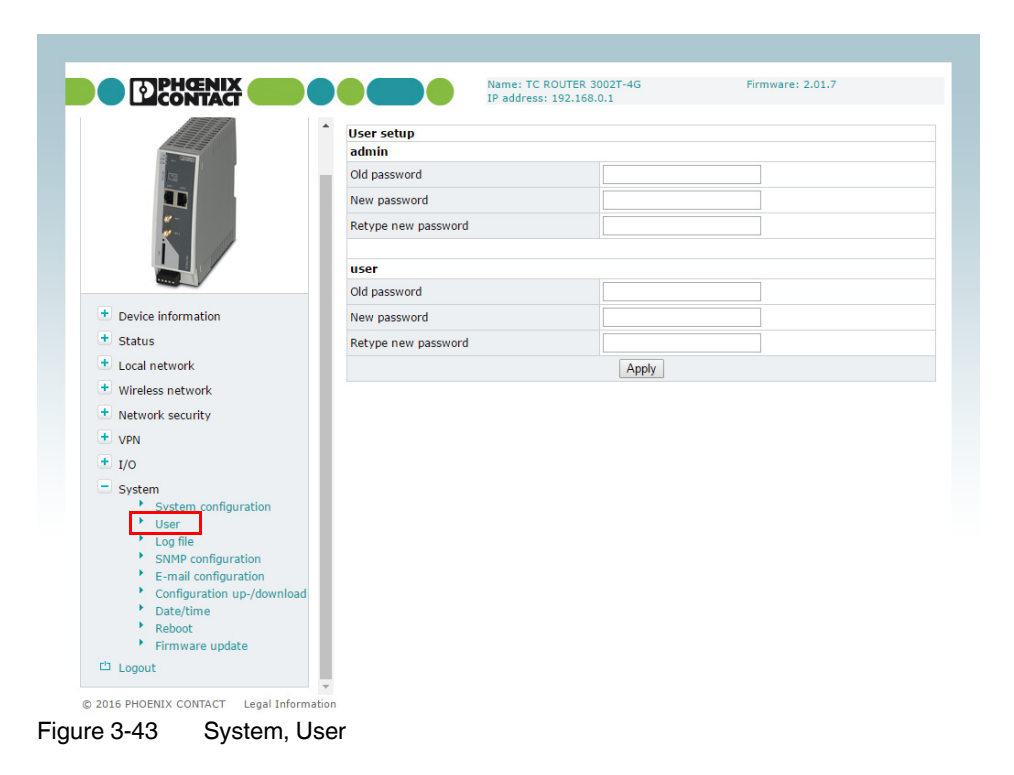

#### 3.10.2 User (password change)

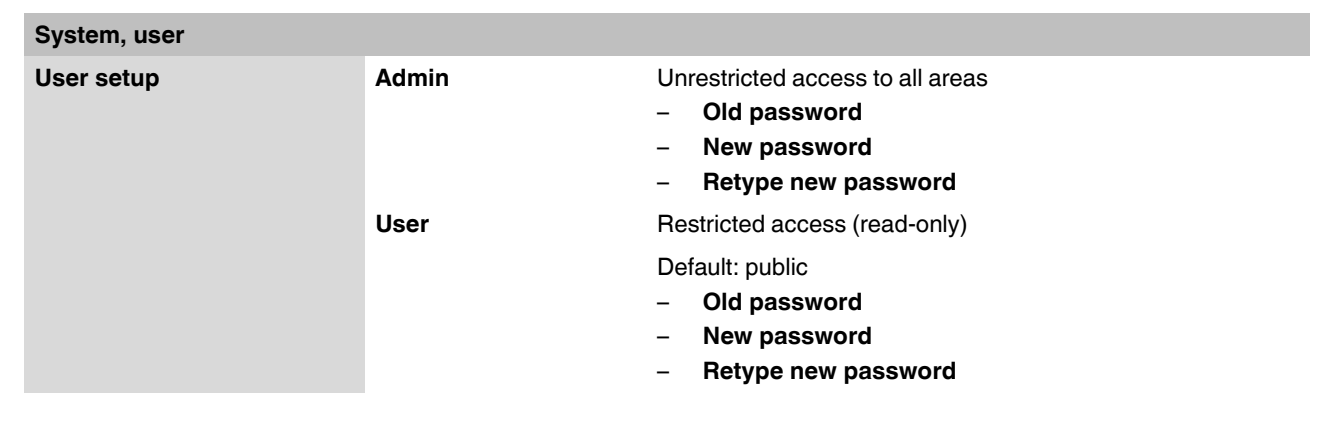

#### 3.10.3 Log file

The router log file can be used to diagnose various events and operating states. The log file is a form of circulating storage where the oldest entries are overwritten first.

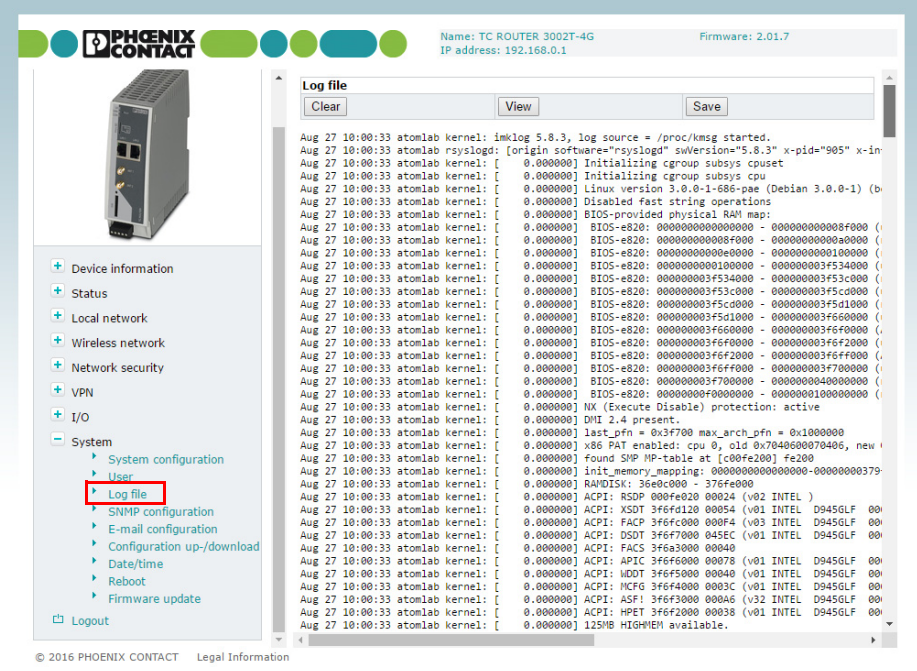

Figure 3-44 System, Log file

| System, log file |       |                                              |
|------------------|-------|----------------------------------------------|
| Log file         | Clear | Delete all entries in the log file           |
|                  | View  | View log file in the browser window          |
|                  | Save  | Save log file as text file on local computer |

## 3.10.4 SNMP configuration (router monitoring)

The router supports the reading of information via SNMP (Simple Network Management Protocol). SNMP is a network protocol that can be used to monitor and control network elements from a central station. The protocol controls communication between the monitored devices and the central station.

|                                      | SNMP configuration               |                                         |
|--------------------------------------|----------------------------------|-----------------------------------------|
|                                      | System information               |                                         |
|                                      | Name of device                   |                                         |
|                                      | Description                      |                                         |
|                                      | Physical location                |                                         |
|                                      | Contact                          |                                         |
|                                      | SNMPv1/v2 community              |                                         |
| Device information                   | Enable SNMPv1/v2 access          | No Ves                                  |
| • Status                             | Read only                        | public                                  |
| <ul> <li>Local network</li> </ul>    | Read and write                   |                                         |
| <ul> <li>Wireless network</li> </ul> |                                  |                                         |
| <ul> <li>Network security</li> </ul> | Enable SNMPv3 access             | No Ves                                  |
| VPN                                  | Turn and formation               |                                         |
| • I/O                                | Trap configuration               | 0.0.0                                   |
| System                               | Trap manager 1P address          | 0.0.0                                   |
| System configuration                 | Port                             | 162                                     |
| User                                 | Target community                 | public                                  |
| SNMP configuration                   | Sending traps                    | Disabled Enabled                        |
| E-mail configuration                 | Please enter IP address in dotte | d decimal notation (e.g. 172.16.16.230) |
| Configuration up-/download           |                                  | Apply                                   |
| Date/time                            |                                  |                                         |

Figure 3-45 Local network, SNMP configuration

| Local network, SNMP configu | iration                   |                                                                                                    |
|-----------------------------|---------------------------|----------------------------------------------------------------------------------------------------|
| SNMP configuration          |                           |                                                                                                    |
| System information          |                           |                                                                                                    |
|                             | Name of device            | Name for management purposes, can be freely assigned                                                               |
|                             | Description               | Description of the router                                                                                          |
|                             | Physical location         | Designation for the installation location, can be freely assigned                                                  |
|                             | Contact                   | Contact person responsible for the router                                                                          |
| SNMPv1/v2 community         |                           |                                                                                                    |
|                             | Enable SNMPv1/2<br>access | <ul> <li>Yes: SNMP Version 1 and Version 2 are used.</li> <li>No: the service is deactivated (default).</li> </ul> |
|                             | Read only                 | Password for read access via SNMP                                                                                  |
|                             | Read and write            | Password for read and write access via SNMP                                                                        |
|                             | Enable SNMPv3<br>access   | <ul> <li>Yes: SNMP Version 3 is used.</li> <li>No: the service is deactivated (default).</li> </ul>                |

| Local network, SNMP configu | uration []                 |                                                                                                    |
|-----------------------------|----------------------------|----------------------------------------------------------------------------------------------------|
| Trap configuration          |                            | In certain cases, the router can send SNMP traps. The traps correspond to SNMPv1. They are part of the standard MIB.                                                                             |
|                             | Trap manager IP<br>address | IP address to which the trap will be sent                                                                                                    |
|                             | Port                       | Port to which the trap will be sent                                                                                                    |
|                             | Target community           | Name of the SNMP community to which the trap is assigned.                                                                                                    |
|                             | Sending traps              | <ul> <li>Disabled: it is not possible to send traps to the IP address of the trap manager.</li> <li>Enabled: the sending of traps to the IP address of the trap manager is activated.</li> </ul> |

## 3.10.5 E-mail configuration

To send alarms by e-mail, the e-mail server via which these alerts are sent can be configured here. The e-mail server must support the SMTP protocol.

|                                                                              | E-mail configuration     |                          |
|------------------------------------------------------------------------------|--------------------------|--------------------------|
|                                                                              | SMTP server              |                          |
| 10                                                                           |                          | Local   Wireless network |
|                                                                              | Server port (default 25) | 25                       |
| e-                                                                           | Transport layer security | None •                   |
|                                                                              | Authentication           | Plain password •         |
|                                                                              | User name                |                          |
| <ul> <li>Device information</li> </ul>                                       | Password                 |                          |
| + Status                                                                     |                          |                          |
| <ul> <li>Local network</li> </ul>                                            | From                     |                          |
| <ul> <li>Wireless network</li> </ul>                                         |                          | Apply                    |
| <ul> <li>Network security</li> </ul>                                         |                          |                          |
| + VPN                                                                        |                          |                          |
| • I/O                                                                        |                          |                          |
| System<br>System configuration                                               |                          |                          |
| Log file                                                                     |                          |                          |
| SNMP configuration                                                           |                          |                          |
| <ul> <li>E-mail configuration</li> <li>Configuration up-/download</li> </ul> |                          |                          |
| <ul> <li>Date/time</li> </ul>                                                |                          |                          |
| Reboot                                                                       |                          |                          |
| Firmware update                                                              |                          |                          |

Figure 3-46 System, E-mail configuration

## Configuration via web-based management

| System, E-mail configuration | I.                          |                                                                                                    |
|------------------------------|-----------------------------|----------------------------------------------------------------------------------------------------|
| E-mail configuration         | SMTP server                 | <ul> <li>Host name or IP address of the e-mail server</li> <li>Local: the IP packets for the SMTP server are sent from the local network interface with the IP address of the local interface (LAN).</li> <li>Wireless network: the IP packets for the SMTP server are sent from the mobile network interface with the IP address assigned by the provider.</li> </ul> |
|                              | Server port                 | E-mail server port (default: 25)                                                                                                    |
|                              | Transport layer<br>security | <ul> <li>None: unencrypted connection to e-mail server</li> <li>STARTTLS: STARTTLS-encrypted connection to the e-mail server</li> <li>SSL/TLS: SSL/TLS-encrypted connection to the e-mail server</li> </ul>                                                                                                    |
|                              | Authentication              | <ul> <li>No authentication: no authentication required.</li> <li>Plain password: authentication with user name and password. User name and password are transmitted in unencrypted form.</li> <li>Encrypted password: authentication with user name and password. User name and password are transmitted in encrypted form.</li> </ul>                                 |
|                              | User name                   | User name for login to the e-mail server                                                                                                    |
|                              | Password                    | Corresponding password for login to the e-mail server                                                                                                    |
|                              | From                        | E-mail address of the sender                                                                                                    |

## 3.10.6 Configuration up-/download

You can save the active configuration to a file and load prepared configurations via WBM.

|                                                                                                    | Connuurauon up      | -/download                       |       |
|----------------------------------------------------------------------------------------------------|---------------------|----------------------------------|-------|
| and the second second sec                                                                                                    | Download <b>•</b>   | 🗹 XML format                     | Save  |
|                                                                                                    | Upload 🔻            | Datei auswählen Keine ausgewählt | Apply |
|                                                                                                    | Reset to factory de | faults                           | Apply |
|                                                                                                    |                     |                                  |       |
| <ul> <li>Device information</li> </ul>                                                                                                    |                     |                                  |       |
| + Status                                                                                                    |                     |                                  |       |
| + Local network                                                                                                    |                     |                                  |       |
| <ul> <li>Wireless network</li> </ul>                                                                                                    |                     |                                  |       |
| + Network security                                                                                                    |                     |                                  |       |
|                                                                                                    |                     |                                  |       |
| + VPN                                                                                                    |                     |                                  |       |
| + VPN<br>+ I/O                                                                                                    |                     |                                  |       |
| VPN     I/O     System                                                                                                    |                     |                                  |       |
| VPN     I/O     System     System configuration                                                                                                    |                     |                                  |       |
| VVN     VVN     I/O     System     System configuration     User                                                                                                    |                     |                                  |       |
| VPN     I/O     System     System configuration     User     Log file     Configuration                                                                                                    |                     |                                  |       |
| VPN     I/O     System     System configuration     User     Log file     SMMP configuration     SMMP configuration                                                                                                    |                     |                                  |       |
| VPN     VPN     Vorn     Vorn     System     System configuration     Vorn     Vorn     System configuration     Souther configuration     Configuration     Configuratio |                     |                                  |       |
| VPN     VPN     VPN     Vor     System     System configuration     User     Log file     SNMP configuration <u>E-mail configuration     Configuration up-/download     DateLtime     DateLtime </u>                                                                                                    |                     |                                  |       |

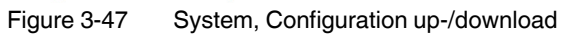

| System, Configuration up-/do  | ownload                   |                                                                                                    |
|-------------------------------|---------------------------|----------------------------------------------------------------------------------------------------|
| Configuration<br>up-/download | Download                  | To save the active configuration to a microSD card, select the "SD card" option under "Download".                                                                                              |
|                               |                           | Click on "Save" to save the active configuration locally to a file.                                                                                                    |
|                               |                           | Enable the "XML format" option to save the router configura-<br>tion as an editable XML structure.                                                                                             |
|                               | Upload                    | To load a configuration from the microSD card, select the "SD card" option under "Upload".                                                                                                    |
|                               |                           | Import a saved configuration. Click on the "Browse" button to select the configuration that is to be imported. Click on "Apply" to load the selected configuration (cfg format or XML format). |
|                               | Reset to factory defaults | Click on "Apply" to reset the router to the default state upon de-<br>livery. This will reset all settings, including IP settings.<br>Imported certificates remain unaltered.                  |

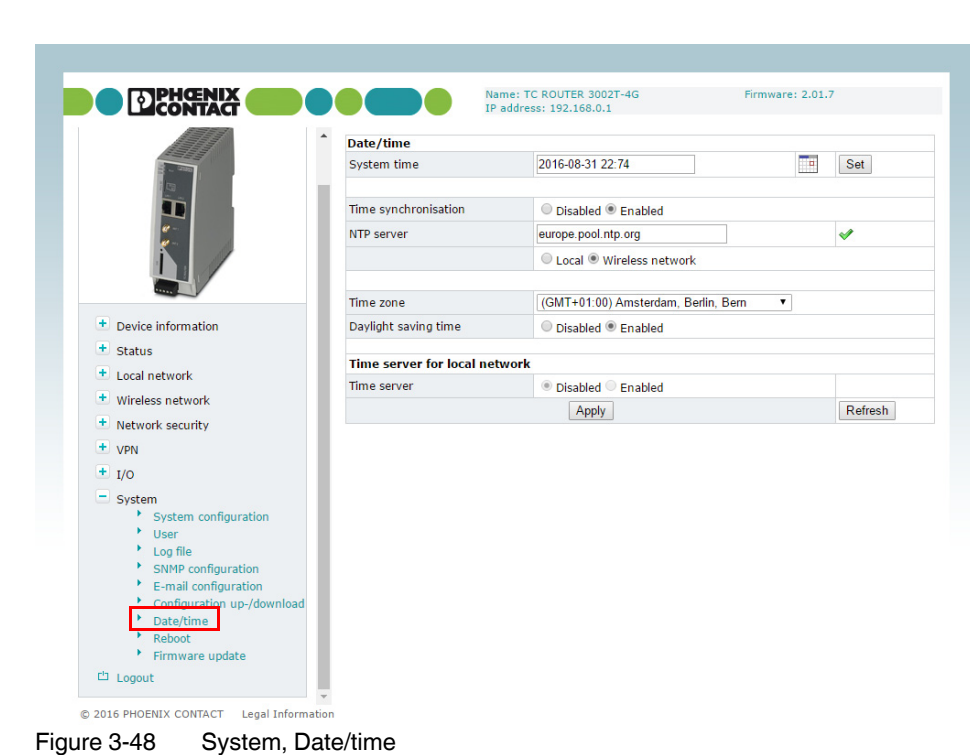

#### 3.10.7 Date/time

 System, date/time
 System time
 You can set the time manually if no NTP server (time server) has been set up or the NTP server cannot be reached.

 Time synchronisation
 Enabled: the router synchronizes the time and date with a time server. Initial time synchronization can take up to 15 minutes. During this time, the router continuously compares the time data of the external time server and that of its own clock. The time is therefore adjusted as accurately as possible. Only then can the router act as the NTP server or for the devices connected to the LAN interface. The router then provides the system time.

| System, date/time [] |                               |                                                                                                    |
|----------------------|-------------------------------|----------------------------------------------------------------------------------------------------|
|                      | NTP server                    | NTP = Network Time Protocol                                                                                                    |
|                      |                               | The router can act as the NTP server for the devices con-<br>nected to the LAN interface. In this case, the devices should<br>be configured so that the local address of the router is speci-<br>fied as the NTP server address. For the router to act as the<br>NTP server, it must obtain the current date and time from an<br>NTP server (time server). In order to do this you must specify<br>the address of a time server. In addition, NTP synchronization<br>must be set to "Enabled". |
|                      |                               | A green tick is displayed following successful time synchroni-<br>zation with the time server.                                                                                                    |
|                      |                               | <ul> <li>Local: the specified NTP server can be accessed with the IP address of the local interface (LAN). Activate this option if the NTP server can be accessed in the local LAN or via a VPN tunnel.</li> <li>Wireless network: activate this option if the NTP server is on the Internet (default).</li> </ul>                                                                                                    |
|                      | Time zone                     | Select the time zone.                                                                                                    |
|                      | Daylight saving time          | <ul> <li>Enabled: daylight savings is taken into account.</li> <li>Disabled: daylight savings is not taken into account.</li> </ul>                                                                                                    |
|                      | Time server for local network | Time server for the local network                                                                                                    |

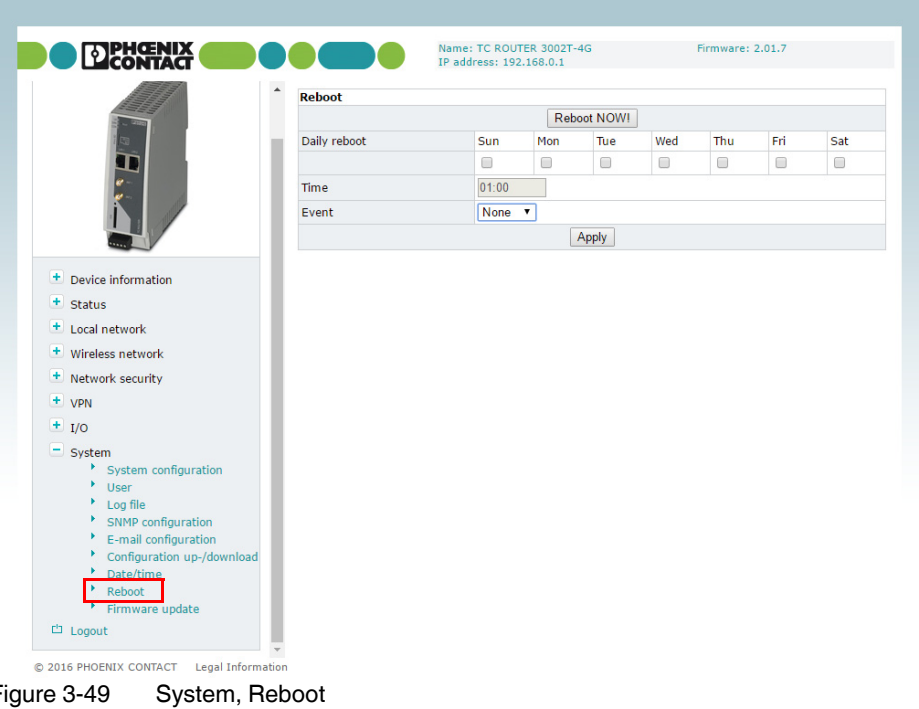

#### 3.10.8 **Reboot (router restart)**

Figure 3-49

| System, reboot |              |                                                                                                    |
|----------------|--------------|----------------------------------------------------------------------------------------------------|
| Reboot         | Reboot NOW!  | Restarting the router                                                                                                    |
|                |              | Any active data transmissions will be aborted.                                                                                                    |
|                |              | Do <b>not</b> trigger a reboot while data transmission is active.                                                                                                    |
|                | Daily reboot | Define the day of the week on which the router will be restarted at the specified time.                                                                                                    |
|                |              | Following a reboot, it is necessary to log in to the mobile net-<br>work again. The provider resets the data link and calculates<br>charges. Regular rebooting provides protection against the<br>provider aborting and re-establishing the connection at an un-<br>foreseeable point in time. |
|                | Time         | Time specified in Hours:Minutes                                                                                                    |
|                | Event        | Choose the digital input with the "High" signal which will be used to restart the router if required.                                                                                                    |
|                |              | Make sure that following a restart the signal is "Low" again.<br>This ensures that the router starts up normally.                                                                                                    |

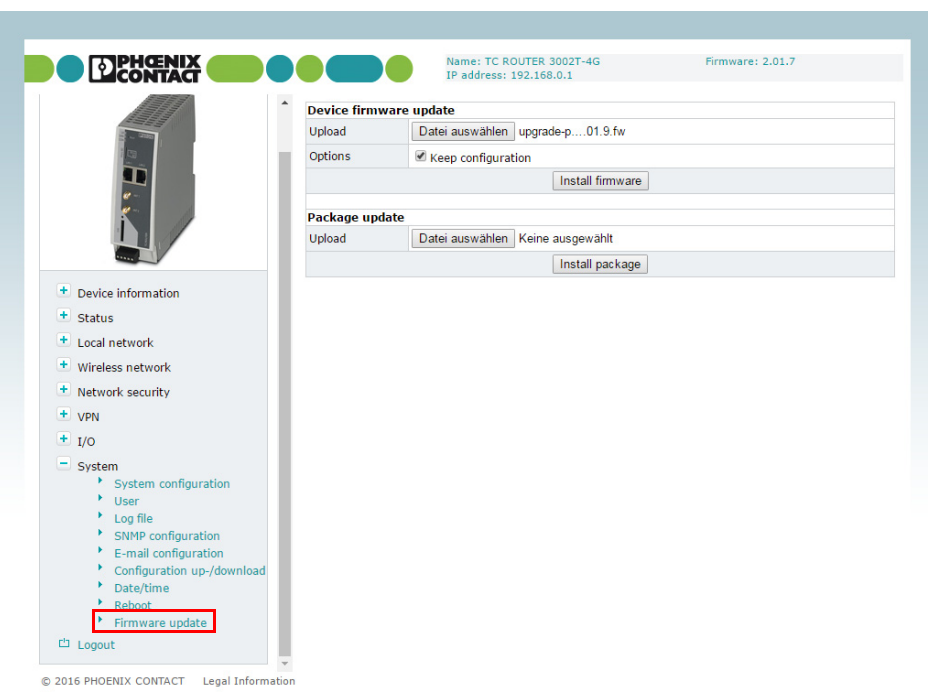

### 3.10.9 Firmware update

Figure 3-50 System, Firmware update

| System, Firmware update |                                                                                                    |
|-------------------------|----------------------------------------------------------------------------------------------------|
| Device firmware update  | Updates ensure that you can benefit from function extensions and product updates.                                                                                                    |
|                         | Updates can be downloaded at: phoenixcontact.net/products.                                                                                                    |
|                         | <ul> <li>Install firmware update:</li> <li>Click on "Select file" and select the update file with the extension *.fw. To ensure that the active configuration is retained following the update, select the "Keep configuration" option.</li> <li>Click on "Install firmware".</li> <li>The ERR LED and CON LED flash alternately during the update. Wait until the update is completed and the router restarts automatically.</li> </ul> |
|                         | Do <b>not</b> start the router manually.<br>Do <b>not</b> interrupt the power supply during the up-<br>date process.                                                                                                    |
| Package update          | If necessary you can also just update individual router func-<br>tions.                                                                                                    |

## 4 Creating X.509 certificates

Certificates are required for a secure VPN connection. Certificates can be acquired from certification bodies or you can create them using the appropriate software. In this example, X.509 certificates are created using Version 0.9.3 of the XCA program.

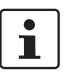

The XCA program can be downloaded at <u>http://xca.sourceforge.net</u>.

## 4.1 Installation

• Start the setup file. Follow the instructions in the setup program.

## 4.2 Creating a new database

- Start the XCA program.
- Create a new database via "File, New Database".

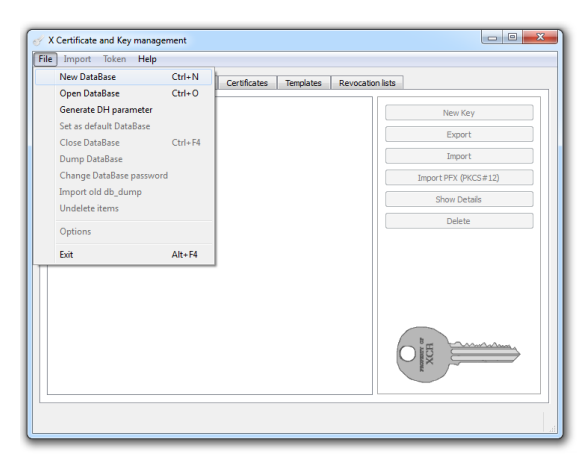

Figure 4-1 Creating a new database

٠

| e Import     | Token Help                                                                                    |       |  |
|--------------|-----------------------------------------------------------------------------------------------|-------|--|
| Private Keys | Certificate signing requests Certificates Templates Revocation lists                          |       |  |
|              | New Key                                                                                       |       |  |
|              | Vew Password                                                                                  |       |  |
|              | Password (is man                                                                              |       |  |
|              | Password P                                                                                    | #12)  |  |
|              | Please enter a password, that will be used to encrypt your private keys in the database file: | _     |  |
|              | C:/Users/User/Documents/workshop.xdb                                                          |       |  |
|              |                                                                                               |       |  |
|              | Password ••••••                                                                               |       |  |
|              | Repeat Password ••••••                                                                        |       |  |
|              | Exit OK Cancel                                                                                |       |  |
|              |                                                                                               | anny. |  |
|              |                                                                                               |       |  |
|              |                                                                                               |       |  |

Assign a password to encrypt the database.

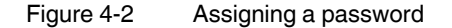

## 4.3 Creating a CA certificate

First of all, create a Certification Authority (CA) certificate. This root certificate acts as an entity that certifies and authenticates the signing of all certificates that are derived from it and thus guarantees the authenticity of these certificates.

• Switch to the "Certificates" tab and create a new certificate.

In the program window shown, there is already a preset self-signed certificate with the signature algorithm SHA-1.

| www                                             | pe Auvanceu                              |
|-------------------------------------------------|------------------------------------------|
|                                                 |                                          |
| ligning request                                 |                                          |
| Sign this Certificate signing request           | v                                        |
| Copy extensions from the request                | Show request                             |
| Modify subject of the request                   |                                          |
| nah va alaovitha                                | EMA 1                                    |
| nature algorithm                                | JUH I                                    |
|                                                 |                                          |
| emplate for the new certificate                 |                                          |
| emplate for the new certificate<br>[default] CA | •                                        |
| emplate for the new certificate<br>[default] CA | Apply extensions Apply subject Apply all |
|                                                 |                                          |

Figure 4-3 Creating a new CA certificate

• On the "Subject" tab, enter the information about the owner of the root certificate.

| rce Subject I     | Extensions Ke | usage Netscape | Advanced               |                          |               |
|-------------------|---------------|----------------|------------------------|--------------------------|---------------|
| stinguished name  |               |                |                        |                          |               |
| nternal name      | Workshop_CA   |                | organizationName       | Phoenix Contact Electron | ics           |
| ountryName        | DE            |                | organizationalUnitName | BU ION                   |               |
| ateOrProvinceName | NDS           |                | commonName             | Workshop_CA              |               |
| calityName        | Bad Pyrmont   |                | emailAddress           |                          |               |
| Type              |               |                |                        |                          |               |
| 1781              | 6             |                | Content                |                          | Add           |
|                   | e             |                | Content                |                          | Add<br>Delete |
|                   | e             |                | Content                |                          | Add           |

Figure 4-4 Entering information about the owner

• Create a key for this certificate. The default name, key type, and key size can be retained.

| Distinguished name             | Extensions Key usage Netscape Advanced                                                                                                    |
|--------------------------------|----------------------------------------------------------------------------------------------------|
| countryName                    | V Certificate and Key management                                                                                                    |
| stateOrProvinceNa localityName | New key Please give a name to the new key and select the desired keysze Key roporties Name Workshop_CA Keynog ESA Keynog ESA Keynog E 1024 bit Create Cancel |
|                                |                                                                                                    |

Figure 4-5 Creating a key

The period of validity of the certificate is specified on the "Extensions" tab. The root certificate must be valid for longer than the machine certificates that are to be created later. In this example, the validity is set to ten years.

- Set the certificate type to "Certification Authority".
- Activate all the options as shown in Figure 4-6.

| X Certificate and Ke                | ry management                                                                                                    | 8 ×                                      |
|-------------------------------------|----------------------------------------------------------------------------------------------------|------------------------------------------|
| Create x509                         | Certificate                                                                                                    |                                          |
| Source Subject                      | Extensions Key usage Netscape Advanced                                                                                       |                                          |
| Basic constraints                   | Keyid                                                                                                    | entifier                                 |
| Type Certif                         | ication Authority 💌                                                                                                    | bject Key Identifier                     |
| Path length                         | Critical Au                                                                                                    | thority Key Identifier                   |
| Validity<br>Not before<br>Not after | 2013-12-20 11:34 GMT         Ther range           2014-12-20 11:34 GMT         Midsight         Local time         No weight | Apply     Apply     I-defined expiration |
| subject alternative n               | ine                                                                                                    | Edt<br>Edt                               |
| CRL distribution point              |                                                                                                    | Edit                                     |
| Authority Info Acces                | OCSP                                                                                                    | Edit                                     |
|                                     |                                                                                                    | OK Cancel                                |

Figure 4-6 Setting the validity and type for the CA certificate

Click OK.

The certificate is created. A new root certificate from which further machine certificates can be derived now appears in the overview.

| Private Keys  | Certificate : | signing requests | ertificates   | Templates      | Revocation    | n lists |                          |             |    |
|---------------|---------------|------------------|---------------|----------------|---------------|---------|--------------------------|-------------|----|
| Interna       | al name       | commonName       | CA            | Serial         | Expiry (      |         |                          |             |    |
| <u>کوب</u> ار | Workshop_CA   | Workshop_CA      | 🖌 Yes         | 01             | 2014-12-20    |         | New Certifica            | ate         |    |
|               |               |                  |               |                |               |         | Export                   |             |    |
|               |               |                  |               |                |               |         | Import                   |             |    |
|               |               |                  |               |                |               |         | Show Detai               | s           |    |
|               |               | S X Certificate  | and Key ma    | inagement      |               |         | Delete                   |             |    |
|               |               | Succi            | essfully crea | ted the certif | ïcate 'Worksh | nop_CA' | Import PKCS:             | <b>≢</b> 12 |    |
|               |               | -                |               |                | _             |         | Import PKCS              | #7          |    |
|               |               |                  |               |                |               | ок      | Plain View               |             |    |
|               |               |                  |               |                |               | à       | Farmineeta<br>Dadingenes | 7           | 44 |

Figure 4-7 CA certificate created

## 4.4 Creating templates

By using templates, you can create machine certificates quickly and easily.

- Switch to the "Templates" tab and create a new template for a terminal certificate.
- When prompted about template values, select "Nothing".

| Private Keys | Certificate signing requests | Certificates  | Templates | Revocation | ists            |
|--------------|------------------------------|---------------|-----------|------------|-----------------|
| Internal r   | ame commonName               | Туре          |           |            | New template    |
|              |                              |               |           |            | Change Template |
|              |                              |               |           |            | Delete          |
|              |                              |               |           |            | Import          |
|              |                              | 🛷 X Certifica | ate and ピ | ×          | Export          |
|              |                              | Nothing       | K Cz      | ance       |                 |
|              |                              |               |           |            |                 |

Figure 4-8 Creating a new template

• Default settings for the certificates to be created later can be made on the "Subject" tab. The name must be specified in the relevant certificates. The text specified in the angle brackets is a placeholder which is replaced when the template is applied.

| ject Extensions   | Key usage                       | Netscape | Advanced         |                         |                                 |        |
|-------------------|---------------------------------|----------|------------------|-------------------------|---------------------------------|--------|
| stinguished name  |                                 |          |                  |                         |                                 |        |
| ternal name       | <template router=""></template> |          | organizationName | Phoenix Contact Electro | nics                            |        |
| ountryName        |                                 |          |                  | organizationalUnitName  | BU ION                          |        |
| ateOrProvinceName | NDS                             |          |                  | commonName              | <template router=""></template> |        |
| calityName        | Bad Pyrmont                     |          |                  | emailAddress            |                                 |        |
| Тур               | e                               |          |                  | Content                 |                                 | Add    |
|                   |                                 |          |                  |                         |                                 | Delete |
|                   |                                 |          |                  |                         |                                 | Leiete |

Figure 4-9 Creating a template, entering information about the owner

- On the "Extensions" tab, set the certificate type to "End Entity" as the template should be valid for machine certificates.
- The validity of the certificates to be created is 365 days in this example. Once the end date has elapsed, the certificates can no longer be used.

| ubject Extensions Ki                                                      | ey usage Netscape Advanced | L        |            |                            |
|---------------------------------------------------------------------------|----------------------------|----------|------------|----------------------------|
| Basic constraints                                                         |                            |          |            | Key identifier             |
| Type End Entity                                                           |                            |          | •          | Subject Key Identifier     |
| Path length                                                               |                            |          | Critical   | Authority Key Identifier   |
| Not after                                                                 | 2014-12-20 11:43 GMT 🛛 🔻   | Midnight | Local time | No well-defined expiration |
|                                                                           |                            |          |            |                            |
|                                                                           |                            |          |            |                            |
| ubject alternative name                                                   |                            |          |            | Edit                       |
| ubject alternative name<br>suer alternative name                          |                            |          |            | Edt<br>Edt                 |
| ubject alternative name<br>suer alternative name<br>RL distribution point |                            |          |            | Edit<br>Edit<br>Edit       |

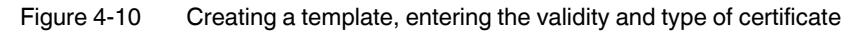

Click OK.

The template is created. You can now use the template as a basis to create certificates signed by the root certificate.

## 4.5 Creating certificates

- To create certificates based on the template, switch to the "Certificates" tab.
- Create a new certificate.
- A program window opens. On the "Source" tab, the root certificate that is to be used for signing is specified. In addition, you can select a template that was created earlier. The data is imported when you click on "Apply all".

|         | Subject Extensi           | ons Key usage Nets | cape Advanced |
|---------|---------------------------|--------------------|---------------|
| Signing | request                   |                    |               |
| 🗌 Sig   | n this Certificate signin | g request          |               |
| Co      | py extensions from the    | request            | Show request  |
| Mc      | dify subject of the requ  | iest               |               |
| ignatur | e algorithm               |                    | SHA 1         |
|         |                           |                    |               |
| Templa  | te for the new certifica  | te                 |               |
| Templa  | ate for the new certifica | te                 |               |

Figure 4-11 Creating a certificate

The fields on the "Subject" tab will now either be empty or they will contain the defaults from the imported template. When entering information on this tab, please note that the certificates must differ at least with regard to their name (internal name and common name). For example, the equipment identification of the machine or the location can be specified as the name here.

| reate x509 Ce       | nanagement<br>ertificate |                |                        |                          |        |
|---------------------|--------------------------|----------------|------------------------|--------------------------|--------|
| Source Subject I    | Extensions Key           | usage Netscape | Advanced               |                          |        |
| Distinguished name  |                          |                |                        |                          |        |
| Internal name       | Router_01                |                | organizationName       | Phoenix Contact Electron | nics   |
| countryName         | DE                       |                | organizationalUnitName | BU ION                   |        |
| stateOrProvinceName | NDS                      |                | commonName             | Router_01                |        |
| localityName        | Bad Pyrmont              |                | emailAddress           |                          |        |
| Typ                 | e                        |                | Content                |                          | Add    |
|                     |                          |                |                        |                          | Delete |
|                     |                          |                |                        |                          | Delete |

Figure 4-12 Creating a certificate, "Subject" tab

Create a new private key for this certificate.

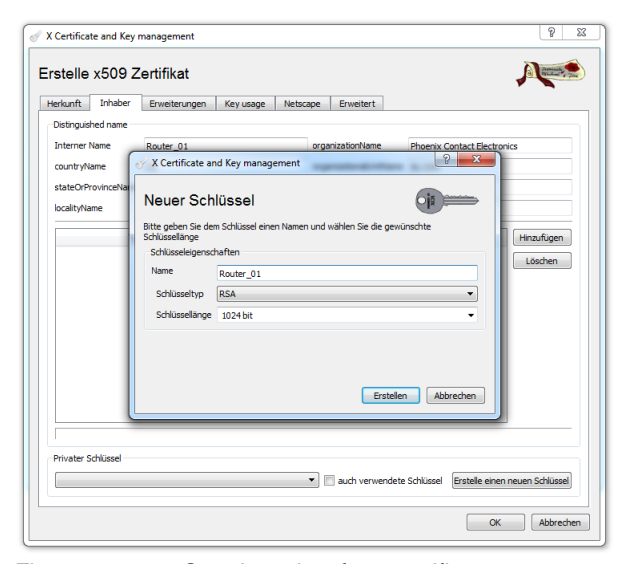

Figure 4-13 Creating a key for a certificate

Click OK.

You have now created a machine certificate signed by the Certification Authority (CA).

## 4.6 Exporting certificates

In order to use the machine certificate in a router, you must export the certificate.

• Select the desired certificate from the list. Click on "Export".

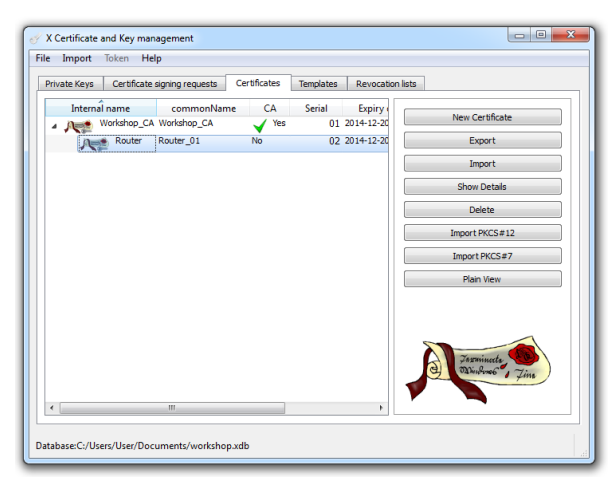

Figure 4-14 Selecting a certificate for export

The complete certificate, including the private key and the CA certificate, must be in "PKCS #12 with Certificate Chain" format. You can then upload it to the relevant device as a machine certificate.

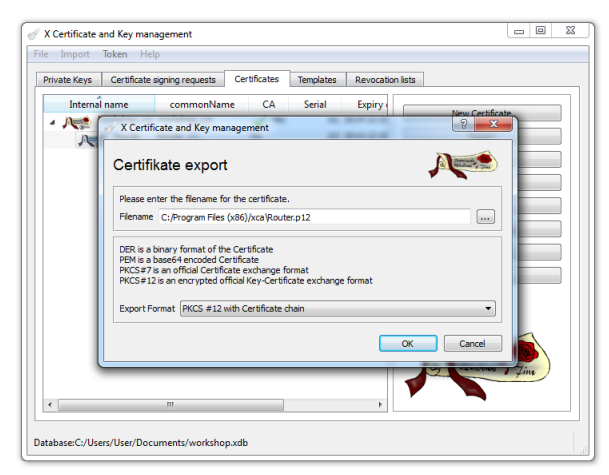

Figure 4-15 Exporting a certificate

٠

- For security reasons, the machine certificate is protected with a password of your choice.
  - Enter the password. You need the password in order to load the machine certificate on the relevant device.

| ivate Keys Certificate | signing requests Certificates Templates Revocation lists |                                |
|------------------------|----------------------------------------------------------|--------------------------------|
| Internal name          | commonName CA Serial Expiry                              | Certificate                    |
| Router                 | Password Op                                              | xport<br>nport<br>v Details    |
|                        | Please enter the password to encrypt the PKCS#12 file    | elete<br>: PKCS#12<br>t PKCS#7 |
|                        | Password                                                 | n View                         |
| l                      | OK Cancel                                                | minesta 100                    |
| (                      |                                                          | time fine                      |

Figure 4-16 Entering the password

• The certificate for the partner must also be exported. This certificate is stored in PEM format without the private key.

| File Import      | Token Help                                                                                                    |      |   |
|------------------|----------------------------------------------------------------------------------------------------|------|---|
| Private Keys     | Ceronicate signing requests Ceronicates Templates Revocation lists                                                                                                    |      | - |
| Internal         | name commonName CA Serial Expiry                                                                                                    | ate  |   |
|                  | Certifikate export                                                                                                    |      |   |
|                  | Please enter the filename for the certificate.                                                                                                    |      |   |
|                  | Filename C:/Program Files (x86)/xca\Router.crt                                                                                                    |      |   |
|                  | DER is a binary format of the Certificate<br>PBM is a base64 encoded Certificate<br>PMCSF7 is an official Certificate exchange format<br>PKCSF12 is an encrypted official Key-Certificate exchange format<br>ExportFormat (PBM |      |   |
|                  | OK Cancel                                                                                                    |      |   |
|                  |                                                                                                    | fine |   |
| Database C. (Usa |                                                                                                    |      |   |

Figure 4-17 Exporting the partner certificate

## 5 Technical data

## 5.1 Ordering data

| Description                                                                                                    | Туре                            | Order No. | Pcs./Pkt. |
|----------------------------------------------------------------------------------------------------|---------------------------------|-----------|-----------|
| Industrial LTE 4G router, European version, fallback to 3G UMTS/HSPA and 2G GPRS/EDGE, 2 Ethernet interfaces, firewall, NAT, 2x SMA-F antenna socket        | TC ROUTER 3002T-4G              | 2702528   | 1         |
| Industrial LTE 3G router, European version, fallback to 2G GPRS/EDGE, 2 Ethernet interfaces, firewall, NAT, SMA-F antenna socket                            | TC ROUTER 3002T-3G              | 2702529   | 1         |
| Industrial LTE 4G router, European version, fallback to 3G UMTS/HSPA and 2G GPRS/EDGE, 2 Ethernet interfaces, firewall, NAT, 2x SMA-F antenna socket        | TC ROUTER 2002T-4G              | 2702530   | 1         |
| Industrial LTE 3G router, European version, fallback to 2G GPRS/EDGE, 2 Ethernet interfaces, firewall, NAT, SMA-F antenna socket                            | TC ROUTER 2002T-3G              | 2702531   | 1         |
| Industrial LTE 4G router, version for Verizon Wireless<br>(US), 2 Ethernet interfaces, firewall, NAT, IPsec and<br>OpenVPN support, 2x SMA-F antenna socket | TC ROUTER 3002T-4G VZW          | 2702532   | 1         |
| Industrial LTE 4G router, version for AT&T (US), fallback<br>to 3G UMTS/HSPA, 2 Ethernet interfaces, firewall, NAT,<br>IPsec and OpenVPN support            | TC ROUTER 3002T-4G ATT          | 2702533   | 1         |
| Accessories                                                                                                    | Туре                            | Order No. | Pcs./Pkt. |
| Primary-switched TRIO POWER power supply with push-<br>in connection for rail mounting, input: 1-phase, output:<br>24 V DC/3 A C2LPS                        | TRIO-PS-<br>2G/1AC/24DC/3/C2LPS | 2903147   | 1         |
| Multiband mobile communication antenna, with mounting bracket for outdoor installation, 5 m antenna cable with SMA circular connector                       | TC ANT MOBILE WALL 5M           | 2702273   | 1         |
| License for mGuard Secure VPN Client v10.0x                                                                                                    | MGUARD SECURE VPN<br>CLIENT LIC | 2702579   | 1         |
| Mobile network antenna cable, 5 m in length,<br>SMA (male) -> SMA (female), 50 ohm impedance                                                                | PSI-CAB-GSM/UMTS- 5M            | 2900980   |           |
| Mobile network antenna cable, 10 m in length,<br>SMA (male) -> SMA (female), 50 ohm impedance                                                               | PSI-CAB-GSM/UMTS-10M            | 2900981   |           |
| Attachment plug with LAMBDA/4 technology as surge<br>protection for coaxial signal interfaces.<br>Connection: plug/socket SMA connectors                    | CSMA-LAMBDA/4-2.0-BS-<br>SET    | 2800491   | 1         |

## 5.2 Technical data

| Power supply                                        | TC ROUTER4G                         | TC ROUTER3G                         |
|-----------------------------------------------------|-------------------------------------|-------------------------------------|
| Supply voltage range                                | 10 V DC 30 V DC (SELV, via COM      | BICON plug-in screw terminal block) |
| Typical current consumption                         | < 200 mA                            | (24 V DC)                           |
|                                                     | 65 mA (with activated               | energy-saving mode)                 |
| Maximum current consumption                         | 1.7                                 | 7 A                                 |
| Electrical isolation                                | VCC // LTE // Ethernet // PE        | VCC // UMTS // Ethernet // PE       |
|                                                     |                                     |                                     |
| Functions                                           | TC ROUTER 3002T                     | TC ROUTER 2002T                     |
| Management                                          | Web-based man                       | agement, SNMP                       |
| Firewall rules                                      | Stateful inspe                      | ection firewall                     |
| Filtering                                           | IP, port,                           | protocol                            |
| Number of VPN tunnels                               | 3                                   | -                                   |
| 1:1 Network Address Translation<br>(NAT) in the VPN | Supported                           | -                                   |
| Encryption methods                                  | 3DES, AES-128, -192, -256           | -                                   |
| Internet Protocol Security (IPsec) mode             | ESP tunnel                          | -                                   |
| Authentication                                      | X.509v3, PSK                        | -                                   |
| Data integrity                                      | MD5, SHA-1                          | -                                   |
| Dead Peer Detection (DPD)                           | RFC 3706                            | -                                   |
|                                                     |                                     |                                     |
| Ethernet interface, 10/100Base-                     | (X) according to IEEE 802.3u        |                                     |
| Number of channels                                  | 2 (SELV)                            |                                     |
| Connection method                                   | RJ45 socket, shielded               |                                     |
| Serial transmission speed                           | 10/100 Mbps, auto-negotiation       |                                     |
| Transmission length                                 | 100 m (twisted pair, shielded)      |                                     |
| Supported protocols                                 | TCP/IP, UDP/IP, FTP, HTTP(S)        |                                     |
| Secondary protocols                                 | ARP, DHCP, PING (ICMP), SNMP V1/V2, | SMTP(S), NTP, SSL/TLS, STARTTLS     |

| Wireless interface    | TC ROUTER 3002T<br>-4G                            | TC ROUTER 3002T<br>-3G                | TC ROUTER 3002T<br>-4G VZW             | TC ROUTER 3002T<br>-4G ATT            |
|-----------------------|---------------------------------------------------|---------------------------------------|----------------------------------------|---------------------------------------|
|                       | TC ROUTER 2002T<br>-4G                            | TC ROUTER 2002T<br>-3G                |                                        |                                       |
| Interface description | GSM / GPRS /<br>EDGE / UMTS /<br>HSPA / LTE (FDD) | GSM / GPRS /<br>EDGE / UMTS /<br>HSPA | LTE (FDD)                              | LTE (FDD) / UMTS /<br>HSPA            |
| Frequency             | 850 MHz<br>(EGSM, 2 W)                            | 850 MHz<br>(EGSM, 2 W)                | 700 MHz (LTE B13)<br>1700 MHz (LTE B4) | 850 MHz<br>(UMTS/HSPA B5)             |
|                       | 900 MHz<br>(EGSM, 2 W)                            | 900 MHz<br>(EGSM, 2 W)                | . ,                                    | 1900 MHz<br>(UMTS/HSPA B2)            |
|                       | 1800 MHz<br>(EGSM, 1 W)                           | 1800 MHz<br>(EGSM, 1 W)               |                                        | 700 MHz (LTE B13/<br>B17)             |
|                       | 1900 MHz<br>(EGSM, 1 W)                           | 1900 MHz<br>(UMTS/HSPA B2)            |                                        | 850 MHz (LTE B5)<br>1700 MHz (LTE B4) |
|                       | 850 MHz<br>(UMTS/HSPA B5)                         | 2100 MHz<br>(UMTS/HSPA B1)            |                                        | 1900 MHz (LTE B2)                     |
|                       | 900 MHz<br>(UMTS/HSPA B8)                         |                                       |                                        |                                       |
|                       | 1900 MHz<br>(UMTS/HSPA B2)                        |                                       |                                        |                                       |
|                       | 2100 MHz<br>(UMTS/HSPA B1)                        |                                       |                                        |                                       |
|                       | 800 MHz (LTE B20)                                 |                                       |                                        |                                       |
|                       | 850 MHz (LTE B5)                                  |                                       |                                        |                                       |
|                       | 900 MHz (LTE B8)                                  |                                       |                                        |                                       |
|                       | 1800 MHz (LTE B3)                                 |                                       |                                        |                                       |
|                       | 1900 MHz (LTE B2)                                 |                                       |                                        |                                       |
|                       | 2100 MHz (LTE B1)                                 |                                       |                                        |                                       |
|                       | 2600 MHz (LTE B7)                                 |                                       |                                        |                                       |
| Data rate             | ≤ 150 Mbps<br>(LTE (DL))                          | ≤21.6 Mbps (HSPA<br>(DL))             | ≤ 150 Mbps<br>< 50 Mbps                | s (LTE (DL))                          |
|                       | ≤ 50 Mbps<br>(LTE (UL))                           | ≤5.76 Mbps (HSPA<br>(UL))             |                                        |                                       |
| Antenna               | 50 $\Omega$ impedance SMA antenna socket          |                                       |                                        |                                       |
| SIM interface         | 1.8 V, 3 V                                        |                                       |                                        |                                       |
| GPRS                  | Class 12, Class B -<br>CS1 CS4                    |                                       |                                        |                                       |
| EDGE                  | Multislot                                         | Class 10                              |                                        | -                                     |
| UMTS                  | HSPA 3GPP R9                                      | HSPA 3GPP R7                          | -                                      | HSPA 3GPP R9                          |
| LTE                   | CAT4                                              | -                                     | CAT4                                   | CAT4                                  |

### TC ROUTER ... 3G/4G

| Digital input                                                |                                                          |                                                         |  |  |
|--------------------------------------------------------------|----------------------------------------------------------|---------------------------------------------------------|--|--|
| Number of inputs                                             | 2                                                        |                                                         |  |  |
| Voltage input signal                                         | 1030 V DC                                                |                                                         |  |  |
| Switching level "1" signal                                   | 1030 V DC                                                |                                                         |  |  |
| Digital output                                               |                                                          |                                                         |  |  |
| Number of outputs                                            | 1 (resistive load)                                       |                                                         |  |  |
| Voltage output signal                                        | 10 V DC 30 V DC (depending on the operating voltage)     |                                                         |  |  |
| Current output signal                                        | ≤50 mA (not short-circuit-proof)                         |                                                         |  |  |
| General data                                                 |                                                          |                                                         |  |  |
| Management                                                   | Web-based management, SNMP                               |                                                         |  |  |
| Degree of protection                                         | IP20 (manufacturer's declaration)                        |                                                         |  |  |
| Pollution degree                                             | 2 (indoor use only)                                      |                                                         |  |  |
| Dimensions (W/H/D)                                           | 45 mm x 130 mm x 126 mm                                  |                                                         |  |  |
| Housing material                                             | Plastic gray                                             |                                                         |  |  |
| Vibration resistance according to EN 60068-2-6/IEC 60068-2-6 | 5g, 10 150 Hz, 2,5 h, in XYZ direction                   |                                                         |  |  |
| Shock according to EN 60068-2-<br>27/IEC 60068-2-27          | 15g                                                      |                                                         |  |  |
| Noise immunity according to                                  | EN 61000-6-2                                             |                                                         |  |  |
| Electromagnetic compatibility                                | Conformance with EMC directive 2014/30/EU                |                                                         |  |  |
| Ambient conditions                                           | TC ROUTER4G                                              | TC ROUTER3G                                             |  |  |
| Ambient temperature (operation)                              | -40°C 70°C<br>(maximum transmission power of 5 dBm)      | -40°C 70°C<br>(maximum transmission power of<br>10 dBm) |  |  |
|                                                              | -40°C 60°C<br>(maximum transmission power of<br>23 dBm)  | -40°C 60°C<br>(maximum transmission power of<br>23 dBm) |  |  |
| Ambient temperature<br>(storage/transport)                   | -40°C 85°C                                               |                                                         |  |  |
| Permissible humidity (operation)                             | 30% 95% (non-condensing)                                 |                                                         |  |  |
| Permissible humidity (storage/transport)                     | 30% 95% (non-condensing)                                 |                                                         |  |  |
| Altitude                                                     | 5000 m (for restrictions see manufacturer's declaration) |                                                         |  |  |
| Approvals                                        | TC ROUTER 3002T-<br>TC ROUTER 3002T-<br>TC ROUTER 2002T-<br>TC ROUTER 2002T-       | 4G<br>3G<br>4G<br>3G                             | TC ROUTER 3002T-4G VZW<br>TC ROUTER 3002T-4G ATT |
|--------------------------------------------------|------------------------------------------------------------------------------------|--------------------------------------------------|--------------------------------------------------|
| Conformance                                      |                                                                                    | CE-co                                            | mpliant                                          |
| Noxious gas test                                 |                                                                                    | ISA-S71.04-1985                                  | G3 Harsh Group A                                 |
| UL, USA/Canada                                   | -                                                                                  |                                                  | Class I, zone 2, AEx nA IIC T4 / Ex nA IIC T4 Gc |
|                                                  |                                                                                    |                                                  | Class I, Div. 2, Groups A, B, C, D T4            |
| Conformance with EMC directive                   | e 2014/30/EU                                                                       |                                                  |                                                  |
| Noise immunity according to EN                   | 61000-6-2                                                                          |                                                  |                                                  |
| Electrostatic discharge                          | EN 61000-4-2                                                                       |                                                  |                                                  |
|                                                  | Contact<br>discharge                                                               | ±6 kV (test intensity                            | 3)                                               |
|                                                  | Air discharge                                                                      | ±8 kV (test intensity                            | 3)                                               |
|                                                  | Comment                                                                            | Criterion B                                      |                                                  |
| Electromagnetic HF field                         | EN 61000-4-3                                                                       |                                                  |                                                  |
|                                                  | Frequency range                                                                    | 80 MHz 3 GHz (t                                  | est intensity 3)                                 |
|                                                  | Field strength                                                                     | 10 V/m                                           |                                                  |
|                                                  | Comment                                                                            | Criterion A                                      |                                                  |
| Fast transients (burst)                          | EN 61000-4-4                                                                       |                                                  |                                                  |
|                                                  | Input                                                                              | ±2 kV (test intensity                            | 3)                                               |
|                                                  | Signal                                                                             | ±2 kV (Ethernet)                                 |                                                  |
|                                                  | Comment                                                                            | Criterion B                                      |                                                  |
| Surge current loads (surge)                      | EN 61000-4-5                                                                       |                                                  |                                                  |
|                                                  | Input                                                                              | ±0.5 kV (symmetric<br>±1 kV (asymmetrica         | al)<br>al)                                       |
|                                                  | Signal                                                                             | ±1 kV (data cable, a                             | asymmetrical)                                    |
|                                                  | Comment                                                                            | Criterion B                                      |                                                  |
| Conducted interference                           | EN 61000-4-6                                                                       |                                                  |                                                  |
|                                                  | Frequency range                                                                    | 0.15 MHz 80 MH                                   | z                                                |
|                                                  | Voltage                                                                            | 10 V                                             |                                                  |
|                                                  | Comment                                                                            | Criterion A                                      |                                                  |
|                                                  |                                                                                    |                                                  |                                                  |
| Noise emission in accordance w                   | /ITH EN 61000-6-4                                                                  | Class R industrial a                             | and residential applications                     |
| Hadio interference voltage according to EN 55011 |                                                                                    | Class D, industrial and residential applications |                                                  |
|                                                  |                                                                                    | Class D, Industildi a                            |                                                  |
| Criterion A Normal operatin                      | g behavior within the s                                                            | pecified limits                                  |                                                  |
| Criterion B Temporary impa                       | Temporary impairment of operating behavior that is corrected by the device itself. |                                                  |                                                  |

| RED directive 2014/53/EU                                                                 |                                                                  |                                                                                    |
|------------------------------------------------------------------------------------------|------------------------------------------------------------------|------------------------------------------------------------------------------------|
| EMC - immunity to interference (electromagnetic compatibil-<br>ity of wireless systems)  | EN 61000-6-2                                                     | Generic standard for the in-<br>dustrial sector                                    |
| Safety - protection of personnel with regard to electrical safety                        | EN 60950                                                         |                                                                                    |
| Health - limitation of exposure of the population to electro-<br>magnetic fields         | Official Journal of the Euro-<br>pean Communities<br>1999/519/EC | Recommendation of the<br>Council of the European<br>Community from<br>July 12,1999 |
| Radio - effective use of the frequency spectrum and avoid-<br>ance of radio interference | DIN EN 301511                                                    |                                                                                    |

# 5.3 Dimensions

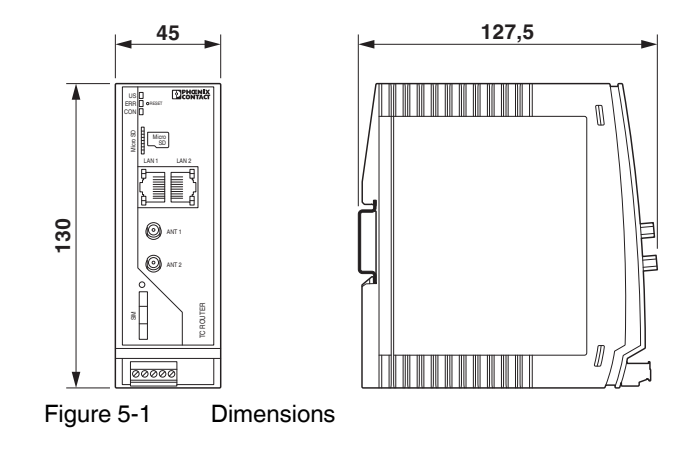

# A Technical appendix

## A 1 XML elements

| Category | XML element  | Description                                                                                               |
|----------|--------------|----------------------------------------------------------------------------------------------------|
| Info     | Device group |                                                                                                    |
|          | serialno     | Serial number of the device                                                                               |
|          | hardware     | Hardware version of the device                                                                            |
|          | firmware     | Firmware release                                                                                          |
|          | wbm          | Web-based management version                                                                              |
|          | imei         | IMEI of the SIM card                                                                                      |
| Info     | Radio group  |                                                                                                    |
|          | provider     | Name of the provider (text)                                                                               |
|          | rssi         | Received signal strength (decimal number 0 99)                                                            |
|          | 0            | -113 dBm or less                                                                                          |
|          | 1            | -111 dBm                                                                                                  |
|          | 2 30         | -109 dBm53 dBm                                                                                            |
|          | 31           | -51 dBm or more                                                                                           |
|          | 99           | Not measured yet or not to be determined                                                                  |
|          | creg         | Status of registration in the mobile network (decimal number 0 5)                                         |
|          | 0            | Not registered, not searching for cellular network                                                        |
|          | 1            | Registered in home network                                                                                |
|          | 2            | Not registered yet, searching for cellular network                                                        |
|          | 3            | Registration rejected                                                                                     |
|          | 4            | Not used                                                                                                  |
|          | 5            | Registered in another network (roaming)                                                                   |
|          | lac          | Location Area Code (LAC) of the device in a mobile network (hexadecimal number, maximum of 4 digits)      |
|          | сі           | Cell ID, unique identification of the radio cell within the LAC (hexadecimal number, maximum of 8 digits) |

Table A-1 Data definitions of the XML elements used

#### TC ROUTER ... 3G/4G

| Category | XML element []  | Description []                                                                                                    |
|----------|-----------------|----------------------------------------------------------------------------------------------------|
| Info     | packet          | Packet data status (decimal number 0 8)                                                                                                    |
|          | 0               | Offline (no Internet connection)                                                                                                    |
|          | 1               | Online (Internet connection)                                                                                                    |
|          | 2               | GPRS online                                                                                                    |
|          | 3               | EDGE online                                                                                                    |
|          | 4               | UMTS online                                                                                                    |
|          | 5               | HSDPA online                                                                                                    |
|          | 6               | HSUPA online                                                                                                    |
|          | 7               | HSDPA+HSUPA online                                                                                                    |
|          | 8               | LTE online                                                                                                    |
|          | simstatus       | Status of the SIM card (decimal number 0 5)                                                                                                    |
|          | 0               | Unknown                                                                                                    |
|          | 1               | No SIM card                                                                                                    |
|          | 2               | Waiting for PIN                                                                                                    |
|          | 3               | Incorrect PIN entered                                                                                                    |
|          | 4               | Waiting for PUK                                                                                                    |
|          | 5               | Ready                                                                                                    |
| Info     | Inet group      |                                                                                                    |
|          | ір              | IP address of the packet data connection on the Internet                                                                                                    |
|          | rx_bytes        | Number of data bytes received so far (decimal number 0 4294967295)                                                                                                    |
|          | tx_bytes        | Number of data bytes transmitted so far (decimal number 0 4294967295)                                                                                                    |
|          | mtu             | Maximum Transmission Unit (MTU), the maximum packet size, in bytes, in the packet data network (decimal number 128 1500)                                                                                  |
| Info     | IO group        | Returned data type, depends on server configuration                                                                                                    |
|          | Verbose         | Response in words, e.g., on/off                                                                                                    |
|          | Numeric         | Short numerical response, e.g., 1/0                                                                                                    |
|          | gsm             | Binary status of the GSM/UMTS connection                                                                                                    |
|          | inet            | Binary status of the Internet connection (packet data connection)                                                                                                    |
|          | vpn             | Binary status of the VPN tunnel                                                                                                    |
| SMS      | Send SMS (cmgs) |                                                                                                    |
|          | destaddr        | National or international telephone number of the recipient (160 characters maximum)                                                                                                    |
|          |                 | The UTF-8 coded text is specified in the element content. The text may consist of characters that are defined in the GSM 03.38 6.2.1 default alphabet. However, coding must be in UTF-8 as per XML rules. |

Table A-1 Data definitions of the XML elements used

| Category | XML element []                       | Description []                                                                                                    |
|----------|--------------------------------------|----------------------------------------------------------------------------------------------------|
| SMS      | Receive SMS (cmgr,<br>UTF-8 text)    |                                                                                                    |
|          | origaddr                             | National or international telephone number of the sender                                                             |
|          | timestamp                            | Time of SMS transmission                                                                                             |
|          | error                                | Error type (decimal number 1 3)                                                                                      |
|          | 1                                    | Empty = no SMS message received                                                                                      |
|          | 2                                    | Busy = try again later                                                                                               |
|          | 3                                    | System error = communication problem with the radio engine                                                           |
| SMS      | Acknowledge SMS receipt (cmga, text) | If communication with the GSM/UMTS control program is possible, "ok" is always returned.                             |
|          | error                                | Error type (decimal number 8)                                                                                        |
|          |                                      | Only returned if an error is present. In this case "system error" is returned in the cmga element of the error test. |
| E-mail   | E-mail                               |                                                                                                    |
|          | to                                   | E-mail address                                                                                                    |
|          | сс                                   | E-mail subject, UTF-8 coded text                                                                                     |
|          | body                                 | E-mail message, UTF-8 coded text                                                                                     |
| ю        | Input element (input)                |                                                                                                    |
|          | no                                   | Decimal number 1 6                                                                                                   |
| ю        | Output element (out-<br>put)         |                                                                                                    |
|          | no                                   | Decimal number 1 6                                                                                                   |
|          | value                                | Returned data type depending on server configuration. Both variants are recognized to set or reset outputs:          |
|          | Verbose                              | Response in words, e.g., on/off                                                                                      |
|          | Numeric                              | Short numerical response, e.g., 1/0                                                                                  |

| Table A-1 | Data definitions of the XMI   | alamante |      |
|-----------|-------------------------------|----------|------|
| Table A-T | Data delimitions of the XIVIL | elements | useo |

### A 2 Structure of the XML configuration file

You can configure the device using an XML file. The device can output and also read in XML files.

#### A 2.1 XML file format

A valid XML file contains:

- A header which distinguishes the file as XML
- A <config> "root" element

After the <config> element, only the <entry> element is used to specify settings:

```
<?xml version="1.0" encoding="UTF-8"?>
<config>
<entry name="...">...</entry>
...
</config>
```

Only "name" is used as an attribute in the <entry> element. This attribute determines where the data is placed in the file tree. As defined in the header, all data must be specified in the UTF-8 character set.

Line breaks in the data are specified as escape sequences: "
".

#### A 2.2 Reference to <entry> element

The described reference is valid as of release 2.01.8.

#### A 2.3 Local network settings

#### LAN interface

```
<entry name="conf/network/interface/lan/ipaddr">192.168.0.1</entry>
<entry name="conf/network/interface/lan/netmask">255.255.255.0</entry>
<entry name="conf/network/interface/lan/proto">static</entry>
<entry name="conf/network/interface/lan/ipalias"># IP alias
&#10;#&#10;let alias_cnt=0</entry>
<entry name="conf/network/interface/lan/devlist"></entry>
<entry name="conf/network/interface/lan/devlist"></entry>
<entry name="conf/network/interface/lan/devlist"></entry>
<entry name="conf/network/interface/lan/devlist"></entry>
<entry name="conf/network/interface/lan/devlist"></entry>
<entry name="conf/network/interface/lan/devlist"></entry>
<entry name="conf/network/interface/lan/devlist"></entry>
<entry name="conf/network/interface/lan/devlist"></entry>
<entry name="conf/network/interface/lan/devlist"></entry>
<entry name="conf/network/interface/lan/devlist">></entry>
<entry name="conf/network/interface/lan/devlist">></entry>
<entry name="conf/network/interface/lan/devlist">></entry>
<entry name="conf/network/interface/lan/devlist">></entry>
<entry name="conf/network/interface/lan/devlist">></entry>
<entry name="conf/network/interface/lan/devlist">></entry></entry></entr
```

The ./devlist, ./ifname, ./mode, and ./type elements must not be modified. They are also not modified by settings on the configuration page.

| /ipaddr  | IPv4 address of the device                                                                   |
|----------|----------------------------------------------------------------------------------------------|
| /netmask | IPv4 netmask                                                                                 |
| /proto   | Type of address assignment: "static" or "dhcp"                                               |
| /ipalias | This value represents a special list and should only be modified via the configuration page. |

#### **DHCP** server

| <entry<br><entry<br><entry<br><entry<br><entry<br><entry<br><entry<br><entry< th=""><th>name="<br/>name="<br/>name="<br/>name="<br/>name="<br/>name="<br/>name="</th><th>con<br/>con<br/>con<br/>con<br/>con<br/>con<br/>con<br/>con</th><th><pre>f/network/dhcp/lan/enable"&gt;0 f/network/dhcp/lan/domain"&gt;example.net f/network/dhcp/lan/lease"&gt;24h f/network/dhcp/lan/lease"&gt;24h</pre></th></entry<> f/network/dhcp/lan/lease"&gt;24h</entry<br></entry<br></entry<br></entry<br></entry<br></entry<br></entry<br> | name="<br>name="<br>name="<br>name="<br>name="<br>name="<br>name=" | con<br>con<br>con<br>con<br>con<br>con<br>con<br>con | <pre>f/network/dhcp/lan/enable"&gt;0 f/network/dhcp/lan/domain"&gt;example.net f/network/dhcp/lan/lease"&gt;24h f/network/dhcp/lan/lease"&gt;24h</pre> |
|----------------------------------------------------------------------------------------------------|--------------------------------------------------------------------|------------------------------------------------------|----------------------------------------------------------------------------------------------------|
| ./enabl                                                                                                    | е                                                                  |                                                      | DHCP server                                                                                                    |
|                                                                                                    |                                                                    | 0                                                    | Off                                                                                                    |
|                                                                                                    |                                                                    | 1                                                    | On                                                                                                    |
| ./doma                                                                                                    | in                                                                 |                                                      | Local domain name, maximum of 64 characters                                                                                                    |
| ./lease                                                                                                    |                                                                    |                                                      | Time after which the IP address is automatically renewed                                                                                                    |
| ./dynar                                                                                                    | nic                                                                |                                                      | Dynamic address assignment in the specified area                                                                                                    |
|                                                                                                    |                                                                    | 0                                                    | Off                                                                                                    |
|                                                                                                    |                                                                    | 1                                                    | On                                                                                                    |
| ./addr1                                                                                                    |                                                                    |                                                      | Area for dynamic address assignment                                                                                                    |
| ./addr2                                                                                                    |                                                                    |                                                      | Area for dynamic address assignment                                                                                                    |
| ./hosts                                                                                                    |                                                                    |                                                      | List of static MAC at IP assignments                                                                                                    |
|                                                                                                    |                                                                    |                                                      | This list should only be modified via the configuration page.                                                                                                    |
| ./name                                                                                                    | s                                                                  |                                                      | Not used at present, must not be modified                                                                                                    |
| ./optior                                                                                                    | IS                                                                 |                                                      | Not used at present, must not be modified                                                                                                    |

#### Static routes

```
<entry name="conf/network/route/lan/sroute"># static routes
&#10;#</entry>
```

./sroute List of local static routes

This list should only be modified via the configuration page.

#### SNMP

| <pre><entry <="" <entry="" entry<="" nam="" th=""><th><pre>e="conf/snmp/device"&gt;</pre></th></entry><br/>e="conf/snmp/description"&gt;<br/>e="conf/snmp/location"&gt;<br/>e="conf/snmp/contact"&gt;<br/>e="conf/snmp/rocommunity"&gt;public<br/>e="conf/snmp/rwcommunity"&gt;c/entry&gt;<br/>e="conf/snmp/rwcommunity"&gt;<br/>e="conf/snmp/rwuser"&gt;admin<br/>e="conf/snmp/rwuser"&gt;admin<br/>e="conf/snmp/trap_addr"&gt;0.0.0.0<br/>e="conf/snmp/trap_ort"&gt;162<br/>e="conf/snmp/trap_ort"&gt;162<br/>e="conf/snmp/trap_ort"&gt;162<br/>e="conf/snmp/trap_enable"&gt;0<br/>e="conf/snmp/trap_ort"&gt;162<br/>e="conf/snmp/trap_enable"&gt;0<br/>e="conf/snmp/trap_enable"&gt;0<br/>e="conf/snmp/trap_enable"&gt;0<br/>e="conf/snmp/trap_enable"&gt;0<br/>e="conf/snmp/trap_enable"&gt;0<br/>e="conf/snmp/tw_enable"&gt;0<br/>e="conf/snmp/tw_enable"&gt;<br/>e="conf/snmp/tw_external"&gt;<br/>e="conf/snmp/tw_external"&gt;<br/>e="conf/snmp/tw_external"&gt;</pre> | <pre>e="conf/snmp/device"&gt;</pre>                                                                     |
|----------------------------------------------------------------------------------------------------|----------------------------------------------------------------------------------------------------|
| ./device                                                                                                    | Text descriptions of the same name with a maximum of 250 characters each                                |
| ./description                                                                                                    | Text descriptions of the same name with a maximum of 250 characters each                                |
| ./location                                                                                                    | Text descriptions of the same name with a maximum of 250 characters each $% \left( {{{\rm{A}}} \right)$ |
| ./contact                                                                                                    | Text descriptions of the same name with a maximum of 250 characters each % $\ensuremath{C}$             |
| ./rocommunity                                                                                                    | Password for read access. If the password is left empty, the SNMP service will not be started.          |
| ./rwcommunity                                                                                                    | Password for write access                                                                               |
| ./rwuser                                                                                                    | User name for SNMPv3 access                                                                             |
| ./secretpass                                                                                                    | Password for SNMPv3 access                                                                              |
| ./trap_addr                                                                                                    | IPv4 trap manager address                                                                               |
| ./trap_port                                                                                                    | IPv4 trap manager port                                                                                  |
| ./trap_<br>community                                                                                                    | Password for traps                                                                                      |
| ./trap_enable                                                                                                    | Send traps                                                                                              |
| 0                                                                                                    | No                                                                                                    |
| 1                                                                                                    | Yes                                                                                                    |
| ./v12_enable                                                                                                    | Activate SNMPv1/v2                                                                                      |
| 0                                                                                                    | No                                                                                                    |
| 1                                                                                                    | Yes                                                                                                    |
| ./v3_enable                                                                                                    | Activate SNMPv3                                                                                         |
| 0                                                                                                    | No                                                                                                    |
| 1                                                                                                    | Yes                                                                                                    |
| The values repre                                                                                                    | sent a special list and should only be modified via the configuration page                              |
| /fw local                                                                                                    | List of firewall rules for less late                                                                    |

### A 3 Wireless network

#### **General settings**

```
<entry name="conf/gsm/band_setup">515</entry>
<entry name="conf/gsm/sim_timeout">10</entry>
<entry name="conf/gsm/relogin">0</entry>
<entry name="conf/gsm/time">01:00</entry>
```

| ./band_setup  |   | Bit mask for band selection of the GSM/UMTS/LTE engine |
|---------------|---|--------------------------------------------------------|
| ./sim_timeout |   | Provider timeout in minutes                            |
| ./relogin     |   | Daily (new) login into the network                     |
|               | 0 | No                                                     |
|               | 1 | Yes                                                    |
| ./time        |   | Time for daily (new) login into the network            |
|               |   |                                                        |

#### SIM card

```
<entry name="conf/sim1/mcc">262</entry>
<entry name="conf/sim1/cpin"></entry>
<entry name="conf/sim1/cpin"></entry>
<entry name="conf/sim1/roaming">1</entry>
<entry name="conf/sim1/provider">0</entry>
<entry name="conf/sim1/username"></entry>
<entry name="conf/sim1/password"></entry>
<entry name="conf/sim1/password"></entry>
<entry name="conf/sim1/apn">web.vodafone.de</entry>
<entry name="conf/sim1/apn">web.vodafone.de</entry>
<entry name="conf/sim1/auth allow">0</entry></entry></entry</pre>
```

| ./mcc       |   | Code for country selection               |
|-------------|---|------------------------------------------|
| ./cpin      |   | PIN of the SIM card                      |
| ./roaming   |   | Roaming allowed                          |
|             | 0 | No                                       |
|             | 1 | Yes                                      |
| ./provider  |   | Code of the selected provider            |
|             | 0 | Auto                                     |
| ./username  |   | User name for packet data network access |
| ./password  |   | Password for packet data network access  |
| ./apn       |   | APN access point of the provider         |
| ./authallow |   | Bit mask for permitted access protocols  |
|             |   |                                          |

#### SMS configuration

```
<entry name="conf/gsm/sms_control">0</entry>
<entry name="conf/gsm/sms_password"></entry>
<entry name="conf/gsm/sms_forward">0</entry>
<entry name="conf/gsm/sms_server">192.168.0.200</entry>
<entry name="conf/gsm/sms_port">1432</entry>
```

| /sms_control  |   | Control device via SMS                   |
|---------------|---|------------------------------------------|
|               | 0 | No                                       |
|               | 1 | Yes                                      |
| /sms_password | I | Password used for control                |
| /sms_forward  |   | Forward received SMS message to a server |
|               | 0 | No                                       |
|               | 1 | Yes                                      |
| /sms_server   |   | IP address of the SMS server             |
| /sms_port     |   | SMS server port                          |
|               |   |                                          |

#### Packet data

| <pre><entry name="conf/gprs/enable">0</entry> <entry name="conf/gprs/debug">0</entry> <entry name="conf/gprs/noccp">0</entry> <entry name="conf/network/interface/wwan/mtu">1500</entry>5 <entry name="conf/gprs/restart">30</entry></pre> |       |                                                                                |  |
|----------------------------------------------------------------------------------------------------|-------|--------------------------------------------------------------------------------|--|
| <pre><entry name="conf/gprs/echo-failure">4</entry> <entry name="conf/gprs/event">0</entry></pre>                                                                                                    |       |                                                                                |  |
| ./enable                                                                                                    |       | Activate packet data                                                           |  |
|                                                                                                    | 0     | No                                                                             |  |
|                                                                                                    | 1     | Yes                                                                            |  |
| ./debug                                                                                                    |       | Activate debug mode for PPP connection establishment                           |  |
|                                                                                                    | 0     | No                                                                             |  |
|                                                                                                    | 1     | Yes                                                                            |  |
| ./noccp                                                                                                    |       | Allow data compression                                                         |  |
|                                                                                                    | 0     | No                                                                             |  |
|                                                                                                    | 1     | Yes                                                                            |  |
| ./mtu                                                                                                    |       | Selected MTU (Maximum Transmission Unit) on the PPP interface                  |  |
| ./restart                                                                                                    |       | Restart interval in seconds                                                    |  |
| ./echo-interval                                                                                                    |       | Echo interval in seconds                                                       |  |
| ./echo-fa                                                                                                    | ilure | Number of missing echo responses after which the connection is ter-<br>minated |  |
| ./event                                                                                                    |       | Start selection for packet data connection                                     |  |
|                                                                                                    | 0     | Start immediately                                                              |  |
| 1                                                                                                    |       | Control via SMS message                                                        |  |
|                                                                                                    | 2     | Reserved (do not use)                                                          |  |
|                                                                                                    | 3     | Control via XML server                                                         |  |
| 4 5                                                                                                    |       | Control via input 1 2                                                          |  |

#### Static routes

<entry name="conf/network/route/wwan/sroute"># static routes
&#10;#</entry>

./sroute List of local static routes. This list should only be modified via the configuration page.

#### DynDNS

| <pre><entry name="conf/ddns/enable">0</entry> <entry name="conf/ddns/provider">0</entry> <entry name="conf/ddns/provider">0</entry> <entry name="conf/ddns/server">members.dyndns.org</entry> <entry name="conf/ddns/password"></entry> <entry name="conf/ddns/password"></entry> <entry name="conf/ddns/hostname"></entry></pre> |            |                        |                                                          |  |  |
|----------------------------------------------------------------------------------------------------|------------|------------------------|----------------------------------------------------------|--|--|
| ./enable Activate DynDNS client                                                                                                    |            | Activate DynDNS client |                                                          |  |  |
|                                                                                                    |            | 0                      | No                                                       |  |  |
|                                                                                                    |            | 1                      | Yes                                                      |  |  |
|                                                                                                    | ./provider |                        | Selection list of supported providers                    |  |  |
|                                                                                                    |            | 0                      | DynDNS.org                                               |  |  |
|                                                                                                    |            | 1                      | TZO.com                                                  |  |  |
|                                                                                                    |            | 3                      | selfHOST.de                                              |  |  |
| 4                                                                                                    |            | 4                      | custom DynDNS                                            |  |  |
|                                                                                                    |            | 5                      | FestelP.net                                              |  |  |
| 6                                                                                                    |            | 6                      | FreeDNS.afraid.org                                       |  |  |
| 7                                                                                                    |            | 7                      | Hurricane Electric                                       |  |  |
|                                                                                                    | ./server   |                        | Server URL for the custom DynDNS server                  |  |  |
|                                                                                                    | ./username |                        | User name for the DynDNS service                         |  |  |
|                                                                                                    | ./password |                        | Password for the DynDNS service                          |  |  |
| ./hostname                                                                                                    |            |                        | Own host name which is registered for the DynDNS service |  |  |

#### Connection check (connection monitoring)

```
<entry name="conf/conchk/enable">0</entry>
<entry name="conf/conchk/host1"></entry>
<entry name="conf/conchk/host2"></entry>
<entry name="conf/conchk/host3"></entry>
<entry name="conf/conchk/local1">0</entry>
<entry name="conf/conchk/local2">0</entry>
<entry name="conf/conchk/local3">0</entry>
<entry name="conf/conchk/interval">5</entry>
<entry name="conf/conchk/retry">3</entry>
<entry name="conf/conchk/event">0</entry>
./enable
                Activate connection monitoring
             0 No
             1 Yes
./host[n]
                URL or IP address of the host that should respond to the echo
                request
./local[n]
                Wireless network or local network as transmitting interface
             0 Wireless
             1 Local
./interval
                Transmission interval in minutes
./retry
                Maximum number of missing responses after which an action is trig-
                gered
./event
                Action selection
             0 None
             1 Restart device (Reboot)
             2 Reconnect packet data (Reconnect)
             3 Reconnect to GSM/UMTS network (Relogin)
```

#### Monitoring

```
<entry name="conf/gsm/log_enable">0</entry>
<entry name="conf/gsm/log_duration">24</entry>
<entry name="conf/gsm/log_interval">1</entry>
<entry name="conf/gsm/log_ping"></entry>
./log_enable Activate monitoring
0 No
1 Yes
./log_duration Monitoring duration in hours
./log_interval Time between two echo requests
./log_ping URL or IP address of a host that should respond to the echo requests
```

### A 3.1 Network security

#### **General settings**

| <pre><entry name="conf/iptables/iw_enable">l</entry> <ontry name="conf/iptables/iw_enable">l <ontry name="conf/iptables/iw_enable">l</ontry></ontry></pre> |                                                                                   |    |                                                    |
|----------------------------------------------------------------------------------------------------|-----------------------------------------------------------------------------------|----|----------------------------------------------------|
| <pre><entry name="conf/iptables/fidt_enable">0<entry name="conf/iptables/fw_netbios">1</entry></entry></pre>                                               |                                                                                   |    |                                                    |
|                                                                                                    | <pre><entry nam<="" pre=""></entry></pre>                                         | e= | <pre>"conf/iptables/icmp"&gt;0</pre>               |
|                                                                                                    | <entry nam<="" td=""><td>e=</td><td>"conf/iptables/masq enable"&gt;1</td></entry> | e= | "conf/iptables/masq enable">1                      |
|                                                                                                    | <pre><entry nam<="" pre=""></entry></pre>                                         | e= | "conf/iptables/xssh">0                             |
|                                                                                                    | <entry nam<="" td=""><td>e=</td><td>"conf/iptables/xwbm"&gt;0</td></entry>        | e= | "conf/iptables/xwbm">0                             |
|                                                                                                    | <entry nam<="" td=""><td>e=</td><td>"conf/dropbear/enable"&gt;0</td></entry>      | e= | "conf/dropbear/enable">0                           |
|                                                                                                    | <entry nam<="" td=""><td>e=</td><td>"conf/dropbear/port"&gt;22</td></entry>       | e= | "conf/dropbear/port">22                            |
|                                                                                                    | ./fw_enable                                                                       |    | State of the overall firewall function             |
|                                                                                                    |                                                                                   | 0  | Off                                                |
|                                                                                                    |                                                                                   | 1  | On                                                 |
|                                                                                                    | ./nat_enable                                                                      |    | State of the NAT table (port forwarding)           |
|                                                                                                    |                                                                                   | 0  | Off                                                |
|                                                                                                    |                                                                                   | 1  | On                                                 |
|                                                                                                    | ./fw_netbios                                                                      |    | Block outgoing NetBIOS broadcasts                  |
|                                                                                                    |                                                                                   | 0  | No                                                 |
|                                                                                                    |                                                                                   | 1  | Yes                                                |
|                                                                                                    | ./icmp                                                                            |    | Respond to echo requests at the external interface |
|                                                                                                    |                                                                                   | 0  | No                                                 |
|                                                                                                    |                                                                                   | 1  | Yes                                                |
| ./masq_enable                                                                                                    |                                                                                   |    | Perform IP masquerading at the external interface  |
|                                                                                                    |                                                                                   | 0  | No                                                 |
|                                                                                                    |                                                                                   | 1  | Yes                                                |
|                                                                                                    | ./xssh                                                                            |    | External device access via SSH                     |
|                                                                                                    |                                                                                   | 0  | No                                                 |
|                                                                                                    |                                                                                   | 1  | Yes                                                |
|                                                                                                    | ./xwbm                                                                            |    | External device access via HTTP or HTTPS           |
|                                                                                                    |                                                                                   | 0  | No                                                 |
|                                                                                                    |                                                                                   | 1  | Yes                                                |
|                                                                                                    | ./enable                                                                          |    | Device access via SSH                              |
|                                                                                                    |                                                                                   | 0  | No                                                 |
|                                                                                                    |                                                                                   | 1  | Yes                                                |
|                                                                                                    | ./port                                                                            |    | Port used for SSH access, normally 22              |
|                                                                                                    |                                                                                   |    |                                                    |

#### Firewall

```
<entry name="conf/iptables/fw_in"># Firewall incoming

#</entry>
<entry name="conf/iptables/fw_out"># Firewall outgoing

#</entry>
```

The values represent a special list and should only be modified via the configuration page.

| ./fw_in  | List of firewall rules for incoming data |
|----------|------------------------------------------|
| ./fw_out | List of firewall rules for outgoing data |

#### NAT table

```
<entry name="conf/iptables/nat_fw"># NAT firewall
&#10;#</entry>
<entry name="conf/iptables/nat_vs"># NAT virtual server
&#10;#</entry>
```

The values represent a special list and should only be modified via the configuration page.

| ./nat_fw | List of firewall rules for the NAT table (port forwarding)   |
|----------|--------------------------------------------------------------|
| ./nat_vs | List of forwarding rules for the NAT table (port forwarding) |

#### A 3.2 VPN

A 3.2.1 IPsec

#### **Higher-level settings**

| ./enableu                                                                                | odate  | Monitoring of IP address changes          |
|------------------------------------------------------------------------------------------|--------|-------------------------------------------|
| <entry< td=""><td>name='</td><td><pre>'conf/ipsec/autoupdate"&gt;600</pre></td></entry<> | name=' | <pre>'conf/ipsec/autoupdate"&gt;600</pre> |
| <entry< td=""><td>name='</td><td><pre>'conf/ipsec/enableupdate"&gt;0</pre></td></entry<> | name=' | <pre>'conf/ipsec/enableupdate"&gt;0</pre> |

0 Off

1 On

./autoupdate Monitoring interval in seconds

#### Connection settings 1 ... n

```
<entry name="conf/ipsec/vpn1/name">vpn1</entry>
<entry name="conf/ipsec/vpn1/enable">0</entry>
<entry name="conf/ipsec/vpn1/rightallowany">0</entry>
<entry name="conf/ipsec/vpn1/host"></entry>
<entry name="conf/ipsec/vpn1/auth">0</entry>
<entry name="conf/ipsec/vpn1/remote cert">mGuard.crt</entry>
<entry name="conf/ipsec/vpn1/local_cert">test.p12</entry>
<entry name="conf/ipsec/vpn1/remote id"></entry>
<entry name="conf/ipsec/vpn1/local_id"></entry>
<entry name="conf/ipsec/vpn1/remote_addr">192.168.9.0/24</entry>
<entry name="conf/ipsec/vpn1/local addr">192.168.0.0/24</entry>
<entry name="conf/ipsec/vpn1/psk">complicated like 5Dy0qoD and long</entry>
<entry name="conf/ipsec/vpn1/nat">0</entry>
<entry name="conf/ipsec/vpn1/local net">192.168.1.0</entry>
<entry name="conf/ipsec/vpn1/mode">0</entry>
<entry name="conf/ipsec/vpn1/autoreset">0</entry>
<entry name="conf/ipsec/vpn1/resettime">60</entry>
                   Description of the connection
 ./name
 ./enable
                   Connection active
                0 No
                1 Yes
 ./rightallowany
                   Accept connection from any partner
                0 No
                1 Yes
 ./host
                   URL or IP address of the partner
 ./auth
                   Selected authentication method
                0 X.509 certificates
                1 Pre-shared key
 ./remote_cert
                   Partner certificate
 ./local_cert
                   Local certificate
 ./remote id
                   Partner ID
 ./local id
                   Own ID
 ./remote_addr
                   Partner tunnel end
 ./local addr
                   Local tunnel end
 ./psk
                   Pre-shared key
 ./nat
                   Connection NAT
                0 None
                   Local 1:1 NAT
                1
                5 Remote masquerading
```

./local\_net Target of local NAT

./mode

```
Type of connection
```

- 0 Waiting for connection
- 1 Always establish connection
- 2 Control via SMS message
- 3 Control via call
- 4 Control via XML server
- 5 ... 6 Control via input 1 ... 2
- Automatic connection release
- 0 No
  - 1 Yes
- ./resettime

./autoreset

#### IKE settings (1 ... n)

```
<entry name="conf/ipsec/vpn1/ike crypt">aes128</entry>
<entry name="conf/ipsec/vpn1/ike hash">0</entry>
<entry name="conf/ipsec/vpn1/ike life">3600</entry>
<entry name="conf/ipsec/vpn1/esp crypt">aes128</entry>
<entry name="conf/ipsec/vpn1/esp hash">0</entry>
<entry name="conf/ipsec/vpn1/esp life">28800</entry>
<entry name="conf/ipsec/vpn1/pfs">1</entry>
<entry name="conf/ipsec/vpn1/pfsgroup">modp1024</entry>
<entry name="conf/ipsec/vpn1/rekey">1</entry>
<entry name="conf/ipsec/vpn1/dpd">1</entry>
<entry name="conf/ipsec/vpn1/dpddelay">30</entry>
<entry name="conf/ipsec/vpn1/dpdtimeout">120</entry>
<entry name="conf/ipsec/vpn1/keyingtries">0</entry>
<entry name="conf/ipsec/vpn1/rekeyfuzz">100</entry>
<entry name="conf/ipsec/vpn1/rekeymargin">540</entry>
              Phase 1 ISAKMP encryption,
./ike_crypt
              valid values: 3des, aes128, aes192, aes256
./ike_hash
              Phase 1 ISAKMP hash
            0 All
            1 MD5
            2 SHA-1
              Time in seconds after which the key is renegotiated
./ike_life
./esp_crypt
              Phase 2 IPsec SA encryption
```

Time in minutes after which the connection is re-established

| i jpt i | 1030 Z 11 300 OA choryption,              |
|---------|-------------------------------------------|
| v       | alid values: 3des, aes128, aes192, aes256 |

- ./esp\_hash Phase 2 IPsec SA hash
  - 0 All
    - 1 MD5
  - 2 SHA-1

./esp\_life

Time in seconds after which the key is renegotiated

| ./pfs         | Perfect forward secrecy                                          |
|---------------|------------------------------------------------------------------|
| 0             | No                                                               |
| 1             | Yes                                                              |
| ./pfsgroup    | DH/PFS group, valid values: modp1024, modp1536, modp2048         |
| ./rekey       | Renew key                                                        |
| 0             | No                                                               |
| 1             | Yes                                                              |
| ./dpd         | Dead Peer Detection (DPD)                                        |
| 0             | No                                                               |
| 1             | Yes                                                              |
| ./dpddelay    | Time in seconds between requests                                 |
| ./dpdtimeout  | Time in seconds after which the connection is deemed interrupted |
| ./keyingtries | Number of attempts to establish a connection                     |
| 0             | Unlimited                                                        |
| ./rekeyfuzz   | Value as a percentage                                            |
| ./rekeymargin | Time in seconds                                                  |

#### A 3.2.2 Certificates

```
<entry name="ipsec.d/cacerts/test.crt">
----BEGIN CERTIFICATE--...</entry>
<entry name="ipsec.d/certs/local/test.crt">
----BEGIN CERTIFICATE--...</entry>
<entry name="ipsec.d/certs/remote/mGuard.crt">
----BEGIN CERTIFICATE--...</entry>
<entry name="ipsec.d/private/test.pem">
----BEGIN CERTIFICATE--...</entry>
<entry name="ipsec.d/private/test.pem">
-----BEGIN RSA PRIVATE KEY--...</entry>
<entry name="ipsec.d/ldir/test.pl2">7</entry>
</entry name="ipsec.d/ldir/test.pl2">7</entry>
</entry name="ipsec.d/ldir/test.pl2">7</entry>
</entry name="ipsec.d/ldir/test.pl2">7</entry>
</entry name="ipsec.d/ldir/test.pl2">7</entry>
</entry name="ipsec.d/ldir/test.pl2">7</entry>
</entry name="ipsec.d/ldir/test.pl2">7</entry>
</entry name="ipsec.d/ldir/test.pl2">7</entry>
</entry name="ipsec.d/ldir/test.pl2">7</entry>
</entry name="ipsec.d/ldir/test.pl2">7</entry>
</entry name="ipsec.d/ldir/test.pl2">7</entry>
</entry name="ipsec.d/ldir/test.pl2">7</entry>
</entry name="ipsec.d/ldir/test.pl2">7</entry>
</entry name="ipsec.d/ldir/test.pl2">7</entry>
</entry name="ipsec.d/ldir/test.pl2">7</entry>
</entry name="ipsec.d/ldir/test.pl2">7</entry>
</entry name="ipsec.d/ldir/test.pl2">7</entry>
</entry name="ipsec.d/ldir/test.pl2">7</entry>
</entry name="ipsec.d/ldir/test.pl2">7</entry>
</entry name="ipsec.d/ldir/test.pl2">7</entry>
</entry name="ipsec.d/ldir/test.pl2">7</entry>
</entry name="ipsec.d/ldir/test.pl2">7</entry>
</entry name="ipsec.d/ldir/test.pl2">7</entry>
</entry name="ipsec.d/ldir/test.pl2">7</entry>
</entry name="ipsec.d/ldir/test.pl2">7</entry</entry name="ipsec.d/ldir/test.pl2">10</entry</entry</ent
```

| ./cacerts/*      | CA certificates                   |
|------------------|-----------------------------------|
| ./certs/local/*  | Local certificates                |
| ./certs/remote/* | Partner certificates              |
| ./private/*      | Private key                       |
| ./ldir/*         | Bit mask for certificate validity |

#### A 3.2.3 OpenVPN

#### Connections 1 ... n

```
<entry name="conf/openvpn/tunnel1/name">tunnel1</entry>
<entry name="conf/openvpn/tunnel1/enable">0</entry>
<entry name="conf/openvpn/tunnel1/event">0</entry>
<entry name="conf/openvpn/tunnel1/host"></entry>
<entry name="conf/openvpn/tunnel1/rport">1194</entry>
<entry name="conf/openvpn/tunnel1/proto">0</entry>
<entry name="conf/openvpn/tunnel1/complzo">0</entry>
<entry name="conf/openvpn/tunnel1/float">0</entry>
<entry name="conf/openvpn/tunnel1/redir">0</entry>
<entry name="conf/openvpn/tunnel1/bind">0</entry>
<entry name="conf/openvpn/tunnel1/lport">1194</entry>
<entry name="conf/openvpn/tunnel1/auth">0</entry>
<entry name="conf/openvpn/tunnel1/certificate">test-server.p12</entry>
<entry name="conf/openvpn/tunnel1/nscert">0</entry>
<entry name="conf/openvpn/tunnel1/psk">my static.key</entry>
<entry name="conf/openvpn/tunnel1/username"></entry>
<entry name="conf/openvpn/tunnel1/password"></entry>
<entry name="conf/openvpn/tunnel1/remote ifc">172.16.0.2</entry>
<entry name="conf/openvpn/tunnel1/local ifc">172.16.0.1</entry>
<entry name="conf/openvpn/tunnel1/remote addr">192.168.9.0/24</entry>
<entry name="conf/openvpn/tunnel1/nat">0</entry>
<entry name="conf/openvpn/tunnel1/local masg">0</entry>
<entry name="conf/openvpn/tunnel1/local_addr">192.168.0.0/24</entry>
<entry name="conf/openvpn/tunnel1/local net">192.168.1.0</entry>
<entry name="conf/openvpn/tunnel1/cipher">BF-CBC</entry>
<entry name="conf/openvpn/tunnel1/keepalive">1</entry>
<entry name="conf/openvpn/tunnel1/ping">30</entry>
<entry name="conf/openvpn/tunnel1/restart">120</entry>
```

| ./name   |    | Description of the connection    |
|----------|----|----------------------------------|
| ./enable |    | Connection active                |
|          | 0  | No                               |
|          | 1  | Yes                              |
| ./event  |    | Start selection for the tunnel   |
|          | 0  | Start immediately                |
|          | 1  | Control via SMS message          |
|          | 2  | Control via call                 |
|          | 3  | Control via XML server           |
|          | 45 | Control via input 1 2            |
| ./host   |    | URL or IP address of the partner |
| ./rport  |    | Used partner port                |
| ./proto  |    | Protocol                         |
|          | 0  | UDP                              |
|          | 1  | ТСР                              |

| /complzo      |   | Settings for data compression                  |
|---------------|---|------------------------------------------------|
| ., copc       | 0 | Disabled                                       |
|               | 1 | Adaptive compression                           |
|               | 2 | No compression active                          |
|               | 3 | Compression active                             |
|               | 4 | Compression allowed                            |
| ./float       |   | Partner may change its IP address              |
|               | 0 | No                                             |
|               | 1 | Yes                                            |
| ./redir       |   | All data traffic is routed through the tunnel. |
|               | 0 | No                                             |
|               | 1 | Yes                                            |
| ./bind        |   | Specify outgoing port                          |
|               | 0 | No                                             |
|               | 1 | Yes                                            |
| ./lport       |   | Outgoing port                                  |
| ./auth        |   | Authentication                                 |
|               | 0 | X.509 certificates                             |
|               | 1 | Pre-shared key                                 |
|               | 2 | User name and password                         |
| ./certificate |   | Certificate name                               |
| ./nscert      |   | Check partner certificate type                 |
|               | 0 | No                                             |
|               | 1 | Yes                                            |
| ./psk         |   | Pre-shared key                                 |
| ./username    |   | User name                                      |
| ./password    |   | Password                                       |
| ./remote_ifc  |   | Partner tunnel end                             |
| ./local_ifc   |   | Local tunnel end                               |
| ./remote_addr |   | Partner tunnel network                         |
| ./nat         |   | Connection NAT                                 |
|               | 0 | None                                           |
|               | 1 | Local 1:1 NAT                                  |
|               | 4 | Local masquerading                             |
|               | 5 | Remote masquerading                            |
|               | 6 | Port forwarding                                |
|               | 7 | Host forwarding                                |

|   | Activate masquerading in the port and host forwarding settings.<br>Otherwise, the value must be set to 0.                                                                       |  |  |
|---|----------------------------------------------------------------------------------------------------|--|--|
| 0 | Off                                                                                                    |  |  |
| 1 | On                                                                                                    |  |  |
|   | Local tunnel network                                                                                                    |  |  |
|   | Target of local NAT                                                                                                    |  |  |
|   | Type of encryption, valid values: BF-CBC, AES-128-CBC, AES-192-CBC, AES-256-CBC, DES-CBC, DES-EDE-CBC, DES-EDE3-CBC, DESX-CBC, CAST5-CBC, RC2-40-CBC, RC2-64-CBC, RC2-CBC, none |  |  |
|   | Send Keep Alive packets                                                                                                    |  |  |
| 0 | No                                                                                                    |  |  |
| 1 | Yes                                                                                                    |  |  |
|   | Time in seconds between packets                                                                                                    |  |  |
|   | Time in minutes after which the connection is re-established                                                                                                    |  |  |
|   | 0<br>1<br>0<br>1                                                                                                    |  |  |

#### Additional connection settings (1 ... n)

<entry name="conf/openvpn/tunnel1/tun\_mtu">1500</entry>
<entry name="conf/openvpn/tunnel1/frag\_enable">0</entry>
<entry name="conf/openvpn/tunnel1/frag\_size">1450</entry>
<entry name="conf/openvpn/tunnel1/mssfix\_enable">0</entry>
<entry name="conf/openvpn/tunnel1/mssfix\_size">1450</entry>
<entry name="conf/openvpn/tunnel1/mssfix\_size">1450</entry>
<entry name="conf/openvpn/tunnel1/mssfix\_size">1450</entry>
<entry name="conf/openvpn/tunnel1/mssfix\_size">1450</entry>
<entry name="conf/openvpn/tunnel1/mssfix\_size">1450</entry>
<entry name="conf/openvpn/tunnel1/mssfix\_size">1450</entry>
<entry</entry</e

| ./tun_mtu       |   | MTU (Maximum Transmission Unit) for the TUN device |
|-----------------|---|----------------------------------------------------|
| ./frag_enable   |   | Fragmentation of data packets                      |
|                 | 0 | No                                                 |
|                 | 1 | Yes                                                |
| ./frag_size     |   | Size of fragmented packets                         |
| ./mssfix_enable |   | MSSFIX option                                      |
|                 | 0 | No                                                 |
|                 | 1 | Yes                                                |
| ./mssfix_size   |   | Size of packets with MSSFIX                        |
| ./reneg_sec     |   | Time in seconds for renewing the key               |

#### Port forwarding

<entry name="conf/openvpn/napt"># NAPT port forwarding
&#10;#</entry>

The values represent a special list and should only be modified via the configuration page.

.napt List of settings for port forwarding

#### Certificates

```
<entry name="openvpn/cacerts/test-server.crt">
----BEGIN CERTIFICATE--...</entry>
<entry name="openvpn/certs/test-server.crt">
----BEGIN CERTIFICATE--...</entry>
<entry name="openvpn/private/test-server.pem">
----BEGIN RSA PRIVATE KEY--...</entry>
<entry name="openvpn/ldir/test-server.pl2">7</entry>
<entry name="openvpn/ldir/test-server.pl2">7</entry>
<entry name="openvpn/ldir/test-server.pl2">7</entry>
<entry name="openvpn/casonly/test-ca.crt">
----BEGIN CERTIFICATE--...</entry>
</entry name="openvpn/ldir/test-server.pl2">7</entry>
</entry name="openvpn/casonly/test-ca.crt">
----BEGIN CERTIFICATE--...<//entry>
</entry name="openvpn/ldir/test-server.pl2">7</entry>
</entry name="openvpn/casonly/test-ca.crt">
----BEGIN CERTIFICATE--...<//entry>
</entry name="openvpn/casonly/test-ca.crt">
-----BEGIN CERTIFICATE--...<//entry>
</entry name="openvpn/casonly/test-ca.crt">
-----BEGIN CERTIFICATE--...<//entry>
</entry name="openvpn/casonly/test-ca.crt">
-----BEGIN CERTIFICATE--...<//entry>
</entry name="openvpn/casonly/test-ca.crt">
-----BEGIN CERTIFICATE--...<//entry>
</entry name="openvpn/casonly/test-ca.crt">
-----BEGIN CERTIFICATE--...<//entry>
</entry
```

| ./cacerts/* | CA certificates                                                |
|-------------|----------------------------------------------------------------|
| ./certs/    | Certificates                                                   |
| ./private/  | Private key                                                    |
| ./ldir/*    | Bit mask for certificate validity                              |
| ./casonly/* | CA certificates for authentication with user name and password |
|             |                                                                |

#### Static keys

| <entry< th=""><th>name='</th><th>oper"</th><th>nvpn/keys</th><th>s/my_sta</th><th>atic.ke</th><th>y"&gt;</th></entry<> | name=' | oper" | nvpn/keys | s/my_sta | atic.ke | y"> |
|----------------------------------------------------------------------------------------------------|--------|-------|-----------|----------|---------|-----|
| # <b>;</b> #                                                                                                    | 2048   | bit   | OpenVPN   | static   | key     |     |

./ keys/\* Static keys

#### **Diffie-Hellman parameters**

```
<entry name="openvpn/dh1024.pem">
----BEGIN DH PARAMETERS--...</entry>
<entry name="openvpn/dh2048.pem">
----BEGIN DH PARAMETERS--...</entry>
```

| ./dh1024.pem | DH parameter, 1024 bits |
|--------------|-------------------------|
| ./dh2048.pem | DH parameter, 2048 bits |

#### A 3.3 Inputs and outputs

#### Inputs 1 ... 2

```
<entry name="conf/alerts/in 1/0/enable">0</entry>
<entry name="conf/alerts/in 1/0/action">0</entry>
<entry name="conf/alerts/in 1/0/sms/phonebook">0</entry>
<entry name="conf/alerts/in 1/0/sms/message"></entry>
<entry name="conf/alerts/in 1/0/email/to"></entry>
<entry name="conf/alerts/in 1/0/email/cc"></entry>
<entry name="conf/alerts/in 1/0/email/subject"></entry>
<entry name="conf/alerts/in 1/0/email/message"></entry>
<entry name="conf/alerts/in 1/1/enable">0</entry>
<entry name="conf/alerts/in 1/1/action">0</entry>
<entry name="conf/alerts/in 1/1/sms/phonebook">0</entry>
<entry name="conf/alerts/in 1/1/sms/message"></entry>
<entry name="conf/alerts/in 1/1/email/to"></entry>
<entry name="conf/alerts/in 1/1/email/cc"></entry>
<entry name="conf/alerts/in 1/1/email/subject"></entry>
<entry name="conf/alerts/in 1/1/email/message"></entry>
<entry name="conf/alerts/in 1/alarm enable">0</entry>
<entry name="conf/alerts/in 1/alarm time">0</entry>
./in [n]/0/*
              Refers to input [n], falling edge
./in_[n]/1/*
              Refers to input [n], rising edge
./enable
              Enable action for the input
            ~ NI
```

|                | 0 | NO                                            |
|----------------|---|-----------------------------------------------|
| 1              |   | Yes                                           |
| /action        |   | Action on the event                           |
|                | 0 | No action                                     |
|                | 1 | Send SMS message                              |
|                | 3 | Send e-mail                                   |
| /sms/phoneboo  | k | Bit mask for phonebook selection              |
| /sms/message   |   | SMS text                                      |
| /email/to      |   | Recipient of the message                      |
| /email/cc      |   | Recipient of a copy                           |
| /email/subject |   | Subject                                       |
| /email/message |   | Text message                                  |
| /alarm_enable  |   | Activate alarm                                |
|                | 0 | No                                            |
|                | 1 | Yes                                           |
| /alarm_time    |   | Automatic reset time for the alarm in minutes |

#### Output 1

```
<entry name="conf/leds/out_1/function">0</entry>
<entry name="conf/leds/out_1/autoreset">0</entry>
<entry name="conf/leds/out_1/time">10</entry>
```

#### ./out\_1 Refers to output 1

./function Function linked to the output

- 0 Manual
- 1 Remote controlled
- 2 Radio Network
- 3 Packet Service
- 4 VPN Service
- 5 Incoming Call
- 6 Connection Lost
- 9 Alarm

./autoreset

- 0 No
- 1 Yes

Time in minutes to reset the alarm

Automatically reset alarm

#### Phonebook

./time

```
<entry name="conf/phonebook/n01"></entry>
<entry name="conf/phonebook/n02"></entry>
<entry name="conf/phonebook/n03"></entry>
<entry name="conf/phonebook/n04"></entry>
<entry name="conf/phonebook/n05"></entry>
<entry name="conf/phonebook/n06"></entry>
<entry name="conf/phonebook/n07"></entry>
<entry name="conf/phonebook/n08"></entry>
<entry name="conf/phonebook/n09"></entry>
<entry name="conf/phonebook/n10"></entry>
<entry name="conf/phonebook/n11"></entry>
<entry name="conf/phonebook/n12"></entry>
<entry name="conf/phonebook/n13"></entry>
<entry name="conf/phonebook/n14"></entry>
<entry name="conf/phonebook/n15"></entry>
<entry name="conf/phonebook/n16"></entry>
<entry name="conf/phonebook/n17"></entry>
<entry name="conf/phonebook/n18"></entry>
<entry name="conf/phonebook/n19"></entry>
<entry name="conf/phonebook/n20"></entry>
             Telephone number in national or international format
./n[xx]
```

#### Socket server

```
<entry name="conf/alerts/sock_enable">0</entry>
<entry name="conf/alerts/sock_port">1432</entry>
<entry name="conf/alerts/sock_xml_nl">1</entry>
<entry name="conf/alerts/sock_xml_io">0</entry>
```

| ./sock_enable | Socket server |
|---------------|---------------|
|---------------|---------------|

|               | 1 | On                                                   |
|---------------|---|------------------------------------------------------|
| ./sock_port   |   | Server listener port                                 |
| ./sock_xml_nl |   | Character which creates a line break in the XML file |
|               | 0 | None                                                 |
|               | 1 | Line feed                                            |
|               | 2 | Carriage return                                      |
|               | 3 | Carriage return + line feed                          |
| ./sock_xml_io |   | Representation of Boolean values                     |
|               | 0 | Text                                                 |

1 Numeric

#### A 3.4 System

#### General system configuration

```
<entry name="conf/system/httpaccess">2</entry>
<entry name="conf/system/httpport">80</entry>
<entry name="conf/system/httpsport">443</entry>
<entry name="conf/system/logremote">0</entry>
<entry name="conf/system/logserver">192.168.0.200</entry>
<entry name="conf/system/logport">514</entry>
<entry name="conf/system/logport">514</entry>
<entry name="conf/system/logport">0</entry></entry></entry name="conf/system/logport">192.168.0.200</entry></entry</entry</entry</entry></entry name="conf/system/logport">0</entry></entry</entry></entry</entry<//entry</entry<//entry<//entry<//ent
```

| ./httpaccess |   | HTTP access via: |  |
|--------------|---|------------------|--|
|              | 0 | HTTP             |  |

|             | 1 | HTTPS                                  |
|-------------|---|----------------------------------------|
|             | 2 | HTTP and HTTPS                         |
| ./httpport  |   | Port used for the web server for HTTP  |
| ./httpsport |   | Port used for the web server for HTTPS |
| ./logremote |   | Send log data to a log server          |
|             | 0 | No                                     |
|             | 1 | Yes                                    |
| ./logserver |   | IP address of the log server           |
| ./logport   |   | Log server port                        |
| ./lognvm    |   | Reserved, must be set to 0             |

#### User authentication

```
<entry name="conf/auth/admin">admin</entry>
<entry name="conf/auth/user">public</entry>
```

For users "admin" and "user", the passwords are stored in plain text by default. When a new password is assigned, only the hash values are stored here.

#### E-mail configuration (SMTP)

```
<entry name="conf/smtp/server"></entry>
<entry name="conf/smtp/port">25</entry>
<entry name="conf/smtp/auth">1</entry>
<entry name="conf/smtp/tls">0</entry>
<entry name="conf/smtp/username"></entry>
<entry name="conf/smtp/password"></entry>
<entry name="conf/smtp/from"></entry>
./server
              Address of the SMTP server
./port
              SMTP server port
              Authentication for the server
./auth
            0 None
            1 STARTTLS
            2 Encrypted Password
./tls
              Reserved, must be set to 0
```

#### **Default AT commands**

```
<entry name="conf/gsm/at1cmd"></entry>
<entry name="conf/gsm/at2cmd"></entry>
<entry name="conf/gprs/at1cmd"></entry>
<entry name="conf/gprs/dialup">*99***1#</entry>
./gsm/at1cmd Commands before PIN entry (without prefixed AT)
./gsm/at2cmd Commands after PIN entry (without prefixed AT)
```

| 0             |                                                                         |
|---------------|-------------------------------------------------------------------------|
| ./gprs/at1cmd | Commands before PPP dial-in (without prefixed AT)                       |
| ./gprs/dialup | Dial-in into the packet data network that is used (not used at present) |

#### Date and time

| <pre><entry name="conf/system/newtime">1388534400</entry> <entry name="conf/system/ntpenable">0</entry> <entry name="conf/system/ntpserver">europe.pool.ntp.org</entry> <entry name="conf/system/ntpiface">0</entry> <entry name="conf/system/timezone">6+0100</entry> <entry name="conf/system/daylight">1</entry> <entry name="conf/system/ntplocal">0</entry></pre> |     |   |                                                                             |  |
|----------------------------------------------------------------------------------------------------|-----|---|-----------------------------------------------------------------------------|--|
| ./newtim                                                                                                    | le  |   | Time at device start in seconds,<br>since January 1, 1970 00:00 (UNIX time) |  |
| ./ntpena                                                                                                    | ble |   | Synchronize with a time server                                              |  |
|                                                                                                    |     | 0 | No                                                                          |  |
|                                                                                                    |     | 1 | Yes                                                                         |  |
| ./ntpserv                                                                                                    | /er |   | URL or IP address of an Internet time server                                |  |
| ./ntpiface                                                                                                    |     |   | Wireless network or local network as transmitting interface                 |  |
|                                                                                                    |     | 0 | Wireless                                                                    |  |
|                                                                                                    |     | 1 | Local                                                                       |  |
| ./dayligh                                                                                                    | nt  |   | Take daylight savings into account                                          |  |
|                                                                                                    |     | 0 | No                                                                          |  |
|                                                                                                    |     | 1 | Yes                                                                         |  |
| ./timezo                                                                                                    | ne  |   | Select the time zone                                                        |  |
| ./ntploca                                                                                                    | al  |   | Make own time available to the local network                                |  |
|                                                                                                    |     | 0 | No                                                                          |  |
|                                                                                                    |     | 1 | Yes                                                                         |  |
|                                                                                                    |     |   |                                                                             |  |

#### Reboot

```
<entry name="conf/system/rebootenable">0</entry>
<entry name="conf/system/reboottime">01:00</entry>
<entry name="conf/system/rebootevent">0</entry>
```

| ./rebootenable |   | Bit mask of weekdays on which a reboot should be performed |
|----------------|---|------------------------------------------------------------|
| ./reboottime   |   | Time for the reboot                                        |
| ./rebootevent  |   | Selected event for a reboot                                |
|                | 0 | None                                                       |

1...2 Triggered by the relevant input

### A 4 CIDR (Classless Inter-Domain Routing)

IP netmasks and CIDR are methods of notation that combine several IP addresses to create a single address area. An area comprising consecutive addresses is handled like a network.

To specify an area of IP addresses for the router, it may be necessary to specify the address area in CIDR notation. This may be necessary when configuring the firewall, for example. In the table below, the left-hand column shows the IP netmask, while the far right-hand column shows the corresponding CIDR notation.

| IP netmask      | binary   |          |          |          | CIDR |
|-----------------|----------|----------|----------|----------|------|
| 255.255.255.255 | 11111111 | 11111111 | 11111111 | 11111111 | 32   |
| 255.255.255.254 | 11111111 | 11111111 | 11111111 | 11111110 | 31   |
| 255.255.255.252 | 11111111 | 11111111 | 11111111 | 11111100 | 30   |
| 255.255.255.248 | 11111111 | 11111111 | 11111111 | 11111000 | 29   |
| 255.255.255.240 | 11111111 | 11111111 | 11111111 | 11110000 | 28   |
| 255.255.255.224 | 11111111 | 11111111 | 11111111 | 11100000 | 27   |
| 255.255.255.192 |          |          |          | 1000000  | 26   |
| 200.200.200.128 |          |          |          | 10000000 | 25   |
| 255.255.255.0   | 11111111 | 11111111 | 11111111 | 00000000 | 24   |
| 255.255.254.0   | 11111111 | 11111111 | 11111110 | 00000000 | 23   |
| 255.255.252.0   | 11111111 | 11111111 | 11111100 | 00000000 | 22   |
| 255.255.248.0   | 11111111 | 11111111 | 11111000 | 00000000 | 21   |
| 255.255.240.0   | 11111111 | 11111111 | 11110000 | 00000000 | 20   |
| 255.255.224.0   | 11111111 | 11111111 | 11100000 | 00000000 | 19   |
| 255.255.192.0   | 11111111 | 11111111 | 11000000 | 00000000 | 18   |
| 255.255.128.0   |          |          | 10000000 | 00000000 | 17   |
| 255.255.0.0     | 11111111 | 11111111 | 00000000 | 00000000 | 16   |
| 255.254.0.0     | 11111111 | 11111110 | 00000000 | 00000000 | 15   |
| 255.252.0.0     | 11111111 | 11111100 | 00000000 | 00000000 | 14   |
| 255.248.0.0     | 11111111 | 11111000 | 00000000 | 00000000 | 13   |
| 255.240.0.0     | 11111111 | 11110000 | 00000000 | 00000000 | 12   |
| 255.224.0.0     | 11111111 | 11100000 | 00000000 | 00000000 | 11   |
| 255.192.0.0     | 11111111 | 11000000 | 00000000 | 00000000 | 10   |
| 255.128.0.0     | 11111111 | 10000000 | 00000000 | 00000000 | 9    |
| 255.0.0.0       | 11111111 | 00000000 | 00000000 | 00000000 | 8    |
| 254.0.0.0       | 11111110 | 00000000 | 00000000 | 00000000 | 7    |
| 252.0.0.0       | 11111100 | 00000000 | 00000000 | 00000000 | 6    |
| 248.0.0.0       | 11111000 | 00000000 | 00000000 | 00000000 | 5    |
| 240.0.0.0       | 11110000 | 00000000 | 00000000 | 00000000 | 4    |
| 224.0.0.0       | 11100000 | 00000000 | 00000000 | 00000000 | 3    |
| 192.0.0.0       | 11000000 | 00000000 | 00000000 | 00000000 | 2    |
| 128.0.0.0       | 10000000 | 00000000 | 00000000 | 00000000 | 1    |
| 0.0.0.0         | 00000000 | 00000000 | 00000000 | 00000000 | 0    |
|                 |          |          |          |          |      |

Example: 192.168.1.0/255.255.255.0 corresponds to CIDR: 192.168.1.0/24

# **B** Appendixes

# B 1 List of figures

| Figure 2-1:  | 4G router                                            | 10 |
|--------------|------------------------------------------------------|----|
| Figure 2-2:  | 3G router                                            | 11 |
| Figure 2-3:  | Mounting on the DIN rail                             | 12 |
| Figure 2-4:  | Removal                                              | 12 |
| Figure 2-5:  | Removing the SIM card holder, inserting the SIM card | 13 |
| Figure 2-6:  | Connecting the antenna (4G router)                   | 14 |
| Figure 2-7:  | RJ45 interface                                       | 15 |
| Figure 2-8:  | Connecting the supply voltage                        | 15 |
| Figure 2-9:  | Wiring inputs                                        | 16 |
| Figure 3-1:  | Login window                                         | 19 |
| Figure 3-2:  | Device information, Hardware                         | 20 |
| Figure 3-3:  | Status, Radio                                        | 21 |
| Figure 3-4:  | Status, Network connections                          | 23 |
| Figure 3-5:  | Status, I/O status                                   | 24 |
| Figure 3-6:  | Status, Routing table                                | 24 |
| Figure 3-7:  | Status, DHCP leases                                  | 25 |
| Figure 3-8:  | Status, System info                                  | 25 |
| Figure 3-9:  | Local network, IP configuration                      | 26 |
| Figure 3-10: | Local network, DHCP server                           | 27 |
| Figure 3-11: | Local network, Static routes                         | 28 |
| Figure 3-12: | Wireless network, Radio setup                        | 29 |
| Figure 3-13: | Wireless network, SIM (Europe)                       | 30 |
| Figure 3-14: | Wireless network, SIM (US)                           | 32 |
| Figure 3-15: | Wireless network, SMS configuration                  | 35 |
| Figure 3-16: | Wireless network, Packet data setup                  | 36 |
| Figure 3-17: | Wireless network, Wireless static routes             | 37 |
| Figure 3-18: | Wireless network, DynDNS                             | 38 |
| Figure 3-19: | Wireless network, Connection check                   | 39 |
| Figure 3-20: | Wireless network, Monitoring                         | 41 |
| Figure 3-21: | Network security, General setup                      | 43 |
| Figure 3-22: | Network security, Firewall                           | 45 |
| Figure 3-23: | Network security, SNMP Firewall                      | 47 |
| Figure 3-24: | Network security, IP and port forwarding             | 48 |
|              |                                                      |    |

| Figure 3-25: | Network security, Exposed host                                          | 50  |
|--------------|-------------------------------------------------------------------------|-----|
| Figure 3-26: | Network security, Masquerading                                          | 51  |
| Figure 3-27: | VPN, IPsec, Connections                                                 | 53  |
| Figure 3-28: | VPN, IPsec, Connections, Settings, Edit                                 | 54  |
| Figure 3-29: | VPN, IPsec, Connections, IKE, Edit                                      | 58  |
| Figure 3-30: | VPN, IPsec, Certificates                                                | 61  |
| Figure 3-31: | VPN, IPsec, Status                                                      | 62  |
| Figure 3-32: | VPN, OpenVPN, Connections                                               | 63  |
| Figure 3-33: | VPN, OpenVPN, Connections, Tunnel, Edit                                 | 64  |
| Figure 3-34: | VPN, OpenVPN, Connections, Advanced, Edit                               | 67  |
| Figure 3-35: | VPN, OpenVPN, Certificates                                              | 68  |
| Figure 3-36: | VPN, OpenVPN, Static keys                                               | 69  |
| Figure 3-37: | VPN, OpenVPN, Status                                                    | 70  |
| Figure 3-38: | I/O, Inputs                                                             | 71  |
| Figure 3-39: | I/O, Outputs                                                            | 73  |
| Figure 3-40: | I/O, Phonebook                                                          | 74  |
| Figure 3-41: | I/O, Socket server                                                      | 75  |
| Figure 3-42: | System, System configuration                                            | 82  |
| Figure 3-43: | System, User                                                            | 85  |
| Figure 3-44: | System, Log file                                                        | 86  |
| Figure 3-45: | Local network, SNMP configuration                                       | 87  |
| Figure 3-46: | System, E-mail configuration                                            | 88  |
| Figure 3-47: | System, Configuration up-/download                                      | 90  |
| Figure 3-48: | System, Date/time                                                       | 91  |
| Figure 3-49: | System, Reboot                                                          | 93  |
| Figure 3-50: | System, Firmware update                                                 | 94  |
| Figure 4-1:  | Creating a new database                                                 | 95  |
| Figure 4-2:  | Assigning a password                                                    | 96  |
| Figure 4-3:  | Creating a new CA certificate                                           | 96  |
| Figure 4-4:  | Entering information about the owner                                    | 97  |
| Figure 4-5:  | Creating a key                                                          | 97  |
| Figure 4-6:  | Setting the validity and type for the CA certificate                    | 98  |
| Figure 4-7:  | CA certificate created                                                  | 98  |
| Figure 4-8:  | Creating a new template                                                 | 99  |
| Figure 4-9:  | Creating a template, entering information about the owner               | 99  |
| Figure 4-10: | Creating a template, entering the validity and type of certifica-<br>te | 100 |
| Figure 4-11: | Creating a certificate                                                  | 101 |
|              |                                                                         |     |

### List of figures

| Figure 4-12: | Creating a certificate, "Subject" tab | 102 |
|--------------|---------------------------------------|-----|
| Figure 4-13: | Creating a key for a certificate      | 102 |
| Figure 4-14: | Selecting a certificate for export    | 103 |
| Figure 4-15: | Exporting a certificate               | 103 |
| Figure 4-16: | Entering the password                 | 104 |
| Figure 4-17: | Exporting the partner certificate     | 104 |
| Figure 5-1:  | Dimensions                            | 110 |
|              |                                       |     |

# B 2 Index

# Α

| Accessories | 105    |
|-------------|--------|
| Alarms      |        |
| E-mail      | 71, 88 |
| SMS         |        |
| APN         |        |
| Europe      | 31     |
| US          | 33     |
|             |        |

# С

| CA certificate                         | 96 |
|----------------------------------------|----|
| Certificate                            | 60 |
| Creating 1                             | 01 |
| Exporting1                             | 03 |
| Template                               | 99 |
| Change password                        | 85 |
| CON LED                                | 11 |
| Configuration up-/download             | 90 |
| Configuration via web-based management | 19 |
| Connection                             |    |
| Antenna                                | 14 |
| Ethernet network                       | 15 |
| Supply voltage                         | 15 |
| Switching input                        | 16 |
| Switching output                       | 16 |
| Connection check                       | 39 |
| Connection monitoring                  |    |
| See Connection check                   |    |
| customer APN                           | 33 |

#### D Date settir

| Date settings                  |     |
|--------------------------------|-----|
| See Date/time                  |     |
| Date/time                      | 91  |
| Device information             | 20  |
| DHCP server                    | 27  |
| Dimensions                     | 110 |
| DIN rail                       | 12  |
| See DIN rail                   |     |
| Download                       |     |
| See Configuration up-/download |     |
| DPD (Dead Peer Detection)      | 59  |
| DynDNS (dynamic DNS)           | 38  |
|                                |     |

# Е

| Electrical connection | 14 |
|-----------------------|----|
| E-mail configuration  | 88 |
| Energy-saving mode    | 84 |
| Exposed host          | 50 |

# F

| Firewall        | 45 |
|-----------------|----|
| Firmware update | 94 |

### L

| I/O status                  | 24 |
|-----------------------------|----|
| IKE (Internet Key Exchange) | 58 |
| Input                       |    |
| See Switching input         |    |
| Inputs                      | 71 |
| Inserting the SIM card      | 13 |
| Installation                | 14 |
| Intended use                | 6  |
| IP configuration            | 26 |
| IP masquerading             |    |
| See Masquerading            |    |
| IPsec certificates          | 60 |
| IPsec connections           | 53 |
| IPsec status                | 62 |
|                             |    |

# Κ

Key

See Static keys

### L

| <br>11 |
|--------|
| <br>26 |
|        |
|        |
| <br>86 |
| <br>42 |
|        |

# Μ

| managed application APN | 33 |
|-------------------------|----|
| managed Internet APN    | 33 |
| Masquerading            | 51 |

#### TC ROUTER ... 3G/4G

| Mobile network settings   |   |
|---------------------------|---|
| See Wireless network      |   |
| Monitoring 4 <sup>-</sup> | 1 |
| Mounting 12               | 2 |

## Ν

| NAT (Network Address Translation) | 48 |
|-----------------------------------|----|
| Network connections               | 23 |
| Network security                  | 43 |

### 0

| OpenVPN certificates              | ; |
|-----------------------------------|---|
| OpenVPN connections               | ; |
| OpenVPN status 70                 | ) |
| OpenVPN tunnel                    |   |
| See VPN tunnel                    |   |
| Operating and indication elements |   |
| 3G router 11                      |   |
| 4G router 10                      | ) |
| Ordering data 105                 | ; |
| Output                            |   |
| See Switching output              |   |
| Overview product versions         | ) |
| overwrite APN 33                  | ; |

# Ρ

| Password (default)    | 19  |
|-----------------------|-----|
| Phonebook             | 74  |
| Port forwarding       | 48  |
| Power supply          |     |
| See Supply voltage    |     |
| Pre-shared secret key |     |
| See Static keys       |     |
| Product versions      | . 9 |

# R

| Radio setup                       | 29 |
|-----------------------------------|----|
| Radio status                      | 21 |
| Reboot                            | 93 |
| Redirection of data packets       | 28 |
| Removal                           | 12 |
| Reset                             | 17 |
| Resetting to the default settings |    |
| See Reset                         |    |

# S

| Security settings                   |            |
|-------------------------------------|------------|
| See Network security                |            |
| SIM                                 |            |
| Europa                              | 30         |
| US 3                                | 32         |
| SMS settings                        | 34         |
| SNMP configuration 8                | 37         |
| SNMP Firewall 4                     | 17         |
| Socket server                       | 75         |
| Stateful packet inspection firewall |            |
| See Firewall                        |            |
| Static key authentication           |            |
| See Static keys                     |            |
| Static keys 6                       | 39         |
| Static routes                       | 28         |
| See Static routes                   |            |
| Status and diagnostics indicators 1 | 11         |
| Subcommand                          | 34         |
| Supply voltage 1                    | 15         |
| Switching input                     |            |
| Configuration7                      | 71         |
| Connection1                         | 6          |
| Switching output                    |            |
| Configuration7                      | 73         |
| Connection1                         | 6          |
| Synchronization                     | <b>)</b> 1 |
| System configuration 8              | 32         |

# Т

| Technical data | 106 |
|----------------|-----|
| Time settings  |     |
| See Date/time  |     |
| Tunnel         |     |
| See VPN tunnel |     |

# U

| Update                         |                |
|--------------------------------|----------------|
| See Firmware update            |                |
| Upload                         |                |
| See Configuration up-/download |                |
|                                |                |
| User                           | 85             |
| User                           | 85<br>19       |
| User level<br>User name        | 85<br>19<br>19 |

# ۷

| Viewing the device status     | 20 |
|-------------------------------|----|
| VPN (Virtual Private Network) | 52 |
| VPN tunnel                    | 64 |

# W

| Web-based management |  |
|----------------------|--|
|----------------------|--|

| Login                  | 19 |
|------------------------|----|
| Starting               | 19 |
| Wireless network       | 29 |
| Wireless static routes | 37 |

# Х

| X.509 certificate 6    | 60, 95 |
|------------------------|--------|
| XCA                    | 95     |
| XML configuration file | . 114  |
| XML element            | . 111  |
| XML file format        | . 114  |
## Please observe the following notes

## General terms and conditions of use for technical documentation

Phoenix Contact reserves the right to alter, correct, and/or improve the technical documentation and the products described in the technical documentation at its own discretion and without giving prior notice, insofar as this is reasonable for the user. The same applies to any technical changes that serve the purpose of technical progress.

The receipt of technical documentation (in particular user documentation) does not constitute any further duty on the part of Phoenix Contact to furnish information on modifications to products and/or technical documentation. You are responsible to verify the suitability and intended use of the products in your specific application, in particular with regard to observing the applicable standards and regulations. All information made available in the technical data is supplied without any accompanying guarantee, whether expressly mentioned, implied or tacitly assumed.

In general, the provisions of the current standard Terms and Conditions of Phoenix Contact apply exclusively, in particular as concerns any warranty liability.

This manual, including all illustrations contained herein, is copyright protected. Any changes to the contents or the publication of extracts of this document is prohibited.

Phoenix Contact reserves the right to register its own intellectual property rights for the product identifications of Phoenix Contact products that are used here. Registration of such intellectual property rights by third parties is prohibited.

Other product identifications may be afforded legal protection, even where they may not be indicated as such.

## How to contact us

| Internet     | Up-to-date information on Phoenix Contact products and our Terms and Conditions can be found on the Internet at:<br>phoenixcontact.com                                                                 |
|--------------|----------------------------------------------------------------------------------------------------|
|              | Make sure you always use the latest documentation.<br>It can be downloaded at:<br>phoenixcontact.net/products                                                                                          |
| Subsidiaries | If there are any problems that cannot be solved using the documentation, please contact your Phoenix Contact subsidiary.<br>Subsidiary contact information is available at <u>phoenixcontact.com</u> . |
| Published by | PHOENIX CONTACT GmbH & Co. KG<br>Flachsmarktstraße 8<br>32825 Blomberg<br>GERMANY                                                                                                    |
|              | PHOENIX CONTACT Development and Manufacturing, Inc.<br>586 Fulling Mill Road<br>Middletown, PA 17057<br>USA                                                                                            |
|              | Should you have any suggestions or recommendations for improvement of the contents and layout of our manuals, please send your comments to:<br>tecdoc@phoenixcontact.com                               |